#### 版权声明

版权 © 1996 - 2024 INSPUR 浪潮权所有,并保留对本手册及本声明的最终解释权和修改权。 本手册中出现的任何文字叙述、文档格式、插图、照片、方法、过程等内容,除另有特别注 明外,其著作权或其他相关权利均属于 INSPUR 浪潮。未经 INSPUR 浪潮书面同意,任何人不 得以任何方式或形式对本手册内的任何部分进行复制、摘录、备份、修改、传播、翻译成其 它语言、将其全部或部分用于商业用途。本文档中的信息归 INSPUR 浪潮所有并受著作权法 保护。

#### 信息更新

本文档及其相关计算机软件程序(以下文中称为"文档")仅用于为最终用户提供信息,并 且随时可由 INSPUR 浪潮更改或撤回。

#### 免责声明

本手册依据现有信息制作,其内容如有更改,恕不另行通知。INSPUR 浪潮可能已经拥有或 正在申请与本文档主题相关的各项专利。提供本文档并不表示授权您使用这些专利。您可将 许可权查询资料用书面方式寄往 INSPUR 浪潮。INSPUR 浪潮在编写该手册的时候已尽最大 努力保证其内容准确可靠,但 INSPUR 浪潮不对本手册中的遗漏、不准确、或错误导致的损 失和损害承担责任。

#### 商标声明

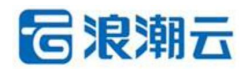

及其它浪潮云服务相关的商标均为 INSPUR 浪潮及其关联公司所有。 本文档涉及的第三方主体的商标,依法由权利人所有。

#### 出版时间

本文档由 INSPUR 浪潮 2024 年 1 月修改完成

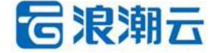

| 目 | 录 |
|---|---|
|   |   |

| 1. 产品介绍5      |
|---------------|
| 1.1 产品概要5     |
| 1.2 产品功能5     |
| 2. 快速入门6      |
| 2.1 概况        |
| 2.2 签约管理6     |
| 2.3 销售工具      |
| 2.4 商品中心7     |
| 2.5 考试认证管理8   |
| 2.6 订单管理      |
| 2.7 业绩管理      |
| 2.8 财务管理9     |
| 2.9 系统设置10    |
| 2.10 账号管理     |
| 3. 操作指南11     |
| 3.1 概况11      |
| 3.1.1 基本信息11  |
| 3.1.2 消息通知11  |
| 3.1.3 签约情况 11 |
| 3.1.4 认证工程师12 |
| 3.1.5 商品数据12  |

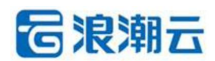

| 3.1.6 成交用户 1  | 12 |
|---------------|----|
| 3.1.7 商品支付排名1 | 13 |
| 3.1.8 商品访客排名1 | 13 |
| 3.2 签约管理1     | 14 |
| 3.2.1 签约管理1   | 14 |
| 3.3 销售工具1     | 16 |
| 3.3.1 销售工具    | 16 |
| 3.4 商品中心1     | 16 |
| 3.4.1 商品发布    | 16 |
| 3.4.2 商品管理1   | 17 |
| 3.4.3 供应商商品库2 | 20 |
| 3.4.4 商品审核2   | 21 |
| 3.4.5 服务模版    | 22 |
| 3.4.6 评论管理    | 24 |
| 3.5 考试认证管理2   | 24 |
| 3.5.1 考试认证管理2 | 24 |
| 3.6 订单管理2     | 26 |
| 3.6.1 销售订单    | 26 |
| 3.6.2 采购订单    | 32 |
| 3.6.3 销售询价    | 36 |
| 3.6.4 采购询价    | 37 |
| 3.7 业绩管理3     | 38 |

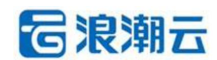

|    | 3.7.1 订单列表  | 38 |
|----|-------------|----|
|    | 3.7.2 客户列表  | 38 |
|    | 3.8 财务管理    | 39 |
|    | 3.8.1 销售流水  | 39 |
|    | 3.8.2 采购流水  | 40 |
|    | 3.9 系统设置    | 40 |
|    | 3.9.1 操作日志  | 40 |
|    | 3.9.2 公告管理  | 41 |
|    | 3.10 账号管理   | 43 |
|    | 3.10.1 员工账号 | 43 |
|    | 3.10.2 角色管理 | 45 |
| 4. | 常见问题        | 46 |

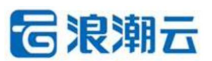

# 1. 产品介绍

# 1.1 产品概要

浪潮云市场服务商端系统,通过对商品的管理和订单管理保证服务商的高效运行。浪潮 云市场服务商端系统主要面向服务商的管理人员,为他们管理商品和订单提供支撑。浪潮云 市场服务商端系统的主要功能模块包括:概况、签约管理模块、销售工具模块、商品中心模 块、考试认证管理模块、订单管理模块、业绩管理模块、财务管理模块、系统设置模块、账 号管理模块。

# 1.2 产品功能

#### ·概况

登录浪潮云市场服务商端系统首页, 服务商基本信息、商品情况统计一览无余。

#### •签约管理

对伙伴签约信息进行管理。

#### ·销售工具

当合作伙伴发展客户时可以让客户扫描二维码进行注册。

#### ·商品中心

对服务商所属的全部商品进行管理。

### •考试认证管理

对伙伴考试的信息进行管理。

#### ·订单管理

对服务商所属的全部交易订单进行管理。

#### •业绩管理

第5页共47页

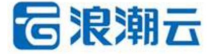

对伙伴客户及订单进行查看。

### ·财务管理

展示全部订单的交易流水信息,方便管理员掌控交易状况。

## ·系统设置

对服务商后台进行管理。

#### ·账号设置

对服务商登录账号进行管理。

# 2. 快速入门

# 2.1 概况

登录浪潮云市场服务商端系统首页,展示签约情况、认证工程师、商品情况统计。

| 88 / 概2元                                                                   |              |             |                   |         |                   |
|----------------------------------------------------------------------------|--------------|-------------|-------------------|---------|-------------------|
| 読証-01     現向者: cechi-01 注册时間: 2024-11-26 10.56:55                          |              |             |                   |         |                   |
| (1) [申请签约]申请类型为产品伙伴的签约于2024-12-18 1                                        | 4:26:22审核通过  |             |                   |         |                   |
| 签约情况                                                                       |              | 更多          | 认证工程师             |         |                   |
| 云虞画·海外业务 [证书]<br>云虞画·云市地/《品碑词 [证书]<br>———————————————————————————————————— | <del>خ</del> |             | का वर<br><b>0</b> | #®<br>1 | 高级<br><b>0</b>    |
| 商品数据                                                                       | 成交用户         |             |                   | 最近      | 周 最近30天 最近半年 最近一年 |
|                                                                            |              | 访審数: 0      |                   | 游客      |                   |
| 商品数量<br>2个<br>日前通过 50%                                                     |              | 下单数: 0 下单金额 | (万元) : 0          | 下单      | 访客-下单转化率:0%       |
|                                                                            |              | 支付数: 0 支付金額 | (万元) : 0 客单价: 0   | 支付      | 下平-下平桥化学30%       |
|                                                                            |              |             |                   |         |                   |

# 2.2 签约管理

对伙伴签约信息查看。

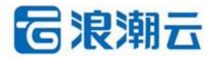

| Intel Relation Relation Relatio |       |
|----------------------------------------------------------------------------------------------------|-------|
| ± 2018#2               ± 2018#2               ± 2018#2               ± 2018#2               ± 2018#2               ± 2018#2               ± 2018#2               ± 2018#2               ± 2018#2               ± 2018#2               ± 2018#2               ± 2018#2               ± 2018#2               ± 2018#2               ± 2018#2               ± 2018#2               ± 2018#2               ± 2018#2               ± 2018#2               ± 2018#2               ± 2018#2               ± 2018#2               ± 2018#2               ± 2018#2               ± 2018#2               ± 2018#2               ± 2018#2               ± 2018#2               ± 2018#2             ±             ±                                                                                                    |       |
| ク 時期工具         日         日         自然日本         日         自然日本         自然日本         自         自         自                                                                                                    |       |
|                                                                                                    |       |
| □ \$\$\$\$\$\$\$\$\$\$\$\$\$\$\$\$\$\$\$\$\$\$\$\$\$\$\$\$\$\$\$\$\$\$\$\$                                                                                                    |       |
| 日 打筆號         小         序号         名均規         合作方向         经约如年         经约申编时间         申请运行状态         操作           』 並续管理         1         产品伙伴         公有云         2024         2024-12:18 14:12-42         审批成场         重                                                                                                    |       |
| △ 並续管理 ✓<br>□ 1 产品状件 公将云 2024 2024-12-18 14:12:42 審批成功 更                                                                                                    |       |
|                                                                                                    |       |
| 2 初始書述 2 产品状件 云桌面 2024 2024-12-16-14-51:48 車形成功 型                                                                                                    | · 迎书  |
| ◎ KRA2頁 ^ 3 服务快程 公告云 2024 2024-11-2914-10-18 审视成为 型                                                                                                    |       |
| 勝方両面<br>日 4 方気が年 天貞賞 2024 2024-11-261458-32 謝税成功 加                                                                                                    | 证书    |
|                                                                                                    | < 1 > |
|                                                                                                    |       |
|                                                                                                    |       |
|                                                                                                    |       |
|                                                                                                    |       |
|                                                                                                    |       |
|                                                                                                    |       |
| 四                                                                                                    |       |

# 2.3 销售工具

当合作伙伴发展客户时可以让客户扫描二维码进行注册。

| 6  | 浪潮云·云市 | 场      |        |        |        |        |          |        |          |        |        |      |  | ×, | * | ◎ 消息中心 | 服惩商 | ceshi-01 v |  |
|----|--------|--------|--------|--------|--------|--------|----------|--------|----------|--------|--------|------|--|----|---|--------|-----|------------|--|
| 63 | 概況     |        | Ins    | 商品审核 × | 商品发布 × | 商品管理 × | 供应商商品库 × | 公告管理 × | 考试认证管理 × | 销售工具 × | 签约管理 × |      |  |    |   |        |     |            |  |
| Д  | 签约管理   |        | 88 / 3 | 系统设置 / | 销售工具   |        |          |        |          |        |        |      |  |    |   |        |     |            |  |
| ø  | 销售工具   |        |        |        |        |        |          |        |          |        |        |      |  |    |   |        |     |            |  |
| ÷  | 商品中心   | ~      | E.     | 1902   | N I    |        |          |        |          |        |        |      |  |    |   |        |     |            |  |
| dl | 考试认证管理 |        | 5      | 235    | 85     |        |          |        |          |        |        |      |  |    |   |        |     |            |  |
| B  | 订单管理   | ~      | ž      | 843    | 题      |        |          |        |          |        |        |      |  |    |   |        |     |            |  |
| dl | 业绩管理   | $\sim$ | Ē      | 35.0   | 18     |        |          |        |          |        |        |      |  |    |   |        |     |            |  |
| ×  | 财务管理   | ~      |        |        |        |        |          |        |          |        |        |      |  |    |   |        |     |            |  |
| 0  | 系统设置   | ^      | 测记     | -01,您的 | 平台销售   | 工具二维   | 冯已生成, 欢  | 迎使用    |          |        |        |      |  |    |   |        |     |            |  |
|    | 服务商信息  |        |        |        |        |        |          |        |          |        |        |      |  |    |   |        |     |            |  |
|    | 公告管理   |        |        |        |        |        |          |        |          |        |        |      |  |    |   |        |     |            |  |
|    | 操作日志   |        |        |        |        |        |          |        |          |        |        |      |  |    |   |        |     |            |  |
| 8  | 账号管理   | ~      |        |        |        |        |          |        |          |        |        |      |  |    |   |        |     |            |  |
|    |        |        |        |        |        |        |          |        |          |        |        |      |  |    |   |        |     |            |  |
|    |        |        |        |        |        |        |          |        |          |        |        |      |  |    |   |        |     |            |  |
|    |        |        |        |        |        |        |          |        |          |        |        |      |  |    |   |        |     |            |  |
|    |        |        |        |        |        |        |          |        |          |        |        |      |  |    |   |        |     |            |  |
|    |        |        |        |        |        |        |          |        |          |        |        |      |  |    |   |        |     |            |  |
|    |        | ш      |        |        |        |        |          |        |          |        | 浪潮云    | 一云市场 |  |    |   |        |     |            |  |

# 2.4 商品中心

对服务商的商品进行全面管理, 涵盖商品分类的维护、商品的增删改查、保障服务、评论管

理。

| 2 概況         |        | Ins     | 概況 ×          | 服务商店结 × 服务商列表   | × 销售订单 × 采购订 | 单 × 代理商信息 × 例想           | a流水 × 采购流水 × 商品》                                                                                                    | (布 × 供应商商品库 × | 商品管理 ×          | ۲      | - 150 · |     | najoji di a |
|--------------|--------|---------|---------------|-----------------|--------------|--------------------------|----------------------------------------------------------------------------------------------------|---------------|-----------------|--------|---------|-----|-------------|
| 8. 服务商管理     | ~      | 181 / 南 | <b>1品中心</b> / | 商品管理            |              |                          |                                                                                                    |               |                 |        |         |     |             |
| 服务商列表服务商亦结   |        | 100     | 皆名称/ID        |                 | 服务商名称/编码     | 供应商名                     | 5称/编码                                                                                                    | 商品类型          | > 商品分类          | ~ 应用对象 | ~       | 应用场 | R ×         |
| 西部中心         | ^      | 交伯      | 坊式            | ✓ 上架状态          |              | は数字で重要                   | B 局田 B 局田 B 日 B 日 B 日 B 日 B 日 B 日 B 日 B 日 B 日 B 日 B 日 B 日 B 日 B |               |                 |        |         |     |             |
| 商品发布         |        |         |               | 批量下架            |              |                          |                                                                                                    |               |                 |        |         |     |             |
| 供应商商品库       |        |         | 序号            | 商品ID            | 商品名称         | 服务商名称/编码                 | 发布供应商名称/编码                                                                                                    | 商品类型          | 商品分类            | 应用场景   |         | 操作  |             |
| 商品审核         |        |         | 1             | 170392407437016 | 供应南南品添加      | 雪樹攀信息科技有限<br>公司 (YZB001) | 18hand信息科技有限<br>公司1 (18hand00<br>1)                                                                                                    | 联营            | 开发者/数据库/中间<br>件 | 政府部门   | 9450    | 22  | 899         |
| 服务模版<br>评论管理 |        |         | 2             | 170390234338667 | 供应南规格商品      | 臺樹攀信息科技有限<br>公司 (YZB001) | 小隊的供应商 (GYS<br>202312110955)                                                                                                    | 联营            | 数据服务/人工智能       | 所有企业   | 網細      | 22  | Bilth       |
| ] 订单管理       | ~      |         | 3             | 170392146533466 | 自营售价商品       | 雪捌掌信息科技有限<br>公司 (YZB001) |                                                                                                    | 白茸            | 开发者             | 所有企业   | 编辑      | 查看  | 19184       |
| ) 财务管理       | $\sim$ |         |               |                 |              |                          |                                                                                                    |               |                 |        | 共3条 (   | 1 5 | 10条/页 ~     |
| ) 系统设置       | ~      |         |               |                 |              |                          |                                                                                                    |               |                 |        |         |     |             |
|              |        |         |               |                 |              |                          |                                                                                                    |               |                 |        |         |     |             |
|              |        |         |               |                 |              |                          |                                                                                                    |               |                 |        |         |     |             |
|              |        |         |               |                 |              |                          |                                                                                                    |               |                 |        |         |     |             |
|              |        |         |               |                 |              |                          |                                                                                                    |               |                 |        |         |     |             |
|              |        |         |               |                 |              |                          |                                                                                                    |               |                 |        |         |     |             |

# 2.5 考试认证管理

在考试认证管理为准备考试认证的员工申请优惠码。

| 6  | 浪潮云·云市均 | 5 |            |                        |             |               |                     |                 | ×,                          | * 0 消息                  | Prio 2 (1) | 服装商  | ceshi-01 |
|----|---------|---|------------|------------------------|-------------|---------------|---------------------|-----------------|-----------------------------|-------------------------|------------|------|----------|
| 63 | 概況      |   | 工作台 商品审核 × | 商品发布 × 商品管理 × 供应商商品库 × | 公告管理 × 考试   | 以证管理 × 销售工具 × | 签约管理 ×              |                 |                             |                         |            |      |          |
|    | 签约管理    |   | 图 / 考试认证管理 | / 考试认证管理               |             |               |                     |                 |                             |                         |            |      |          |
| B  | 纳俄工具    |   |            |                        |             |               |                     |                 |                             |                         |            |      |          |
| ÷  | 商品中心    | ~ | 请输入姓名      | 请输入手机号                 | 请选择申请科目     |               | <b>&gt;</b> 请选择     | 考试码状态           | <ul> <li>请输入最小分值</li> </ul> | <ul> <li>请输入</li> </ul> | 最大分值       |      |          |
| đ  | 考试认证管理  |   | 考试码中请开始日   | 期 - 结束日期 日             | 0 直         | で 重売          |                     |                 |                             |                         |            |      |          |
| e  | 订单管理    | ~ |            |                        |             |               |                     |                 |                             |                         |            |      |          |
| dl | 业绩管理    | ~ | ● 申请考试码    | 0 8H                   |             |               |                     |                 |                             |                         |            |      |          |
|    | 财务管理    | ~ | 姓名         | 公司名称                   | 手机号         | 申请科日          | 中请时间                | 考试码             | 考试码状态                       | 认证状态                    | 考试分        | 操作   |          |
| ۲  | 系统设置    | ^ | 1.00       |                        |             |               |                     | 540C 100 0 100  | 200                         |                         | 数          |      |          |
|    | 服务商信息   |   | 小原         | <b>1991</b> 武-01       | 18931165341 | IRFA476T ¥至10 | 2024-11-28 14:47:01 | DTD6andLWd9vHi2 |                             |                         |            | 2828 |          |
|    | 公告管理    |   | 小雪         | 室訊單                    | 18931165343 | 化内心不干燥的       | 2024-11-28 14:31:37 | 80MR52vbVZvnuBM | 已使用                         |                         | 0          | 试检查看 |          |
|    | 操作日志    |   | 小原         | 测试-01                  | 18931165342 | ICP专业工程间      | 2024-11-28 14:31:37 | 5oVEW7v8vKYGEE5 | 已使用                         |                         | 2          | 述检查看 |          |
| 8  | 账号管理    | ~ | 小晨         | 测试-01                  | 18931165341 | ICP专业工程师      | 2024-11-28 14:31:37 | 9Tz1AptoVGj2YVk | 已使用                         |                         | 20         | 征书查看 | 试卷查看     |
|    |         |   | 隊展         | 测试-01                  | 18931165341 | IBP专业工程师      | 2024-11-28 14:08:14 | rwAqXRyF2bXz1HX | 已使用                         |                         | 1          | 试程查看 |          |
|    |         |   |            |                        |             |               |                     |                 |                             |                         |            |      | 1        |
|    |         |   |            |                        |             |               |                     |                 |                             |                         |            |      |          |
|    |         |   |            |                        |             |               |                     |                 |                             |                         |            |      |          |
|    |         |   |            |                        |             |               |                     |                 |                             |                         |            |      |          |
|    |         | - |            |                        |             |               | 浪潮云·云市场             |                 |                             |                         |            |      |          |

# 2.6 订单管理

对服务商的订单进行全面管理,涵盖销售订单管理、采购订单管理、销售询价管理、采购询 价管理、订单设置。

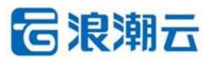

| 權況            |   | 工作台 概况 × | 采购流水×销售流水×        | 公告管理 × 操作日志 × 服务商信息 × | 采购订单 × 商品发布 × 销售订单 >                             |          |                            |                        |  |
|---------------|---|----------|-------------------|-----------------------|--------------------------------------------------|----------|----------------------------|------------------------|--|
| 商品中心          | ^ | 四 / 订单管理 | / 销售订单            |                       |                                                  |          |                            |                        |  |
| 商品发布          |   |          | 订单总金额 (万元)        | 未支付金额 (万元)            | 已支付金額(万元)                                        | 已撤销金额    | 章 (万元)                     | (打中金额 (万元) 已交付金额 (万元   |  |
|               |   |          | 1.3               | 1.2                   | 0.1                                              | -        | 0                          | 0 0.                   |  |
| 大型同時間間        |   | 订单数量:    | 4館                | 订单数量:3笔               | 订单数量: 1笔                                         | 订单数量:0笔  | 订单数量: 1笔                   | 订单数量: 1笔               |  |
| 2.47 Jan 10   |   |          |                   |                       |                                                  |          |                            |                        |  |
| R75 ISAR      |   | 销输入订单    | 建合                | 谱输入简品名称               | 请输入供应简信思                                         | 调输入收货人信息 | 请输入接口人信息                   | 交付方式 > 订单状态            |  |
| THE           |   | 支付状态     | ✓ 时间选择            | ¥ ~ 开始时间              | <ul> <li>结束时间</li> <li>日</li> <li>Q 指</li> </ul> | 🗙 C 重置 🕞 | 9 <b>2</b>                 |                        |  |
| /##185王       |   | ~=       | 订前语言              | ***                   | 供应客信息                                            |          | 222/08                     | 18.00                  |  |
|               |   | 17-5     | N+++4-2           | POINT-115             | 0.022/06/10/02                                   |          | luvalidis                  | JR1P                   |  |
| (add) the     |   | 1        | 20240104102117790 | 18 自营商品               |                                                  |          | 15833909779                | 修改支付状态 发烧 蓋着           |  |
| 10010010      |   | 2        | 20231230160119201 | 09 自营售价商品             |                                                  |          | liuyaji-dls<br>15833909779 | 修改支付状态 宣書              |  |
| CHILIANDI     |   | 2        | 20221220154510544 |                       |                                                  |          | lluyaji-dls                | AP Track Addies. W7.00 |  |
| の管理           | Ň | 3        | 20231230154618544 | 32 自當售价商品             |                                                  |          | 15833909779                | 柳成变行状态 查爾              |  |
| A MANS DE THE | Ň | 4        | 20231230150131623 | 8 自营利试回归南品            |                                                  |          | liuyaji-dls<br>15833909779 | 修改支付状态 童君              |  |
|               |   |          |                   |                       |                                                  |          |                            | 共4条 < 1 > 10条/页        |  |

# 2.7 业绩管理

对合作伙伴发展的客户信息进行全面的管理,涵盖了客户的订单列表和合作伙伴发展的客户

信息。

| <b>G</b> * | 良潮云·云市场 | 5    |                     |                 |                 |                     |           | (1          | s (* ) | 0 消息中心 2 () | 最好時 cesh           | i-01 v     |
|------------|---------|------|---------------------|-----------------|-----------------|---------------------|-----------|-------------|--------|-------------|--------------------|------------|
| (3) 450    | 况       |      | 工作台 商品审核 × 商品发布 × 7 | 商品管理 × 供应商商品库 × | 公告管理 × 考试认证管理 × | : 销售工具 × 签约管理 × 订单3 | ]表 ×      |             |        |             |                    |            |
| 口签         | 約管理     |      | 图 / 业绩管理 / 订单列表     |                 |                 |                     |           |             |        |             |                    |            |
| ₿ 精1       | 傳工具     |      |                     |                 |                 |                     |           |             |        |             |                    |            |
| 台商         | 品中心     | ~    | 请输入订单编号             | 青输入企业名称         | 调输入渠道角名称        | 请选择产品线名称            | > 请选择计费类型 | ~ 識         | 拆订单类型  | ~           |                    |            |
| dl *#      | 试认证管理   |      | 请选择订单状态             | > 请选择订单来源       | ~ 创建的           | 间开始日期 - 结束日期        | 日 支付时间    | 现开始日期 · 结束E | 胡      | 自 请选择所属2    | 地                  | ~          |
| 目 បា       | 单管理     | ^    | Q 1011 C 重型 日 5     | eau             |                 |                     |           |             |        |             |                    |            |
| 销          | 售订单     |      |                     |                 |                 |                     |           |             |        |             |                    | _          |
| 采          | 购订单     |      |                     |                 |                 |                     |           |             |        | 0 9         | igning.button.fiel | dSet       |
| 钠          | 售询价     |      | 订单编号 企              | 企业名称 渠道商名       | 称 測道码           | 产品线名称 计器类型          | 订单类型      | 订单状态        | 订单来源   | 折扣名称        | 所履区域               | <b>第</b> 日 |
| 采          | 购词价     |      |                     |                 |                 | <u></u>             |           |             |        |             |                    |            |
| षा क       | 结管理     | ^    |                     |                 |                 | 「一日」                |           |             |        |             |                    |            |
| ij         | 单列表     |      |                     |                 |                 |                     |           |             |        |             |                    |            |
| 4k)        | 户列表     |      |                     |                 |                 |                     |           |             |        |             |                    |            |
| 図 財        | 务管理     | ~    |                     |                 |                 |                     |           |             |        |             |                    |            |
| ③ 彩        | 统设置     | ^    |                     |                 |                 |                     |           |             |        |             |                    |            |
| 18:        | 务简信息    |      |                     |                 |                 |                     |           |             |        |             |                    |            |
| 公          | 告管理     |      |                     |                 |                 |                     |           |             |        |             |                    |            |
| 腰          | 作日志     |      |                     |                 |                 |                     |           |             |        |             |                    |            |
| 名 账        | 号管理     | iii. |                     |                 |                 | 浪潮云・云               | 市场        |             |        |             |                    |            |

# 2.8 财务管理

对服务商交易流水状况进行全面的管理,涵盖了销售流水和采购流水。

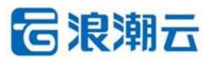

| 🔁 浪潮云·云F                                                                                                    | 市场 |            |               |             |                    |          |                            |           | * 0 HB 11           | <b>股份向</b> liuyaji-dls > |
|----------------------------------------------------------------------------------------------------|----|------------|---------------|-------------|--------------------|----------|----------------------------|-----------|---------------------|--------------------------|
| ♀ 概況                                                                                                    |    | 工作台 概況 ×   | 采购流水 × 特替流水 × | 公告管理 × 操作日志 | × 服务商信息 × 采购订单     | A 新品没布 × | 销售订单 ×                     |           |                     |                          |
| 同 商品中心                                                                                                    | ^  | 図 / 财务管理 / | 销售流水          |             |                    |          |                            |           |                     |                          |
| 商品发布                                                                                                    |    | 请输入订单编号    | 9             | 时间选择        | ✓ 开始时间             | - 结束时间   | 日(技委)(                     | こ 重要 日 号出 |                     |                          |
| 供应商商品库                                                                                                    |    | 序号         | 订单            | ę           | 服务商名称//            | 编码       | 买家信息                       | 收款金额 (元)  | 收款时间                | 操作                       |
| 商品审核<br>服务模版                                                                                                    |    | 1          | 2023123015    | 013162318   | 豐樹攀信息科技+<br>YZB001 | 有限公司     | liuyaji-dis<br>15833909779 | 10.00     | 2023-12-31 09:09:06 | 27                       |
| 评论管理<br>目 订单管理                                                                                                    | ~  |            |               |             |                    |          |                            |           | 共1条 < 1             | > 10 条/页 ~               |
| 销售订单                                                                                                    |    |            |               |             |                    |          |                            |           |                     |                          |
| 采购订单                                                                                                    |    |            |               |             |                    |          |                            |           |                     |                          |
| 采购询价                                                                                                    |    |            |               |             |                    |          |                            |           |                     |                          |
| ◎ 财务管理                                                                                                    | ^  |            |               |             |                    |          |                            |           |                     |                          |
| 销售流水                                                                                                    |    |            |               |             |                    |          |                            |           |                     |                          |
| 采购流水                                                                                                    |    |            |               |             |                    |          |                            |           |                     |                          |
| Skijä     Skijä     Skijä | ~  |            |               |             |                    |          |                            |           |                     |                          |
|                                                                                                    | -  |            |               |             |                    |          | 浪潮云、云市场                    |           |                     |                          |

# 2.9 系统设置

对服务商本身的信息进行设置。

| 6 | 浪潮云·云市       | 场  |              |              |           |          |         |       |        |             |      |      | * | 0 180     |            | a liuyaji-dls v |
|---|--------------|----|--------------|--------------|-----------|----------|---------|-------|--------|-------------|------|------|---|-----------|------------|-----------------|
| Ţ | 概況           |    | 工作台 概况 × 采   | 购洗水 × 销售洗水 × | 公告管理 ×    | 操作日志 × ( | 服务商信息 × | 采购订单× | 商品发布 × | 销售订单 ×      |      |      |   |           |            |                 |
| ⋳ | 商品中心         | ^  | 图 / 系统设置 / 公 | 公告管理         |           |          |         |       |        |             |      |      |   |           |            |                 |
|   | 商品发布<br>商品管理 |    | 消息名称 请输入     | 消息名称         | XizelfQ 开 | 始日期 -    | 结束日期    | 8     | Q 🟦    | 8           | こ 重要 |      |   |           |            |                 |
|   | 供应商商品库       |    | 序号           | 消息名称         |           |          |         |       |        |             |      | 是否已读 |   | 发送时间      |            | 操作              |
|   | 商品审核         |    | 1            | 发送给服务商       |           |          |         |       |        |             |      | • 已读 |   | 2023-12-0 | 7 09:40:07 | 查查              |
|   | 設守備成<br>评论管理 |    | 2            | 广播消息         |           |          |         |       |        |             |      | • 已读 |   | 2023-12-0 | 7 09:34:53 | 查看              |
|   | 订单管理         | ~  |              |              |           |          |         |       |        |             |      |      |   |           |            | < 1 >           |
|   | 销售订单         |    |              |              |           |          |         |       |        |             |      |      |   |           |            |                 |
|   | 采购订单         |    |              |              |           |          |         |       |        |             |      |      |   |           |            |                 |
|   | 销售询价         |    |              |              |           |          |         |       |        |             |      |      |   |           |            |                 |
|   | 采购询价         |    |              |              |           |          |         |       |        |             |      |      |   |           |            |                 |
| 0 | 财务管理         | ^  |              |              |           |          |         |       |        |             |      |      |   |           |            |                 |
|   | 采购资水         |    |              |              |           |          |         |       |        |             |      |      |   |           |            |                 |
| 0 | 系统设置         | ^  |              |              |           |          |         |       |        |             |      |      |   |           |            |                 |
|   | 公告管理         |    |              |              |           |          |         |       |        |             |      |      |   |           |            |                 |
|   | 操作日志         | 12 |              |              |           |          |         |       |        | 浪潮云。        | 云市场  |      |   |           |            |                 |
|   | -            |    |              |              |           |          |         |       |        | or class we |      |      |   |           |            |                 |

# 2.10 账号管理

对伙伴登录账号进行管理。

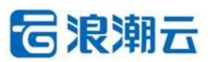

| 6  | 浪潮云·云市       | 场         |    |                         |              |                 |                 |        |          |       |                          |      |      | × * | 0 消息中心 | 0  | 服装用 | ceshi-01 v |
|----|--------------|-----------|----|-------------------------|--------------|-----------------|-----------------|--------|----------|-------|--------------------------|------|------|-----|--------|----|-----|------------|
| B  | 销售工具         |           | In | 台南部                     | ■核× 商品发布× 商品 | <sup>問題</sup> × | 供应商商品库 × 公告管理 × | 考试认证管理 | × 销售工具 × | 签约管理> | < 订单列表 × 员工和             | ¥₩ × |      |     |        |    |     |            |
| -  | 商品中心         | ~         | 88 | / 账号管5                  | 电 / 员工账号     |                 |                 |        |          |       |                          |      |      |     |        |    |     |            |
|    | 40-0012Text8 |           |    |                         |              |                 |                 |        |          |       |                          |      |      |     |        |    |     |            |
| au | -SIMALE RE   |           | 95 | e int                   | ●→秋人翁        | 姓名              | 调输入姓名           | 状态     | 请选择状态    |       | <ul> <li>Q 前間</li> </ul> | こ 重要 |      |     |        |    |     |            |
| E  | 订单管理         | ^         |    |                         |              |                 |                 |        |          |       |                          |      |      |     |        |    |     |            |
|    | 销售订单         |           |    | <ul> <li>添加员</li> </ul> | ăII.         |                 |                 |        |          |       |                          |      |      |     |        |    |     |            |
|    | 采购订单         |           |    | 序号                      | 姓名           |                 | 账号              | 角色     |          |       | 创建时间                     |      | 账号状态 |     |        | 操作 |     |            |
|    | 销售询价         |           |    |                         |              |                 |                 |        |          |       | - 14                     |      |      |     |        |    |     |            |
|    | 采购询价         |           |    |                         |              |                 |                 |        |          |       |                          |      |      |     |        |    |     |            |
| dl | 业结管理         | ^         |    |                         |              |                 |                 |        |          |       | 智无数据                     |      |      |     |        |    |     |            |
|    | 订单列表         |           |    |                         |              |                 |                 |        |          |       |                          |      |      |     |        |    |     |            |
|    | 春户列表         |           |    |                         |              |                 |                 |        |          |       |                          |      |      |     |        |    |     |            |
| 53 | 财务管理         | ~         |    |                         |              |                 |                 |        |          |       |                          |      |      |     |        |    |     |            |
| 0  | 系统设置         | ~         |    |                         |              |                 |                 |        |          |       |                          |      |      |     |        |    |     |            |
|    | 服装做信用        |           |    |                         |              |                 |                 |        |          |       |                          |      |      |     |        |    |     |            |
|    | ACLINIC      |           |    |                         |              |                 |                 |        |          |       |                          |      |      |     |        |    |     |            |
|    | 「四日日生        |           |    |                         |              |                 |                 |        |          |       |                          |      |      |     |        |    |     |            |
|    | 1981)=E145   |           |    |                         |              |                 |                 |        |          |       |                          |      |      |     |        |    |     |            |
| 8  | 账号管理         | ^         |    |                         |              |                 |                 |        |          |       |                          |      |      |     |        |    |     |            |
|    | 员工账号         |           |    |                         |              |                 |                 |        |          |       |                          |      |      |     |        |    |     |            |
|    | 角色管理         | <u>11</u> |    |                         |              |                 |                 |        |          | 18    | UNIX · 云市场               |      |      |     |        |    |     |            |

# 3. 操作指南

# 3.1 概况

## 3.1.1 基本信息

该区域主要显示合作伙伴认证级别、名称、用户名及注册时间。

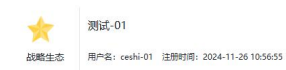

## 3.1.2 消息通知

该区域主要显示合作伙伴申请签约最新消息。

↓ [申请签约]申请类型为产品伙伴的签约于2024-12-16 14:51:48审核通过

## 3.1.3 签约情况

该区域主要展示合作伙伴已经审批通过的签约数量。点击证书即可查看证书,点击更多可进

入签约管理页面,点击申请签约其他合作方或生态进入申请签约页面。

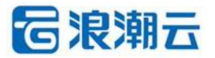

| 签约情况 |                                | 更多 |
|------|--------------------------------|----|
|      | 云桌面-海外业务 证书<br>云桌面-云市场,产品咨询 证书 |    |
|      | 申请签约其他合作方或生态                   |    |

## 3.1.4 认证工程师

该区域主要展示通过初级、中级、高级考试的人员数量。

| 、证工程师 |    |    |
|-------|----|----|
| 初级    | 中级 | 高级 |
| 0     | 1  | 0  |

## 3.1.5 商品数据

该区域主要显示商品的审核情况,包括待审核的数量、审核成功的数量、审核驳回的数量。

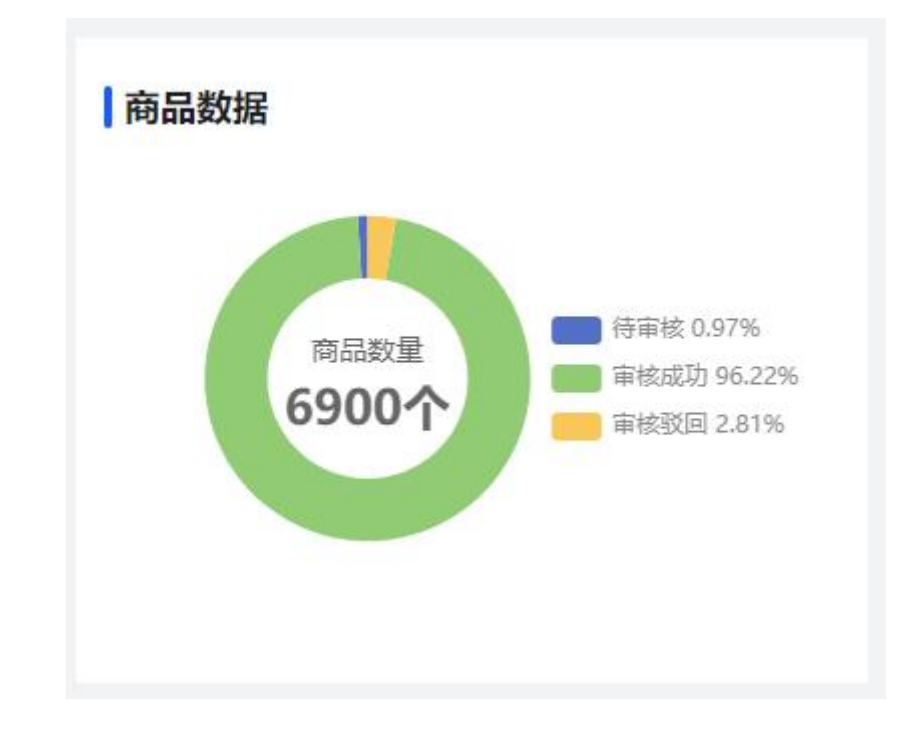

## 3.1.6 成交用户

该区域主要显示成交用的漏斗图。主要显示浏览用户、下单用户、支付用户三者的数量和转 第 12 页 共 47 页 **记** 및 共 47 页 化率。

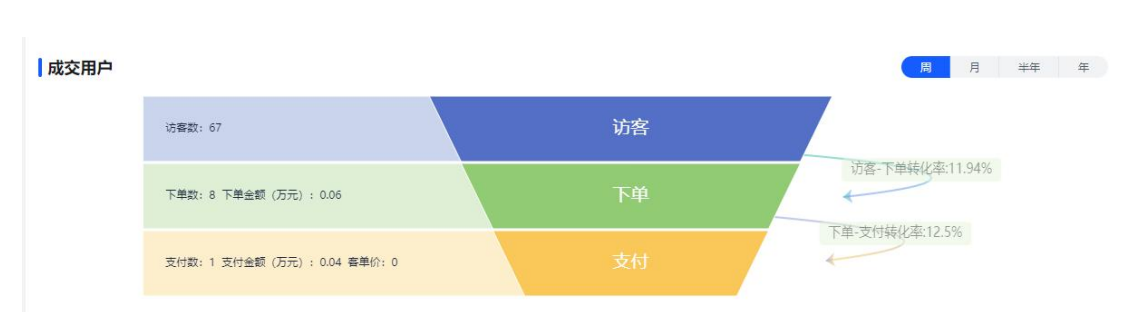

## 3.1.7 商品支付排名

该区域主要显示商品的支付排名情况,是以支付数为统计维度进行的排名。

| 商品支付排名   | i            | 周月半年年 |
|----------|--------------|-------|
| 排名       | 名称           | 支付数   |
| <b>W</b> | 数字化改造方案      | 15    |
| <b>W</b> | 智慧办公解决方案     | 11    |
| 10       | 智能办公解决方案     | 7     |
| 4        | 视频智能分析算力解决方案 | 7     |
| 5        | 智慧教室解决方案     | 7     |
| 6        | 螺纹钢智链平台      | 6     |
| 7        | 边缘计算解决方案     | 6     |
| 8        | 边缘计算解决方案     | 5     |
| 9        | 物理流量平台       | 5     |
| 10       | 工业互联网平台      | 5     |

## 3.1.8 商品访客排名

该区域主要显示商品的访客排名,是以商品的访问量为统计维度进行的排名。

| 商品访客排名   |                | 周 | 月  | 半年  | 年 |
|----------|----------------|---|----|-----|---|
| 排名       | 名称             |   | 访  | 问人数 |   |
| <b>W</b> | 梦网云播           |   | 52 |     |   |
| 1        | 供应商测试商品        |   | 8  |     |   |
| •        | 电商大数据产品-区县-旗舰版 |   | 2  |     |   |
| 4        | 数划云计划预算实施服务    |   | 2  |     |   |
| 5        | 电商大数据产品-区县-专业版 |   | 1  |     |   |
| 6        | 铝挤压模具三维建模软件    |   | 1  |     |   |
| 7        | 智慧社区           |   | 1  |     |   |

## 3.2 签约管理

3.2.1 签约管理

•功能介绍:伙伴签约信息查看、申请、续约、证书。

•菜单路径:签约管理/签约管理

1) 申请签约: 签约管理页面的申请签约按钮进入申请签约页面, 页面上方显示合作伙伴名

称,填写相关信息后点击提交即可申请签约。

| 🔁 浪潮云·云井 | 场 |                            |                               |          |                     | ( <b>x</b> ) (      | * • #8+0 2 () | हिन्द्रियों ceshi-01 v |  |  |  |
|----------|---|----------------------------|-------------------------------|----------|---------------------|---------------------|---------------|------------------------|--|--|--|
| (i) NER  |   | 工作台 商品审核 × 月               | ●品发布 × 商品管理 × 供应商商品库 × 公告管理 × | 考试认证管理 × | 订单列表 × 员工账号         | ×                   |               |                        |  |  |  |
| 口签約管理    |   | 图 / 签约管理 / 签约              | 管理                            |          |                     |                     |               |                        |  |  |  |
| ⇒ 销售工具   |   | 由連築的 測过 01                 |                               |          |                     |                     |               | Ø                      |  |  |  |
| 台 商品中心   | ~ | + MI2223-98 MI-01          |                               |          |                     |                     |               | •                      |  |  |  |
| 」 考试认证管理 |   | *签约主体                      | 请选择签约主体                       | ~        |                     |                     |               |                        |  |  |  |
| 目订单管理    | ~ | * 签约类型                     | 请选择签约类型                       | ~        | *二级分类               |                     |               |                        |  |  |  |
| 山 业绩管理   | ~ | * 合作方向                     | 请选择合作方向                       | ~        | *云中心                | 请选择云中心              |               | ~                      |  |  |  |
| □ 财务管理   | ~ | <b>* 跟</b> 盖领域             | 请选择覆盖领域                       | ~        | *签约财年               | 请选择签约财年             |               | <b>v</b> 1             |  |  |  |
| ◎ 系统设置   | ~ | <ul> <li>● 練遊級別</li> </ul> | 请选择渠道级别                       | ~        |                     |                     |               |                        |  |  |  |
| A 账号管理   | ~ |                            |                               |          | * TEXE/ SPINING THE | 请先选择合作方向和云中心再选择渠道经理 |               |                        |  |  |  |
|          |   | *企业规模                      | 50人以下                         | ~        | *公司行业方向             | VIT ×               |               | ~                      |  |  |  |
|          |   | * 简务接口人                    | 请输入购务接口人                      |          | 商务接口人手机号            | 请输入简务接口人手机号         |               |                        |  |  |  |
|          |   |                            | 文件 编辑 齊吾 插入 格式 丁具 表格          |          |                     |                     |               | 4 Upgrade              |  |  |  |
|          |   |                            |                               |          |                     |                     |               |                        |  |  |  |
|          |   |                            |                               |          |                     |                     |               |                        |  |  |  |
|          |   |                            |                               |          |                     |                     |               |                        |  |  |  |
|          |   | 公司简介                       |                               |          |                     |                     |               |                        |  |  |  |
|          |   |                            |                               |          |                     |                     |               |                        |  |  |  |
|          | - |                            |                               |          |                     |                     |               |                        |  |  |  |

 2)申请续约:选择一条签约后点击申请续约按钮,如果签约未过期会提示合作伙伴不能 续约。如果所选签约已经过期则会进入续约页面,续约页面和签约页面数据显示规则一样。

**G**浪潮云

| 🔁 浪潮云·云市     | 市场 |                       |                                   |            |               |                | ×. *                | o #84+0 <sup>0</sup> :: <b>12</b> #8 | ceshi-01 v |
|--------------|----|-----------------------|-----------------------------------|------------|---------------|----------------|---------------------|--------------------------------------|------------|
| ⑦ 概況         |    | 工作台 商品审核 ×            | 商品发布 × 商品管理 × 供应商商品库 × 公告管理       | * 考试认证管理 × | 销售工具 × 医约管理 × | 订单列表 × 员工账号    | ×                   |                                      |            |
| 口 签约管理       |    | 田 / 签约管理 / <b>签</b> 约 | 均管理                               |            |               |                |                     |                                      |            |
| ₯ 納傷工具       |    | 由連续的 潮过 01            |                                   |            |               |                |                     |                                      | 0          |
| 台 商品中心       | ~  | + MISKS 3-93 MU-01    |                                   |            |               |                |                     |                                      |            |
| 」。<br>書は认证管理 |    | *签约主体                 | 浪潮云信息技术股份公司                       |            | ~             |                |                     |                                      |            |
| 目 订单管理       | ~  | *签约类型                 | 产品伙伴                              |            | ~             | *二级分类          | □ 海外业务 🔽 云市场 🗌 产品咨询 |                                      |            |
| 山 业绩管理       | ~  | *合作方向                 | 公有云                               |            | ~             | *云中心           | 河北区                 |                                      | ~          |
| 図 財务管理       | ~  | *产品名称                 | 123                               |            |               | *产品类型          | 应用服务                |                                      | ~          |
| ⑤ 系統设置       | ~  |                       | 676266eb2214f.pdf                 |            | ~ 8           | * <b>腰</b> 盖锁城 | 教育× 医疗×             |                                      | ~          |
| 名 账号管理       | ~  | ★ 1000 1300 44        | 只能上物p进文件、且不超过100M8                |            |               |                |                     |                                      |            |
|              |    | •签约财年                 | 2024                              |            | ~             | •渠道级别          | 认证极                 |                                      | ~          |
|              |    | *地域/渠道经理              | 请选择地域/渠道经理<br>请先选择合作方向和云中心再选择渠道经理 |            | ~             | *企业规模          | 50人以下               |                                      | v          |
|              |    | *公司行业方向               | VIT ×                             |            | ×.            | *商务接口人         | 给给                  |                                      |            |
|              |    | *简务接口人手机号             | 18931165341                       |            |               |                |                     |                                      |            |
|              |    |                       | 文件 编辑 查看 插入 格式 工具 表格              |            |               |                |                     |                                      | 4 Upgrade  |
|              |    |                       | BI≣∽≣∽ & ⊕                        |            |               |                |                     |                                      |            |
|              | -  |                       |                                   |            |               |                |                     |                                      |            |

### 3) 查看: 用户可在签约列表右侧操作栏点击查看详情, 进入签约详情页面, 此页面可以查

| 🔓 浪潮云·云市场                                                                                                    |                                                                                                    | 直蜀盔约                            |
|----------------------------------------------------------------------------------------------------|----------------------------------------------------------------------------------------------------|---------------------------------|
| () <b>NE</b> R                                                                                                    | 工作会 與最單條 × 與最後布 × 與最簡整 × 供這兩角品牌 × 公告管理 × 考试从证管理 × 例推工具 × 签约管理 × 订算                                                                                                    | · 基本進態                          |
| 田の物学     田の物学     和助学     和助学 | ● (2000年)、200年年)         ● (400年年)、400年年)         ● (400年年)、400年年)         ● (400年年)、400年年)         ● (400年年)、400年年)         ● (400年年)、400年年)         ● (400年年)、400年年)         ● (400年年)、400年年)         ● (400年年)         ● (40 |                                 |
|                                                                                                    |                                                                                                    | 征书偏思                            |
| ×                                                                                                    | ANG: 1                                                                                                    | (中時) 至508(年 2038年)時) 2038人 19(作 |

#### 看申请签约的详细信息。

4) 证书: 签约信息审批通过后, 可在签约列表右侧点击操作的证书链接查看有关这条签约

信息的证书信息。

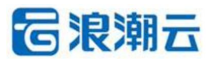

| 浸潮云·云市场  |                                 | 查看证书    ×                             | × *                 | 0 消息中心     |
|----------|---------------------------------|---------------------------------------|---------------------|------------|
| (3) 1802 | 工作台 應益率岐 × 商品发布 × 商品管理 × 供应商商品库 | <ul> <li>请保存好证书,以便日后查看</li> </ul>     |                     |            |
| 口签约管理    | 路 / 签约管理 / 签约管理                 |                                       |                     |            |
| ⊘ 始傷工具   |                                 |                                       |                     |            |
| 谷 商品中心 🗸 | 请选择签约类别 ~ 请选择签约申请开始日期。          |                                       |                     |            |
| 山 考试认证管理 | ● 申谢签约 申请续约                     | Autamos YDZ003                        |                     |            |
| 目订单管理 🗸  |                                 | inspur<br>泉潮園                         | 等約申請时间              | 申请签约状态 操作  |
| 们 水洋農語 人 | ■ 1 产品伙伴                        | ÷€1₩ ₩                                | 2024-12-18 14:12:42 | 审批成功 查書    |
| 図 財务管理 ∨ | 2 产品伙伴                          | 能力力<br>                               | 2024-12-16 14:51:48 | 审批成功 查查 迁书 |
| ⑧ 系統设置 ~ | 3 服务伙伴                          | 测试-01                                 | 2024-11-29 14:10:18 | 审批成功 查登    |
| 名 账号管理 > | ☐ 4 方案伙伴                        |                                       | 2024-11-26 14:58:32 | 审批成功 查看 还书 |
|          |                                 | 123123                                |                     | < 1        |
|          |                                 | ************************************* |                     |            |
|          |                                 | 签约省份:河北省                              |                     |            |
|          |                                 | 有效期:2024年01月9月至2024年12月31日            |                     |            |
|          |                                 | 此签约授权仅限于我上的售                          |                     |            |
|          |                                 | 浪潮、雪思技术脱行、司                           |                     |            |
|          |                                 |                                       |                     |            |
|          |                                 | £                                     |                     |            |

# 3.3 销售工具

## 3.3.1 销售工具

•功能介绍:当合作伙伴发展客户时可以让客户扫描二维码进行注册。

## •**菜单路径**:销售工具

| 🔁 浪潮云·云市场 |                                                                               | X <sub>A</sub> | * | 0 消息中心 2 | 13 <b>88</b> 8 | ceshi-01 v |
|-----------|-------------------------------------------------------------------------------|----------------|---|----------|----------------|------------|
| (i) MDR   | 工作台 與品樂結 x 與品炭布 x 與品幣理 x 供应與與品牌 x 公告管理 x 考试以证管理 x 例應工具 x 签约管理 x 订单列展 x 员工账号 x |                |   |          |                |            |
| 口 签约管理    | 88 / 系统设置 / 销售工具                                                              |                |   |          |                |            |
| ₽ 納傷工具    |                                                                               |                |   |          |                |            |
| 台 商品中心    |                                                                               |                |   |          |                |            |
| 」 考试认证管理  |                                                                               |                |   |          |                |            |
| 目 订单管理    |                                                                               |                |   |          |                |            |
| 山 业绩管理    |                                                                               |                |   |          |                |            |
| ☑ 财务管理    |                                                                               |                |   |          |                |            |
| ④ 系統设置    | 》词词-01,怨心平台销售工具年码已生成,欢迎使用                                                     |                |   |          |                |            |
| 名 账号管理    | ×                                                                             |                |   |          |                |            |
|           |                                                                               |                |   |          |                |            |
|           |                                                                               |                |   |          |                |            |
|           |                                                                               |                |   |          |                |            |
|           |                                                                               |                |   |          |                |            |
|           |                                                                               |                |   |          |                |            |
|           |                                                                               |                |   |          |                |            |
|           |                                                                               |                |   |          |                |            |
|           |                                                                               |                |   |          |                |            |

# 3.4 商品中心

## 3.4.1 商品发布

•功能介绍:商品发布。

•菜单路径:商品中心/商品发布

1) 商品发布: 进入商品发布页面, 输入商品字段, 点击保存按钮, 即可发布成功, 成功

# **G**浪潮云

之后,商品信息进入商品审核页面,待审核通过之后即可进入商品管理列表。其中,字段标

| 🔁 浪潮云·云市城 | 5 |                                |                                          |                  |             |             |          |            |               | * | 0 第8 | :: | 代理府 | liuyaji-dls 🗸 |
|-----------|---|--------------------------------|------------------------------------------|------------------|-------------|-------------|----------|------------|---------------|---|------|----|-----|---------------|
| ፼ 概況      |   | 工作台 概况 ×                       | 服得南东结 × 服务商列表 × 销售订单 >                   | × 采购订单 × 代理商     | 信息 × 销售流水 × | 采购流水 × 商品发布 | × 供应商商品  | F × 商品管理 × | 公告管理 × 操作日志 × |   |      |    |     |               |
| 8. 服务商管理  | ^ | 留 / 商品中心                       | / 商品没布                                   |                  |             |             |          |            |               |   |      |    |     |               |
| 服务商列表     |   | 商品信息                           | 規格设置 商品详情 资质与案例                          | 售后服务 其他设         | E           |             |          |            |               |   |      |    |     |               |
| 回 商品中心    | ~ | *商品类型                          | 自憲                                       |                  |             | ~           |          |            |               |   |      |    |     |               |
| 商品发布      |   | *商品名称                          | 请输入商品名称                                  | 商品ID             |             |             | *商品分类    | 请选择商品分类    | ~             |   |      |    |     |               |
| 商品管理      |   | <ul> <li>所履服务商</li> </ul>      | 臺國掌信息科技有限公司                              | *应用对象            | 请选择应用对象     | ~           | *应用场景    | 请选择应用场景    | ~             |   |      |    |     |               |
| 供应商商品库    |   | *售价方式                          | ; 💿 价格面议 🔿 售价价格                          | *接入类型            | • 人工服务类型 0  | 下號樂 ① SaaS樂 | 0 10.00% | @ API类     |               |   |      |    |     |               |
| 商品审核      |   |                                |                                          |                  |             |             |          |            |               |   |      |    |     |               |
| 服务模版      |   | *商品封面                          | +                                        |                  |             |             |          |            |               |   |      |    |     |               |
| 评论管理      |   |                                | 变体格式: .png .jpg .jpeg .bmp, 建议上传(75      | i0*750px),只可上传一张 |             |             |          |            |               |   |      |    |     |               |
| 目订单管理     | ~ | - 20 TO 40.488                 | +                                        |                  |             |             |          |            |               |   |      |    |     |               |
| ◎ 财务管理    | ^ | - NGDDPETH                     | 支持指式: .ong .jog .jog .jong .bmp. 建议上传(75 | 0*750px),日可上传五张  |             |             |          |            |               |   |      |    |     |               |
| 销售流水      |   |                                | 请输入商品简介                                  |                  |             |             |          |            |               |   |      |    |     |               |
| · 来和山口不   |   | <ul> <li>Micolaty F</li> </ul> |                                          |                  |             |             |          |            |               |   |      |    |     | 4             |
| 公告管理      |   |                                |                                          |                  |             | 下           | в        |            |               |   |      |    |     |               |
| 操作日志      |   |                                |                                          |                  |             |             |          |            |               |   |      |    |     |               |
| 代理商信息     |   |                                |                                          |                  |             | 浪潮云 -       | 云市场      |            |               |   |      |    |     |               |

#### 记红色\*的为商品信息的必填项。

#### 3.4.2 商品管理

•功能介绍:商品查看、商品编辑、商品删除、商品上下架、商品导出、商品导入。

•菜单路径:商品中心/商品管理

#### 1) 商品查看: 商品管理页面点击查看按钮, 即可查看商品信息。

| 6          | 浪潮云·云市          | 市场 |        |                                                                                                    |            |                                                                                                    |       |            |             |        |       |            |                  |      |                     | *     | 0 消息        | 13   | 服务商 | liuyaji-dls 🗸 |
|------------|-----------------|----|--------|----------------------------------------------------------------------------------------------------|------------|----------------------------------------------------------------------------------------------------|-------|------------|-------------|--------|-------|------------|------------------|------|---------------------|-------|-------------|------|-----|---------------|
| <b>E</b> # | 5R              |    | 工作的    | 169 ×                                                                                                    | 采购流水 ×     | 销售流水 ×                                                                                                    | 公告管理× | 操作日志 ×     | 服务商信章 ×     | 菜购订单 × | 商品发布: | × 明靈订用 ×   | 商品管理 ×           |      |                     |       |             |      |     |               |
|            | 福中心             | ^  | (III.) | 商品中心                                                                                                    | 商品管理       |                                                                                                    |       |            |             |        |       |            |                  |      |                     |       |             |      |     |               |
| 5          | 稿发布             |    | 1      | 基本信息                                                                                                    |            |                                                                                                    |       |            |             |        |       |            |                  |      |                     |       |             |      |     | ×             |
| 7          | 品智理             |    |        |                                                                                                    |            |                                                                                                    |       |            |             |        |       |            |                  |      |                     |       |             |      |     |               |
| 9          | 电应商商品库          |    |        |                                                                                                    |            |                                                                                                    |       | 目宮岡品       |             |        |       |            |                  |      |                     |       |             |      |     |               |
| 5          | 和最高校            |    |        | 1. 41.                                                                                                    |            |                                                                                                    |       | 商品分类: PS   | Cloud       |        |       | 审核状态: 审核   | 通过               |      | 接入类型:人工服务类型         |       |             |      |     |               |
| 5          | 服务模版            |    |        | ARCONRACE<br>RELAX                                                                                                    |            |                                                                                                    |       | 商品类型:自我    |             |        |       | 审核人: admir |                  |      | 所属服务商:查捌挈信息。        | 4技有限/ | 公司          |      |     |               |
| ï          | 科2管理            |    |        | Coperations of the second second seco |            | Antiberten in antiberten in an | . 1   | 应用对象: 所有   | 育企业         |        |       | 审核时间: 202  | 4-01-03 17:51:52 |      | 商品開介: 123<br>商品絵播唱: |       |             |      |     |               |
| 1          | 「单管理            | ^  |        | Critica<br>Ballin, Allinov<br>Dater, Allinov                                                                                                    | 10 Balance | Danes inden                                                                                                    | 1     | 应用场景;所有    | 有行业         |        |       | 规格: 单规格    |                  |      | the state           |       |             |      |     |               |
| 9          | 自俄订单            |    |        |                                                                                                    |            |                                                                                                    |       | 商品ID: 1704 | 27545344282 |        |       | 提交时间: 202  | 4-01-04 10:22:28 |      |                     |       |             |      |     |               |
| я          | 网络订单            |    | 13     | 规格设置                                                                                                    |            |                                                                                                    |       |            |             |        |       |            |                  |      |                     |       |             |      |     |               |
| 9          | 有售询价            |    |        |                                                                                                    | 图片         |                                                                                                    |       | 商品名称       |             |        | 唐价 (元 | ;)         |                  | 库存数量 |                     |       | 商品ID        |      |     |               |
| 177        | 時期间价            |    |        |                                                                                                    | E F        |                                                                                                    |       | 自营商品       |             |        | 价格面   | ×.         |                  | 0    |                     | 108   | 17042754534 | 4282 |     |               |
| 3 8        | 扬管理             | ^  |        | 亦只送结                                                                                                    |            |                                                                                                    |       |            |             |        |       |            |                  |      |                     |       |             |      |     |               |
| 9          | #售流水            |    |        | POUL PER                                                                                                    |            |                                                                                                    |       |            |             |        |       |            |                  |      |                     |       |             |      |     |               |
| я          | 印购流水            |    |        |                                                                                                    |            |                                                                                                    |       |            |             |        |       |            |                  |      |                     |       |             |      |     |               |
| 8 5        | 《統设置            | ^  |        | 1                                                                                                    |            |                                                                                                    |       |            |             |        |       |            |                  |      |                     |       |             |      |     |               |
| 2          | 2告管理            |    |        |                                                                                                    |            |                                                                                                    |       |            |             |        |       |            |                  |      |                     |       |             |      |     |               |
| 15         | 「作日志            | Ξ  |        |                                                                                                    |            |                                                                                                    |       |            |             |        |       |            |                  |      |                     |       |             |      |     |               |
|            | 0.42 MC/III III |    |        |                                                                                                    |            |                                                                                                    |       |            |             |        |       |            |                  |      |                     |       |             |      |     |               |

2) 商品编辑: 商品管理页面选择自营点击编辑按钮,即可编辑商品信息。商品所属、商品类型、商品 ID 这三个字段不在商品编辑里面。联营商品的商品信息不能修改。

| 🔁 浪潮云·云市场                                                                                                    |                                                                                                    | * 0 358 1: 535                                                                                                    | liuyaji-dls v   |
|----------------------------------------------------------------------------------------------------|----------------------------------------------------------------------------------------------------|----------------------------------------------------------------------------------------------------|-----------------|
| 孠 概況                                                                                                    | 工作台 概況 ×                                                                                                    | 采羽流水 X 销售洗水 X 公告管理 X 操作日志 X 振乐用信息 X 采购订单 X 商品发布 X 销售订单 X 商品货币 X 商品货币 X 商品货币 X 商品货币 X 商品货币 X                                                                                                    |                 |
| 同商品中心 ^                                                                                                    | 图 / 商品中心                                                                                                    | / 商品发布                                                                                                    |                 |
| 商品发布                                                                                                    |                                                                                                    |                                                                                                    |                 |
| 商品管理                                                                                                    | 南品信息                                                                                                    | 规指设置 类品件構 进货与案例 售后服务 其他设置                                                                                                    | ☆ 返回            |
| 供应商商品库                                                                                                    | *商品类型                                                                                                    | - 現然 ~                                                                                                    |                 |
| 商品审核                                                                                                    | * 简品名称                                                                                                    | (現金)消費品添加 険品D 170382407437016 ・ 検品分类 予要者/ 表認先/中同件 ~                                                                                                    |                 |
| 服务模版                                                                                                    | * 所属供应商                                                                                                    | 供应的构品D (自动带出) •新羅服務會 望然率组织结核有限公司 •应用功量 所有行业 · 1 中面用强要 政府部门                                                                                                    |                 |
| 评论管理                                                                                                    | *售价方式                                                                                                    | : ● 价格测试 ◎ 指价价格 * (法入类型 ● 人工服务类型 ◎ 下取类 ◎ SaaS类 ◎ 報告类 ◎ 和告类                                                                                                    |                 |
| 目订单管理 ^                                                                                                    |                                                                                                    |                                                                                                    |                 |
| 销售订单                                                                                                    | •商品封面                                                                                                    |                                                                                                    |                 |
| 采购订单                                                                                                    |                                                                                                    | <u>最</u> m                                                                                                    |                 |
| 销售词价                                                                                                    |                                                                                                    |                                                                                                    |                 |
| 采购询价                                                                                                    | • 商品轮播                                                                                                    |                                                                                                    |                 |
| ◎ 财务管理 ^                                                                                                    |                                                                                                    | 展示—— 就收住的了,就成上他们50°750pul,只可上传五张                                                                                                    |                 |
| 销售证水                                                                                                    | ★商品简介                                                                                                    |                                                                                                    |                 |
| 采购流水                                                                                                    |                                                                                                    |                                                                                                    | 4               |
| ⑧ 系统设置 ^                                                                                                    |                                                                                                    | <b>4</b> -4                                                                                                    |                 |
| 公告管理                                                                                                    |                                                                                                    |                                                                                                    |                 |
| 操作日志                                                                                                    |                                                                                                    |                                                                                                    |                 |
|                                                                                                    |                                                                                                    | 浪潮云 云市场                                                                                                    |                 |
|                                                                                                    |                                                                                                    | 源藏云 - 云市场                                                                                                    |                 |
| 100 浪潮云·云市场                                                                                                    |                                                                                                    | 源義王・云市塔<br>* 0 時巻 :: <b>1855</b>                                                                                                    | liuyaji-dls v   |
| 174 MAR AND AND AND AND AND AND AND AND AND AND                                                                                                    | 工作台 椰児 ×                                                                                                    | 加減量・二十十倍<br>* 0 358 : 1555<br>#約2.5 x 1657日志 x 1659年後数 x 25521時 x 用品文化 x 粉粉21時 x 用品文化 x 用品文化 x 用品文化 x 用品文化 x 用品文化 x                                                                                                    | liuyaji-dls v   |
| で<br>液 潮云 · 云市场<br>マ 低況<br>で<br>商品中心 へ                                                                                                    | 工作台 概況 ×<br>図 / 商品中心                                                                                                    | 加減子・当作活                                                                                                    | liuyaji-dls 🗸 🗸 |
| ROWERSEE     ROWERSEE                                                     | 工作会 概況 ×<br>図 / 商品中心<br>図品信息                                                                                                    | 加速子・云市塔<br>※ 0 両巻 :: 10500<br>単和氏水 (時間近水 2 公告管理 2 掛け日本 (前日本) 前日本 (前日本) (前日本) (前日本) (前日本) (前日本) (前日本) (前日本)<br>「 有品没有<br>「 有品没有<br>」<br>「 有品没有<br>」<br>「 和品没有<br>」<br>「 和品没有<br>」<br>「 和品没有<br>」<br>」<br>「 和品没有<br>」<br>」<br>」<br>「 和品没有<br>」<br>」<br>」<br>「 和品》<br>」<br>」<br>「 和品》<br>「 本<br>」<br>」<br>」<br>」<br>」<br>」<br>」<br>」<br>」<br>」<br>」<br>」<br>」                                                                                                    | liuyaji-dis ∨   |
| ア         初況           ア         初況           ア         初況           マ         初況           マ         和品単心           中品繁選                                                                                                    | 工作台                                                                                                    | RARE- 法作項     * 0 用用 ::      RARE     * 0 用用 ::      RARE     * 0 用用 ::      RARE     * 0 用用 ::      RARE     * 0 用用 ::      RARE     * 0 用用 ::      RARE     * 0 用用 ::      RARE     * 0 用用 ::      RARE     * 0 用用 ::      * 0 用用 ::      * 0 用 ::      * 0 用 ::      * 0 用 ::      * 0 用 ::      * 0 用 ::      * 0 =      * 0 =      * 0 =      * 0 =      * 0 =      * 0 =      * 0 =      * 0 =      * 0 =      * 0 =      * 0 =      * 0 =      * 0 =      * 0 =      * 0 =      * 0 =      * 0 =      * 0 =      * 0 =      * 0 =      * 0 =      * 0 =      * 0 =      * 0 =      * 0 =      * 0 =      * 0 =      * 0 =      * 0 =      * 0 =      * 0 =      * 0 =      * 0 =      * 0 =      * 0 =      * 0 =      * 0 =      * 0 =      * 0 =      * 0 =      * 0 =      * 0 =      * 0 =      * 0 =      * 0 =      * 0 =      * 0 =      * 0 =      * 0 =      * 0 =      * 0 =      * 0 =      * 0 =      * 0 =      * 0 =      * 0 =      * 0 =      * 0 =      * 0 =      * 0 =      * 0 =      * 0 =      * 0 =      * 0 =      * 0 =      * 0 =      * 0 =      * 0 =          | liuyoji-dls ∨   |
| With a constraint of the second second se                                                                   | 工作会 販売 x<br>器 / 商品中心<br>廃品編集<br>・商品共型                                                                                                    | 加減子・芸作坊<br>・ 0 2月間 2: 1003<br>単和氏れ X 20世界第 X 20世界第 X 20世界 X 20世界 X 20世8 X 20世8 X 20世8 X 20世8 X 2018 X 2018 X 2018 X 2018 X 2018 X 2018 X 2018 X 2018 X 2018 X 2018 X 2018 X 2018 X 2018 X 2018 X 2018 X 2018 X 2018 X 2018 X 2018 X 2018 X 2018 X 2018 X 2018 X 2018 X 2018 X 2018 X 2018 X 2018 X 2018 X 2018 X 2018 X 2018 X 2018 X 2018 X 2018 X | liuyoji-dls v   |
| マロック         市場           マロック         市場           マロック         市場           マロック         市場           中国市場市         市場           中国市場市         市場           市場市         市場                                                                                                    | 工作会                                                                                                    |                                                                                                    | liuysji-dls ∨   |
| での 初の日<br>で 第二日<br>で 第二日<br>町<br>二日<br>二<br>二<br>二<br>二<br>二<br>二<br>1<br>1<br>1<br>1<br>1<br>1<br>1<br>1<br>1<br>1<br>1<br>1<br>1<br>1                                                                                                    | 工作会 縣府 x<br>部 / 南品中心<br>- 南品建型<br>- 南品建型<br>- 南品考型<br>- 新品名称<br>- 新羅服务病                                                                                                    |                                                                                                    | lioyaji-dls v   |
| でのののの     でのののの     でのののの     でののののの     でののののの     でののののの     でののののの     でののののの     でののののの     でののののの     でののののの     でののののの     でののののの     でののののの     でののののの     でののののの     でののののの     でののののの     でのののの     でのののの     でののの     でのののの     でのののの     でのののの     でのののの     でのののの     でのののの     でのののの     でのののの     でのののの     でのののの     でのののの     でのののの     でのののの     でのののの     でのののの     でのののの     でのののの     でののの     でののの     でのののの     でのののの     でのののの     でのののの     でののののの     でののののの     でののののの     でののののの     でのののの     でののののの     でののののの     でののののの     でののののの     でののののの     でののののの     での     での                                                      | I作台 第5×           図 / 第品中心           開品優響           *商品供加           *商品供加           *商品供加           *商品供加           *商品供加           *商品供加                                                                                                    |                                                                                                    | liayaji-dls ∨   |
|                                                                                                    | I作品         販売           図         市品中心           図品価値         市品単心           ・商品単型         ・商品単型           ・商品単型         ・商品単型           ・商品単型         ・商品単型           ・商品単型         ・商品単型                                                                                                    |                                                                                                    | foygi-ds v      |
|                                                                                                    | 工作会 集号 x<br>层 / 肉品中心<br>電磁磁電<br>・電磁振動<br>・解電服動機<br>・器の方式<br>・電磁射振                                                                                                    |                                                                                                    | lagajids v      |
|                                                                                                    | 工作         医其           日         月二十二           ●         月二十二           ●         日二           ●         日二                                                                                                    |                                                                                                    | Ropajids v      |
|                                                                                                    | <ul> <li>第3.2 2612</li> <li>第3.2 2612</li> <li>第3.2 2612</li> <li>第3.2 2612</li> <li>第4.2 2612</li> <li>第4.2 2612</li> <li>第5.2 2612</li> <li>第5.2 2612</li> <li>第5.2 2612</li> </ul>                                                                                                    |                                                                                                    | kuyajids ⊻      |
|                                                                                                    | <ul> <li>× R3 第11</li> <li>× R3 第11</li> <li>● 日本</li> <li>● 日本<td>NRX:       NRX:       NRX:</td><td>kuyajida v</td></li></ul>                                                                                                    | NRX:       NRX:                                                                                                    | kuyajida v      |
|                                                                                                    | <ul> <li>XP3 第12</li> <li>XP3 第12</li> <li>XP4日</li> <li>B255</li> <li>R256</li> <li>R256</li> <li>R257</li> <li>R256</li> <li>R256</li> <li>R256</li> <li>R256</li> <li>R256</li> </ul>                                                                                                    | NRXC x MRXC x MRXC x                                 | kuyajida v      |
|                                                                                                    | <ul> <li>× 28 第12</li> <li>・ 24</li> <li>・ 24</li></ul>                                                                                                    | NARC- SHING       NO. NO. C. SHING NARCE       NO. NO. C. SHING NARCE         NARCE NARCE NARCE       NO. NO. C. SHING NARCE       NO. NO. C. SHING NARCE         NARCE NARCE NARCE       NO. NO. C. SHING NARCE       NO. NO. C. SHING NARCE         NARCE NARCE NARCE       NO. NO. C. SHING NARCE       NO. NO. C. SHING NARCE         NARCE NARCE NARCE       NO. NO. C. SHING NARCE       NO. NO. C. SHING NARCE         NARCE NARCE NARCE       NO. NO. C. SHING NARCE       NARCE NARCE         NARCE NARCE NARCE       NARCE NARCE       NARCE NARCE         NARCE NARCE NARCE       NARCE NARCE       NARCE NARCE         NARCE NARCE NARCE       NARCE NARCE       NARCE NARCE         NARCE NARCE NARCE NARCE       NARCE NARCE       NARCE NARCE         NARCE NARCE NARCE NARCE       NARCE NARCE NARCE       NARCE NARCE NARCE         NARCE NARCE NA                                                                                                    | kuyajida v      |
| 日本         第二日         第二日 <td>エア</td> <td>NARC- SHARE         NARC- MARCAN         NARC- MARCAN</td> <td>huyqida v</td> | エア                                                                                                    | NARC- SHARE         NARC- MARCAN         NARC- MARCAN                                                                                                    | huyqida v       |
|                                                                                                    | <ul> <li>第二日本</li> <li>第二日本</li>     &lt;</ul>                                                                                                    | NARCE RANGE       NARCE NARCE NA                                          | huyqida ⊻       |
|                                                                                                    | <ul> <li>第二、日本</li> <li>第二、日本</li> <l< td=""><td>NARCE - ENGINE         NARCE - MARCE - MARCE</td><td>huyqida ⊻</td></l<></ul> | NARCE - ENGINE         NARCE - MARCE - MARCE                                                            | huyqida ⊻       |

# 3) 商品删除: 商品管理页面点击删除按钮, 接客删除商品信息。

| 6 | 浪潮云·云市场              |            |                 |                     |                                   |                    | *        | 0 1988 CC <b>Black</b> inyaji-dis v |
|---|----------------------|------------|-----------------|---------------------|-----------------------------------|--------------------|----------|-------------------------------------|
| Ţ | 概况                   | 工作台 概况 ×   | 采购流水 × 销售流水 ×   | 公告管理× 操作日志× 服务商     | 18思 × 采购订单 × 商品設志 × 纳售订单 × 商品管理 × | 商品发布 × 商品发布 × 商品发布 | ×        |                                     |
| 8 | 商品中心 ^               | 留 / 商品中心 / | 商品管理            |                     |                                   |                    |          |                                     |
|   | 商品发布                 |            |                 |                     |                                   |                    |          |                                     |
|   | 商品管理                 |            |                 | COTTING CLOSY MARKS | PROBRECES PROBREME                |                    |          |                                     |
|   | 供应商商品库               |            | V Q 1557        | C 重要 D 特出           | 日 商品导入                            |                    |          |                                     |
|   | 商品审核                 | 批量上架       | 批量下架            |                     |                                   |                    |          |                                     |
|   | 服务模版                 |            |                 |                     | 0.40=                             | WE CAN             |          |                                     |
|   | 评论管理                 | #5         | Negolu          | Near-Cars           | 122/J                             | Nina 25 St         | 22月2日第   | 479                                 |
| B | 订单管理 ^               |            | 170427545344282 | 日言用品                | 确认是否删除此商品                         | PS Cloud           | 所有企业     |                                     |
|   | 销售订单                 | 2          | 170392407437016 | 供应商商品添加             | 商品删除后无法恢复                         | 开发者/数据库/中间件        | 政府部门     | 编辑 重石 删除                            |
|   | 乐购订单                 | 0 3        | 170390234338667 | 供应電缆橋商品             | 取消                                | 数据服务/人工智能          | 所有企业     | 病境 查看 影动                            |
|   | 销售词价                 |            |                 | 0##//#8             |                                   | IIwa               | 印度人业     |                                     |
|   | 采购调价                 | 4          | 170392140533400 |                     |                                   | 开及客                | MrH 1232 |                                     |
| Ø | 财务管理 ^               |            |                 |                     |                                   |                    |          | 共4条 < <u>1</u> → 10条/页 →            |
|   | 销售远水                 |            |                 |                     |                                   |                    |          |                                     |
|   | 采购流水                 |            |                 |                     |                                   |                    |          |                                     |
| ۲ | 系统设置                 |            |                 |                     |                                   |                    |          |                                     |
|   | 公告管理                 |            |                 |                     |                                   |                    |          |                                     |
|   | 操作日志                 |            |                 |                     | · 四部二 · 二本版                       |                    |          |                                     |
|   | 177 AL 100 AL 100 AL |            |                 |                     | 波調云:云中湖                           |                    |          |                                     |

4) 商品上下架: 商品管理页面点击商品上下架按钮或者批量上架、批量下架按钮, 即可

操作商品的上下架状态。

第 18 页 共 47 页

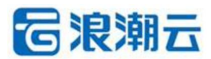

| 🔁 浪潮云         | ·云市场 |          |                              |                   |                   |            |                 |            | *      | Q HAR C Restat livyaji-dls v |
|---------------|------|----------|------------------------------|-------------------|-------------------|------------|-----------------|------------|--------|------------------------------|
| ፼ 概況          |      | 工作台 概況 × | 采购流水 × 销售流水 × 公告             | 管理 × 操作日志 × 服务商信息 | ! × 采购订单 × 商品没布 × | 销售订单 × 商品管 | 瞿 × 商品发布 × 商品发布 | 5 × 商品没布 × |        |                              |
| <b>同</b> 商品中心 | ^    | 图 / 商品中心 | / 商品管理                       |                   |                   |            |                 |            |        |                              |
| 商品发布          |      | 際品名称川    | D (#td)                      | 南东称/编码            | 商品推測              | 商品分类       | ~ 应用场易          | × m/       | 印计会    | v delated v                  |
| 商品管理          |      |          |                              |                   |                   |            | 120 0 1000      | Page 1     | aroan. | ~~~~~                        |
| 供应商商品         | 1年   | 上端状态     |                              | ○ 重査 ● 号田         | E 闷益导入            |            |                 |            |        |                              |
| 商品审核          |      | 批量上架     | 批量下架                         |                   |                   |            |                 |            |        |                              |
| 服务模版          |      |          | ※东供应查名称/编码                   | 商品進型              | 百马分类              | 成用活展       | 应用对象            | 交付方式       | 上驱线本   | 福作                           |
| 评论管理          |      |          |                              | 白茸                | PS Cloud          | 医囊合业       | 所有行业            | 人工服装学型     |        |                              |
| 目订单管理         | ^    |          | 18hand信息科技有限公司1              |                   |                   |            |                 |            | -      |                              |
| 销售订单          |      |          | (18hand001)                  | 联营                | 开发者/数据库/中间件       | 政府部门       | 所有行业            | 人工服务类型     |        | 编辑 宣看 删除                     |
| 采购订单          |      |          | 小陈的供应商 (GYS202312<br>110955) | 联章                | 数据服务/人工智能         | 所有企业       | 所有行业            | 人工服务类型     |        | <b>编成 查看</b> 田府              |
| 销售词价          |      |          | -                            | 白茸                | 开发者               | 所有企业       | 政府机关            | 人工服务类型     |        | 病境 直着 別外                     |
| 采购询价          |      |          |                              |                   |                   |            |                 |            |        | #4.5 1 10.575                |
| ◎ 财务管理        | ^    |          |                              |                   |                   |            |                 |            |        | ₩4₩ ( I ) 10₩02 °            |
| 销售流水          |      |          |                              |                   |                   |            |                 |            |        |                              |
| 采购流水          |      |          |                              |                   |                   |            |                 |            |        |                              |
| 101 系统设置      | ^    |          |                              |                   |                   |            |                 |            |        |                              |
| 公吉管理          |      |          |                              |                   |                   |            |                 |            |        |                              |
| ·统作日志         | 12   |          |                              |                   |                   | 浪潮云·云市场    |                 |            |        |                              |

## 5) 商品导出:商品管理页面点击导出按钮即可导出商品信息。

| 11.<br>11.<br>11.<br>11.<br>11.<br>11.<br>11.<br>11.<br>11.<br>11. | ☞ □ !<br>5市场 | 智慧社区项目) | 2811 🗅 🐿 | 地区 口云云 口流潮                    | □ 参运管理       |           |             |             |        |            |            |      | 商品管理列a<br>8.6 KB • 売成 | 费 (6).xds         | uyaji-d    |
|--------------------------------------------------------------------|--------------|---------|----------|-------------------------------|--------------|-----------|-------------|-------------|--------|------------|------------|------|-----------------------|-------------------|------------|
| 概況                                                                 |              | Ins     | : 概況 ×   | 采购流水 × 销售流水 ×                 | 公告管理 × 操作日志; | ( 服务商信息 × | 采购订单 × 商品发表 | ち × (销售订単 × | 商品管理×商 | 品发布 × 商品发布 | 5 × 商品没布 × |      |                       |                   |            |
| 商品中心                                                               | ^            | 88 /    | 商品中心     | 商品管理                          |              |           |             |             |        |            |            |      |                       |                   |            |
| 商品发布                                                               |              |         | 商品名称/ID  | )                             | 供应商名称/编码     |           | 商品类型        | > 商品分类      | ~      | 应用场展       | ~ 庙        | 用对象  | ~                     | 交付方式              | ~          |
| 商品管理                                                               |              |         | L7048+   |                               | 0 Em 5       | -         | (T1 P5.)    |             |        |            |            |      |                       |                   |            |
| 供应商商品库                                                             |              |         | Theres   | - 1824                        |              | 10 101    |             |             |        |            |            |      |                       |                   |            |
| 問品审核                                                               |              |         | 批量上架     | 批量下架                          |              |           |             |             |        |            |            |      |                       |                   |            |
| 服务模版                                                               |              |         |          | 发布供应商名称/编码                    | 商品类          | 삪         | 商品分类        | 应用场景        | t i    | 应用对象       | 交付方式       | 上架状态 |                       | 操作                |            |
| 评论管理                                                               |              |         |          |                               | 白茸           |           | PS Cloud    | 所有企业        | k i    | 所有行业       | 人工服务类型     |      |                       |                   | 899        |
| 订单管理<br>销售订单                                                       | ^            |         |          | 18hand信息科技有限公司<br>(18hand001) | 01 联查        |           | 开发者/数据库/中间  | 0件 政府部      |        | 所有行业       | 人工服务类型     |      |                       | 995 <b>2 11</b> 7 | 8889       |
| 彩船订单                                                               |              |         |          | 小時的供应商 (GYS2023<br>110955)    | 12 联盟        |           | 数据服务/人工智能   | 18 所有企业     | k i    | 所有行业       | 人工服务类型     |      |                       | 傳織 查看             | 859        |
|                                                                    |              |         |          | -                             | 白茸           |           | 开发者         | 所有企业        | Ł i    | 政府机关       | 人工服务类型     |      |                       | 编辑 查爾             | 1959e      |
|                                                                    | ~            |         |          |                               |              |           |             |             |        |            |            |      | 共4                    | 奈 < 1             | > 10 奈/页 · |
| 青曲流水                                                               |              |         |          |                               |              |           |             |             |        |            |            |      |                       |                   |            |
| 采购流水                                                               |              |         |          |                               |              |           |             |             |        |            |            |      |                       |                   |            |
| <b>《统设置</b>                                                        | ^            |         |          |                               |              |           |             |             |        |            |            |      |                       |                   |            |
| 告管理                                                                |              |         |          |                               |              |           |             |             |        |            |            |      |                       |                   |            |
| 最作日志                                                               |              |         |          |                               |              |           |             |             |        |            |            |      |                       |                   |            |

## 6) 商品导入: 商品管理页面点击导入按钮, 按照要求上传 Excel 文件, 即可导入商品信

息。

|   |              | _ |          |                                |                      |                                     |                           |               |                 |             |      |        |            |               |
|---|--------------|---|----------|--------------------------------|----------------------|-------------------------------------|---------------------------|---------------|-----------------|-------------|------|--------|------------|---------------|
| 6 | う 浪潮云・云市     | 场 |          |                                |                      |                                     |                           |               |                 |             | *    | 0 湯息 〔 | 1          | tiuyaji-dis 🗸 |
| Ę | 概況           |   | 工作台 概况 × | 采购流水 × 销售流水 × 公                | 告管理 × 操作日志 × 服       | 务商信息 × 采购订单 ×                       | 商品发布 ×                    | 崩售订单 × 商品管理 × | 商品发布 × 商品       | 設布 × 商品发布 × |      |        |            |               |
| 6 | 商品中心         |   | 留 / 商品中心 | / 商品管理                         |                      |                                     |                           |               |                 |             |      |        |            |               |
|   | 商品发布         |   |          |                                |                      |                                     |                           |               |                 |             |      |        |            |               |
|   | 向品管理         |   |          |                                |                      | NERROR                              |                           |               |                 |             |      |        |            |               |
|   | 供应商商品库       |   |          | ✓ Q 接款                         | こ 重進 日 商             | 品导入                                 |                           |               | ×               |             |      |        |            |               |
|   | 商品审核         |   | 批量上架     | 批量下架                           |                      |                                     |                           |               |                 |             |      |        |            |               |
|   | 服务模版         |   |          |                                | 1.                   | 下载导入模版文件                            |                           |               |                 |             |      |        |            |               |
|   | 评论管理         |   |          | 没布供应商名称/编码                     | 1941<br>1941<br>1941 | BCRBBCBHBBBCFBBCFBB<br>副除,单次导入的数据不超 | 入30389, 8888(中)<br>过1000原 | 公司大百称个可是战,303 | 10小 村象          | 交付方式        | 上架状态 |        | 操作         |               |
| B | 订单管理         |   |          |                                | 白茸                   | 下戰構板                                |                           |               | <u>77</u> F     | 人工服务类型      |      | 编辑     | 皇帝         |               |
|   | 销售订单         |   |          | 18hand信息科技有限公司1<br>(18hand001) | 联章 2.                | 上传填好的商品信息                           | 表<br>(EVExcel将客宅)。        | 、文件大小不得大于10M  | <del>7</del> 34 | 人工服务类型      |      | 調羅     | <u>2</u> 2 | 2019          |
|   | 采购订单         |   |          | 小粽的供应商 (GYS202312<br>110955)   | 联营                   | 土 点击上传                              |                           |               | 금객두             | 人工服务类型      |      | 编辑     | 主教         | 909:          |
|   | 第6回份<br>采购询价 |   |          |                                | 白斑                   |                                     |                           |               | 几关              | 人工服务类型      |      | 编辑     | 主教         |               |
| Ø | 财务管理         |   |          |                                |                      |                                     |                           |               |                 |             |      | 共4条 🤇  |            | 10 景/页 ~      |
|   | 销售流水         |   |          |                                |                      |                                     |                           |               |                 |             |      |        |            |               |
|   | 采购流水         |   |          |                                |                      |                                     |                           |               |                 |             |      |        |            |               |
| 0 | 系统设置         |   |          |                                |                      |                                     |                           |               |                 |             |      |        |            |               |
|   | 公告管理         |   |          |                                |                      |                                     |                           |               |                 |             |      |        |            |               |
|   | 操作日志         |   |          |                                |                      |                                     |                           |               |                 |             |      |        |            |               |
|   |              |   |          |                                |                      |                                     |                           | 浪潮云·云市场       |                 |             |      |        |            |               |

#### 3.4.3 供应商商品库

•功能介绍:商品查看、商品询价。

•菜单路径:商品中心/供应商商品库

1) 商品查看: 供应商商品库页面点击查看按钮, 即可查看商品信息。

| 6 | 浪潮云·云市                    | 市场 |      |      |     |                         |                       |                                 |                        |             | * • #8 () | 服装肉 | liuyaji-dls v |
|---|---------------------------|----|------|------|-----|-------------------------|-----------------------|---------------------------------|------------------------|-------------|-----------|-----|---------------|
| Ţ | 概況                        |    | Ins  | 概況   | ×   | 采购流水 × 销售流水 ×           | 公告管理 × 操作日志 × 服务商信息 × | 采购订单 × 商品发布 × 销售订单 × 商品         | B智理 × 商品发布 × 商品发布 × 商品 | 股布 × 供应商商品库 | ×         |     |               |
| 8 | 商品中心                      | ^  | 88 / | 商品中  | ð 7 | 供应商商品库                  |                       |                                 |                        |             |           |     |               |
|   | 商品发布                      |    | 1    | 商品名称 | /ID |                         | 供应商各称/编码              | 商品分类 > 应用场展                     | ~ 应用対象 、               | 交付方式        | ~         |     |               |
|   | 商品管理                      |    |      | Q 捜索 |     | で 重要                    |                       |                                 |                        |             |           |     |               |
|   | D-D-M NONGRAFF            |    |      |      |     |                         |                       |                                 |                        |             |           |     |               |
|   | 商品审核                      |    |      | R    | 89  | 商品ID                    | 商品名称                  | 发布供应商名称/编码                      | 商品分类                   | 应用场景        | 应用对象      | 28  | HF .          |
|   | 服务模版                      |    |      |      | 1   | 170416279329466         | 供应商商品11               | 真实姓名-李雪                         | 开发者/数据库/中间件            | 大型企业        | 政府机关      | 调价  | 主要            |
| B | 订单管理                      | ~  |      |      | 2   | 170392407437016         | 供应商商品添加               | 18hand信息科技有限公司1 (18hand0<br>01) | 开发者/敬据库/中间件            | 政府部门        | 所有行业      | 询价  | 查看            |
|   | 納傷订单                      |    |      |      | 3   | 170390234338667         | 供应商规格商品               | 小嘛的供应商 (GYS202312110955)        | 数据服务/人工智能              | 所有企业        | 所有行业      | 询价  | 22            |
|   | 采购订单                      |    |      |      | 4   | 170383432198677         | 供应商测试商品               | —巴蒙-李雪2 (Y122112)               | 行业应用/电商/新零售            | 政府部门        | 互联网       | 调价  | 主教            |
|   | 销售询价<br>采购询价              |    |      |      | 5   | 148141702428944<br>007  | 铝挤压模具三维建模软件           | —巴擎-李雪2 (Y122112)               | 解决方案/行业云               | 所有企业        | 所有行业      | 调价  | 主教            |
| Ø | 财务管理                      | ^  | 1    |      | 6   | 122731702889092<br>9281 | 易能平台-完矿               | —巴蒙-李雪2 (Y122112)               | 解决方案/商业智能              | 所有企业        | 所有行业      | 调价  | 11<br>11      |
|   | 销售流水                      |    |      |      |     |                         |                       |                                 |                        |             | 共6条 <     | 1   | 10 条/页 ~      |
|   | 采购流水                      |    |      |      |     |                         |                       |                                 |                        |             |           |     |               |
| 0 | 系统设置                      | ^  |      |      |     |                         |                       |                                 |                        |             |           |     |               |
|   | 公告管理                      |    |      |      |     |                         |                       |                                 |                        |             |           |     |               |
|   | 操作日志                      | 12 |      |      |     |                         |                       | 浪潮云 - 云市                        | 15                     |             |           |     |               |
|   | 877 AP 101 / 01 / 01 / 01 |    |      |      |     |                         |                       | 186982A 2410                    |                        |             |           |     |               |

2) 商品询价:供应商商品库页面点击询价按钮,即可对供应商商品进行询价操作,询价
 之后,在采购询价里面会生成询价记录,待供应商回复之后即可下单。

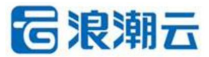

#### **一**浪潮云·云市场 甲酸温 日 南昌中心 商品管理 の務末の日期日 询价 × 用品の 170414279129466 用品名称 供应需常品11 发布何应用名称/编码 真其姓名·奉書 用品合例 开发者 封集第中局单 应用印绘 政府代表 应用场量 大量企业 双约方式 人工服務典型 用品铅作 122 12 应用对象 序带 商品ID 应用场频 服务模拟 大型企业 政府机关 调价 高有 评论管理 添加油价需求 政府部门 彩虹行业 订单管理 序号 产品名称 篇字数量 操作 所有企业 納爾订单 海价 直著 1 謝給入产品名称 1 ### 采购订单 政府部门 互联网 新聞同行 5 148141702428944 007 < 1 > 所有行业 6 12273170288 所有企业 演价 查若 ) 称劳管理 所有行业 बराम मध्य 转售资源 共6条 1 10条/页 系统设置

#### 浪潮云市场服务商端操作手册

#### 3.4.4 商品审核

•功能介绍:商品查看、商品编辑、商品删除、审核列表导出。

•菜单路径:商品中心/商品审核

1) 商品查看: 商品审核列表点击查看按钮, 即可查看对应的商品。

| G          | 浪潮云·云市            | 场 |      |                                                         |           |                                                 |                       |           |              |        |          |           |               |          |        |          | *        | ◎ 消息   | ::)     | 服装肉 | liuyaji-dls |
|------------|-------------------|---|------|---------------------------------------------------------|-----------|-------------------------------------------------|-----------------------|-----------|--------------|--------|----------|-----------|---------------|----------|--------|----------|----------|--------|---------|-----|-------------|
| <b>冥</b> 梢 | 肥兒                |   | 工作台  | 概況 ×                                                    | 采购高水×     | 销售高水 ×                                          | 公告管理 ×                | 操作日志 ×    | 服务商信息 ×      | 采购订单 × | 商品没布 ×   | 销售订单 ×    | 商品管理 ×        | 商品发布 ×   | 商品发布 × | 商品没布 ×   | 供应商商品库 × | 商品审核 × |         |     |             |
| 3 1        | 商品中心              | ~ | 88 / | 商品中心                                                    | / 商品审核    |                                                 |                       |           |              |        |          |           |               |          |        |          |          |        |         |     |             |
| R          | 問語发布              |   |      |                                                         |           |                                                 |                       |           |              |        |          |           |               |          |        |          |          |        |         |     |             |
| 1          | 向品管理              |   |      | 基本信                                                     | 息         |                                                 |                       |           |              |        |          |           |               |          |        |          |          |        |         |     | ×           |
| 8          | 共应商商品库            |   |      | _                                                       |           |                                                 |                       | 自营测试      | 回归商品         |        |          |           |               |          |        |          |          |        |         |     |             |
| 1          | 問品审核              |   |      | 800                                                     | P.        |                                                 |                       | 商品分类:开    | 发者-监控工具      |        |          | 核状态: 待审   | ŝ             |          | 接入     | (美型:人工服  | 何供型      |        |         |     |             |
|            | 服务模版              |   |      | 4 - 49 -                                                |           |                                                 | - 6                   | 商品类型:自    | =            |        | =        | 被人:       |               |          | 所属     | 【服务向: 憲務 | 摩信息科技有限公 | 司      |         |     |             |
| P          | Fi诊管理             |   |      | Pitton<br>Pitton<br>Colegense<br>Colegense<br>Colegense | -         | Elistense     Milling     Stormann     Stormann |                       | 应用对象:大    | 型企业          |        | 18       | 檢时间:      |               |          | 100    | 諸简介: 商品篇 | 济信息      |        |         |     |             |
| 1          | 丁单管理              | ~ |      | Olyman<br>Offician<br>Wart Office<br>Office             |           |                                                 | lapk<br>Eduar<br>Ref: | 应用场景: 互   | 联网           |        | 戎        | 格: 多规格    |               |          | 196    | 842.MB2: | 58 58    |        |         |     |             |
| #          | 商售订单              |   |      | Carlon and                                              | D. BORRAN |                                                 |                       | 商品ID: 170 | 391736442510 |        | 括        | 交时间: 2024 | -01-02 09:47: | 55       |        | 0-       | - 6 6-   |        |         |     |             |
| N.         | 彩胸订单              |   |      | 1 规格设                                                   | T         |                                                 |                       |           |              |        |          |           |               |          |        |          |          |        |         |     |             |
| ħ          | 青霭词价              |   |      |                                                         | 1047      | -0-                                             |                       | 100 L     |              |        | ***      |           |               | = (A (=) |        | at Tab.  |          |        | * BID   |     |             |
| 100        | 彩雕简价              |   |      |                                                         | Nera-     | 7501                                            | IA                    | 837       | 1            |        | NGRO (D) |           |               | mor (75) |        | 岸的奴里     |          |        | NGAAID  |     |             |
| 2 9        | 财务管理              | ^ |      |                                                         | 值1        | đ                                               | 81                    | E-        | 16-          | 白      | 营测试回归商   | <b>B</b>  |               | 231      |        | 100      |          | 17039  | 1736442 | 510 |             |
| ŧ          | 青售流水              |   |      |                                                         | 0112      | Ű                                               | R1                    | 6         | 1            | Ê      | 普测试回归向   | 品         |               | 213      |        | 99       |          | 17039  | 1736442 | 510 |             |
| 100        | 彩购流水              |   |      | 一东日洋                                                    | 4.        |                                                 |                       | 10°-      |              |        |          |           |               |          |        |          |          |        |         |     |             |
|            | 系统设置              | ~ |      |                                                         | 119       |                                                 |                       |           |              |        |          |           |               |          |        |          |          |        |         |     |             |
| 2          | 公告管理              |   |      |                                                         |           |                                                 |                       |           |              |        |          |           |               |          |        |          |          |        |         |     |             |
| ž          | 操作日志              | = |      | PRI CE S                                                | 191 TH    |                                                 |                       |           |              |        |          |           |               |          |        |          |          |        |         |     |             |
|            | 17 AV 100 / 01 IN |   |      |                                                         |           |                                                 |                       |           |              |        |          |           |               |          |        |          |          |        |         |     |             |

2) 商品删除: 商品审核列表点击删除按钮, 即可删除对应的商品。

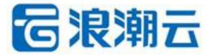

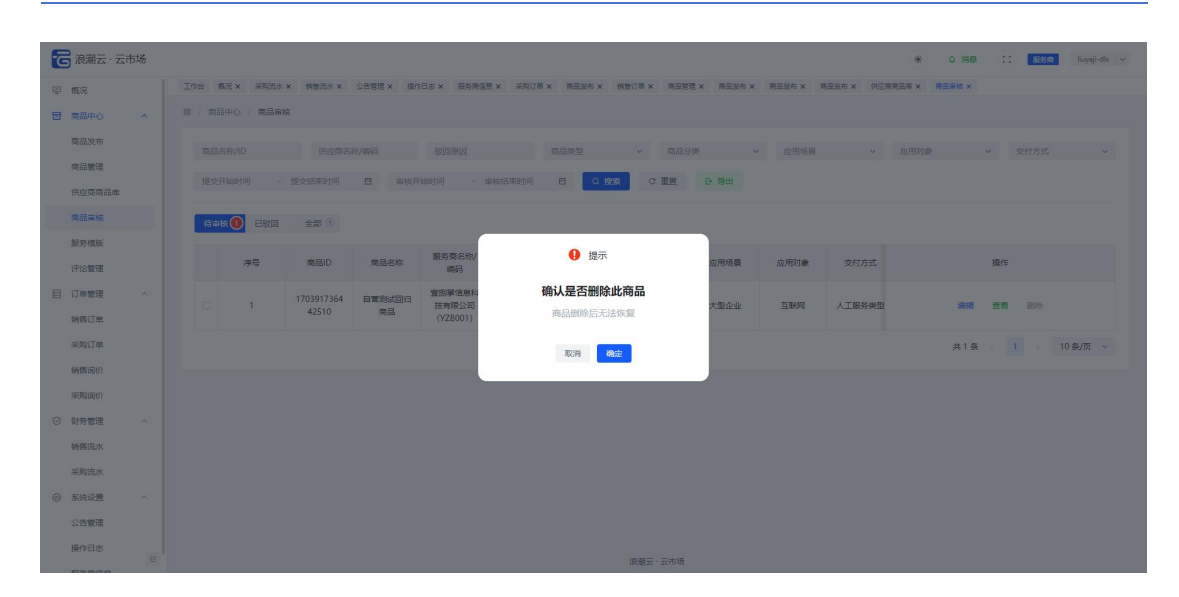

## 3) 列表导出:商品审核列表点击导出按钮,即可导出审核列表的内容。

|   | (表 口 个人収蔵)   |    | 总社区项目文档 |             | 「新社区 C |                     | CD 冬运管理      |                             |                 |           |              |              |             |                |      | 商品审核导出 (6).xls              |             |
|---|--------------|----|---------|-------------|--------|---------------------|--------------|-----------------------------|-----------------|-----------|--------------|--------------|-------------|----------------|------|-----------------------------|-------------|
| 6 | 浪潮云·云市       | 市场 |         |             |        |                     |              |                             |                 |           |              |              |             |                | -    | 7.7 KB・元収<br>商品管理引車 (5) vie | uyaji-dls 🗸 |
| Ţ | 概況           |    | 工作給     | 概況 ×        | 采购流水   | × 納留流水 ×            | 公告管理 × 操作    | 日志 × 服务商信!                  | B× 采购订单×        | 商品发布 ×    | 納售订单 × 商品管理  | L× 商品没布×     | 商品没布 ×      | 商品没布 × 供应商7    |      | 8.6 KB + 3 12190            |             |
| 8 | 商品中心         | ~  | 88 /    | 商品中心        | / 商品审核 | 掖                   |              |                             |                 |           |              |              |             |                |      |                             |             |
|   | 商品发布         |    | 5       | 11日名称/10    | )      | 供应商名                | 陈/编码         | 影同期民                        |                 | 自己举型      | > 商品分        | * .          | ( 広用场易      | ~              | 应用对象 | > 交付方                       | τī. v       |
|   | 商品管理         |    |         | E           |        | all second and      |              |                             | Characteristics |           | a ##         | 0.00         |             |                |      |                             |             |
|   | 供应简商品库       |    | 1.      | aloc/T98F01 | oj -   | 7500000010          | HH HH HE H   | 25163163 - 1                | HIGG KRUP       |           |              | 6.40         |             |                |      |                             |             |
|   | 商品审核         |    | 1       | ið milik 🕕  | BKO    | 全部 1                |              |                             |                 |           |              |              |             |                |      |                             |             |
|   | 服务模版         |    |         |             | w III. | *80                 | ***          | 服务商名称/                      | 发布供应南名          | *         | ***          | mmze         | 0.000       | and the second |      | 122.4~                      |             |
|   | 评论管理         |    |         |             | 200    | NERRIC              | PERENT IN    | 9855                        | 称/编码            | NG GROACE | NGRADUSKE    | 122/10/03/84 | 122/10/3 MR | 201034         |      | 2961 P                      |             |
| B | 订单管理<br>销售订单 | ^  |         |             | 1      | 1703917364<br>42510 | 自意則此回归<br>商品 | 查問筆信息科<br>技有限公司<br>(YZB001) |                 | 白茸        | 开泼者/篮控<br>工具 | 大型企业         | 互联网         | 人工服务类型         |      | 编辑 查看 删除                    | ł.          |
|   | 采购订单         |    |         |             |        |                     |              |                             |                 |           |              |              |             |                |      | 共1条 < 1 ⇒                   | 10 条/页 ~    |
|   | 销售询价         |    |         |             |        |                     |              |                             |                 |           |              |              |             |                |      |                             |             |
| ~ | 采购询价         |    |         |             |        |                     |              |                             |                 |           |              |              |             |                |      |                             |             |
| 9 | 财务管理         | ^  |         |             |        |                     |              |                             |                 |           |              |              |             |                |      |                             |             |
|   | 明四四水         |    |         |             |        |                     |              |                             |                 |           |              |              |             |                |      |                             |             |
| 6 | 系統沿面         | ~  |         |             |        |                     |              |                             |                 |           |              |              |             |                |      |                             |             |
| ~ | 公告管理         |    |         |             |        |                     |              |                             |                 |           |              |              |             |                |      |                             |             |
|   | 摄作日志         |    |         |             |        |                     |              |                             |                 |           |              |              |             |                |      |                             |             |

## 4) 商品编辑: 商品审核列表点击编辑按钮, 即可编辑商品。

| 7日 浪        | 潮云·云市         | 汤 |          |                                                                                                    |                        |            |         |            |          |                          |            | *        | 0 消息   | 0      | 850 | liuyaji-dls 🗸 🗸 |
|-------------|---------------|---|----------|----------------------------------------------------------------------------------------------------|------------------------|------------|---------|------------|----------|--------------------------|------------|----------|--------|--------|-----|-----------------|
| ፼ 概況        | 5             |   | 工作台 概况 × | 采购流水 × 销售流水 × 公                                                                                                    | 告管理 × 操作日志 × 服务商行      | 电 × 采购订单 × | 商品发布× 村 | 病售订单 ×     | 商品管理 ×   | 商品发布 × 商品发               | 布 × 商品发布 × | 供应商商品库 × | 商品审核 × | 商品发布 × |     |                 |
| 🗇 南部        | 中心            | ^ | 留 / 商品中心 | / 商品发布                                                                                                    |                        |            |         |            |          |                          |            |          |        |        |     |                 |
| <b>18</b> 6 | <b>乱发动</b> 的  |   | NO COLOR | 规格设置 商品详情 资                                                                                                    | 医与室间 信后服务 其他           | 设置         |         |            |          |                          |            |          |        |        |     | <b>6</b> 汤同     |
| 間5          | 1管理           |   | _        |                                                                                                    |                        |            |         |            |          |                          |            |          |        |        |     |                 |
| 供应          | (前向品庫         |   | *商品类型    |                                                                                                    |                        |            |         |            |          |                          |            |          |        |        |     |                 |
| 100         | 高审核           |   | *商品名称    | 自實測试回归商品                                                                                                    | 商品ID                   |            |         |            | *商品分类    | 开发者/监控工具                 | l.         | ~        |        |        |     |                 |
| 服务          | 于相风和反         |   | • 所鳳服务商  | 臺國蒙領惠科技有限公司                                                                                                    | *应用对象                  | 互联网        |         | ~          | *应用场展    | 大型企业                     |            | ~        |        |        |     |                 |
| 评论          | 管理            |   | *售价方式    | ○ 价格面议 ○ 售价价格                                                                                                    | * 接入类型                 | ○ 人工服务类型   | ◎ 下銀类 ( | ) SaaS樂    | 0 10.000 | <ul> <li>API类</li> </ul> |            |          |        |        |     |                 |
| 目 订#        | 管理            | ~ |          | -                                                                                                    |                        |            |         |            |          |                          |            |          |        |        |     |                 |
| 销售          | 订单            |   | *简品封面    | The second second secon |                        |            |         |            |          |                          |            |          |        |        |     |                 |
| 采购          | 町単            |   |          | 型地址<br>支持指式: .png .jpg .jpeg .bmp.                                                                                                    | 建议上传(750*750px),只可上传一张 |            |         |            |          |                          |            |          |        |        |     |                 |
| 纳色          | 胸价            |   |          |                                                                                                    |                        |            |         |            |          |                          |            |          |        |        |     |                 |
| 采购          | 的间价           |   | *商品轮播    |                                                                                                    | +                      |            |         |            |          |                          |            |          |        |        |     |                 |
| ② 财务        | 管理            | ^ |          | 支持指式: .png . jpg . jpeg . bmp,                                                                                                    | 建议上传(750*750px),只可上传五张 |            |         |            |          |                          |            |          |        |        |     |                 |
| 纳色          | 班东            |   | • 商品简介   | 商品简介信息                                                                                                    |                        |            |         |            |          |                          |            |          |        |        |     |                 |
| 采购          | 頭流水           |   |          |                                                                                                    |                        |            |         |            | _        |                          |            |          |        |        |     | 6               |
| ③ 系統        | tion          | ~ |          |                                                                                                    |                        |            |         | 下— <u></u> | Þ        |                          |            |          |        |        |     |                 |
| 公告          | 曾理            |   |          |                                                                                                    |                        |            |         |            |          |                          |            |          |        |        |     |                 |
| 操作          | 日志            |   |          |                                                                                                    |                        |            |         | 10.05      | -+1Z     |                          |            |          |        |        |     |                 |
| 817-44      | President and |   |          |                                                                                                    |                        |            |         | WARTE . :  | 2010-00  |                          |            |          |        |        |     |                 |

## 3.4.5 服务模版

第 22 页 共 47 页

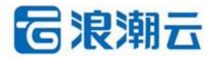

•功能介绍:添加服务模版、编辑服务模版、删除服务模版。

•菜单路径:商品中心/服务模版

1) 添加服务模版: 服务模版页面, 点击添加按钮, 即可添加服务模版, 添加成功之后,

此服务商添加商品即可选用此服务模版用于添加的商品。

| 5 | う 浪潮云・云市 | 场 |          |               |                                       |                                                                                                    |              |           | * 0 消息 3            | ी सिक्षाल liuyaji-dis v |
|---|----------|---|----------|---------------|---------------------------------------|----------------------------------------------------------------------------------------------------|--------------|-----------|---------------------|-------------------------|
| Ę | 概況       |   | 工作台 概况 × | < 采购高水 × 销售高水 | × 公告管理 × 操作日志 × 服务商信息                 | × 采购订单 × 商品发布 × 物態订单 × 商品管理 × 商                                                                        | 福炭布 × 商品发布 × | 商品发布 × 供应 | 南南品库 × 商品审核 × 商品发   | 布× 服务機板×                |
| 6 | 商品中心     |   |          | ) / 服务機械      |                                       |                                                                                                    |              |           |                     |                         |
|   | 商品发布     |   |          |               |                                       |                                                                                                    |              |           |                     |                         |
|   | 商品管理     |   |          |               | ATT LANGE A BUT LAND                  | 漆加服务说明模版                                                                                               | ×            |           |                     |                         |
|   | 供应商商品库   |   | + 認知語    | 的权版           |                                       |                                                                                                    |              |           |                     |                         |
|   | 商品审核     |   | 序号       | 服务名称          | * 提供各部                                | 请驱入摄取名称                                                                                                | 排序           | 暴否显示      | enteria             | 操作                      |
|   | 服务概版     |   | 24       | 網上管理網景的       | <ul> <li>被务条款</li> <li>7天:</li> </ul> |                                                                                                    | 0            |           | 2023-12-12 14:01:21 | 1938 B(I)               |
|   | 评论管理     |   |          |               |                                       | 请输入服务条款名称搜索 Q                                                                                          |              |           |                     |                         |
| Ε | 订单管理     |   | 18       | 20400         | 7大大,3重田3里,1%]。                        | <ul> <li>7天无理由退</li> <li>這勝险</li> <li>简品质量保证</li> <li>服务安全保護</li> <li>知识产权保護</li> <li>隐私权保護</li> </ul> | U            |           | 2025-12-06 14:56:56 | STATE TOTAL             |
|   | 销售订单     |   | 14       | 12345         |                                       | <ul> <li></li></ul>                                                                                    | 0            |           | 2023-12-07 09:59:40 | 保護 副除                   |
|   | 采购订单     |   |          |               | *******                               |                                                                                                    |              |           | 共3条 《               | 1 10条/页 ~               |
|   | 销售询价     |   |          |               |                                       | -                                                                                                    |              |           |                     |                         |
|   | 采购询价     |   |          |               | (江西)18/35                             | - 0 +                                                                                                  |              |           |                     |                         |
| 0 | 财务管理     |   |          |               |                                       | <b>68</b> 53,                                                                                          |              |           |                     |                         |
|   | 销售流水     |   |          |               |                                       |                                                                                                    |              |           |                     |                         |
|   | 采购流水     |   |          |               |                                       |                                                                                                    |              |           |                     |                         |
| 0 | 系统设置     |   |          |               |                                       |                                                                                                    |              |           |                     |                         |
|   | 公告管理     |   |          |               |                                       |                                                                                                    |              |           |                     |                         |
|   | 操作日志     |   |          |               |                                       | 浪潮云·云市场                                                                                                |              |           |                     |                         |
|   |          |   |          |               |                                       | a state and the                                                                                        |              |           |                     |                         |

2) 编辑服务模版: 服务模版页面, 点击编辑按钮, 即可编辑服务模版。

| 🔓 浪潮云·云市场                  |          |                 |                    |                                                                                        |        |         |           | * 0 渦巻 〔            | 1 Rissia liuyaji-dis v |
|----------------------------|----------|-----------------|--------------------|----------------------------------------------------------------------------------------|--------|---------|-----------|---------------------|------------------------|
| ₽ 概況                       | 工作台 概況   | × 采购流水 × 销售流水 × | 公告管理 × 操作日志 × 服务商信 | B思 × 采购订单 × 商品发布 × 物售订单 × 商品管理 ×                                                       | 商品发布×商 | 品发布 × 利 | 《品发布 × 供应 | 南南品库 × 南品审核 × 商品发   | 布× 服务模板×               |
| 同 商品中心 へ                   | 留 / 商品中4 | ② / 服务機販        |                    |                                                                                        |        |         |           |                     |                        |
| 商品发布                       |          |                 | 2元状态 ~ 25          | 编辑服务说明模版                                                                               | ×      |         |           |                     |                        |
| 供应商商品库                     | + %%.00  | 服务权限            | • 模板名              | S称 啊上党课啊是的                                                                             | - 84   |         |           |                     |                        |
| 商品审核                       | 序号       | 酸角名称            | *服务例               | 森敦 7天元理由道 × 知识 デ权保障 × 降私权保障 ×                                                          |        | 排序      | 是否显示      | 895288114)          | 播作                     |
| 服务模板                       | 24       | 啊上觉测啊是的         | 7天:                | 隋他保障× 河道保障× 合同変更保障×                                                                    |        | 0       |           | 2023-12-12 14:01:21 | 1916 1919              |
| 评论管理                       | 16       | 23456           | 7天无理由退商。           | 请输入服务务款名称搜索 Q                                                                          |        | 0       |           | 2023-12-08 14:58:38 | 编辑 删除                  |
| 目订单管理 ^                    | 14       | 12345           |                    | ☑ 7天无理由退 □ 运费险 □ 商品质量保证<br>□ 服务安全保障 ☑ 知识产权保障 ☑ 隐私权保障                                   |        | 0       |           | 2023-12-07 09:59:40 | 1410 BNA               |
| 始信订单                       |          |                 |                    | <ul> <li>服务持续性保障 </li> <li>服务持续性保障</li> <li>保密协议</li> <li>図</li> <li>合同変更保障</li> </ul> |        |         |           | #35                 | 1 10条/页 >              |
| 外3%53 年<br>編集1946          |          |                 | *是否显               |                                                                                        |        |         |           | No M                |                        |
| 9月11日(1                    |          |                 | 位要组                | link - 0 +                                                                             |        |         |           |                     |                        |
| ② 射务管理 ~                   |          |                 | Contrad I          |                                                                                        |        |         |           |                     |                        |
| 销售资水                       |          |                 |                    | 确认                                                                                     |        |         |           |                     |                        |
| 采购流水                       |          |                 |                    |                                                                                        | _      |         |           |                     |                        |
| <ul> <li>系统设置 ^</li> </ul> |          |                 |                    |                                                                                        |        |         |           |                     |                        |
| 公告管理                       |          |                 |                    |                                                                                        |        |         |           |                     |                        |
| 操作日志                       |          |                 |                    |                                                                                        |        |         |           |                     |                        |
| 170 M/20                   |          |                 |                    | 混溜云·云市地                                                                                |        |         |           |                     |                        |

3) 删除服务模版: 服务模版页面, 点击删除按钮, 即可删除服务模版。

| 浸<br>浪潮云·云市场      |          |               |                       |                             |            |         |           | * 0 淵恩 :            | ) <b>Rasta</b> liuyaji-dis v |
|-------------------|----------|---------------|-----------------------|-----------------------------|------------|---------|-----------|---------------------|------------------------------|
| 回 概況              | Ins an   | × 采购流水 × 销售流水 | × 公告管理 × 操作日志 × 服务商信息 | × 采购订单 × 商品发布 × 销售订单 × 商品管理 | × 商品发布 × 商 | 品没布 × ) | N品没布 × 供应 | 周南莊库 × 商品审核 × 商品发   | 布× 服务機板×                     |
| 同 商品中心 へ          | 盤 / 商品中の | ② / 服务機販      |                       |                             |            |         |           |                     |                              |
| 商品发布              |          |               | 译显示状态 ~ 创建开始时间        | - 创建结束时间 日 Q 接索 C           | 重要         |         |           |                     |                              |
| 供应商商品库            | + %tot   | 影务权版          |                       |                             |            |         |           |                     |                              |
| 商品审核              | 序号       | 服务名称          |                       | 已关联服务                       |            | 排序      | 是百显示      | 自然推进了问              | 操作                           |
| 服务模版              | 24       | 啊上觉课啊是的       | 7天无理由退9               | 1 提示                        |            | 0       |           | 2023-12-12 14:01:21 | <b>1946</b> 1989             |
| 评论管理 一 一 订单管理 一 へ | 16       | 23456         | 7天无理由選,商品质量保证         | 确定是否删除该信息吗                  | 保護         | 0       |           | 2023-12-08 14:58:38 | 编辑 勤除                        |
| 纳病订单              | 14       | 12345         |                       | 删除后无法恢复                     |            | 0       |           | 2023-12-07 09:59:40 | 编辑 删除                        |
| 采购订单              |          |               |                       | 10/16                       |            |         |           | 共3条 《               | 1 > 10条/页 >                  |
| 销售间价              |          |               |                       | 1010                        |            |         |           |                     |                              |
| 采购间价              |          |               |                       |                             |            |         |           |                     |                              |
| ◎ 射务管理 へ          |          |               |                       |                             |            |         |           |                     |                              |
| 销售资水              |          |               |                       |                             |            |         |           |                     |                              |
| 采购流水              |          |               |                       |                             |            |         |           |                     |                              |
| ● 系统设置 ^          |          |               |                       |                             |            |         |           |                     |                              |
| 公告管理              |          |               |                       |                             |            |         |           |                     |                              |
| 操作日志              |          |               |                       | 浪潮云·云市场                     |            |         |           |                     |                              |

浪潮云市场服务商端操作手册

3.4.6 评论管理

•**功能介绍**:删除评论。

•菜单路径:商品中心/评论管理

1) 删除评论: 评论管理页面, 点击删除按钮, 即可删除评论。

| 🐻 浪潮云·云市场           |                     |                            |                     |                          | * 0 388 13 1855              | fuyaji-dhi 🗠 |
|---------------------|---------------------|----------------------------|---------------------|--------------------------|------------------------------|--------------|
| 甲酸油                 | 工作的 腦足× 菜類洗水× 制算洗水× | 公告管理 × 操作日本 — 服务等信号 × 采用订单 | × 商品設有 × 納集订单 × 商品数 | ■ × 商品版布 × 商品版布 × 商品版布 × | 供应商商品率 × 商品單結 × 商品发布 × 服务保留; | k Ç          |
| 田 南部中心 へ            | ■ 第三中心 戸経営業         |                            |                     |                          |                              |              |
| <b>实品发布</b><br>完品管理 | <b>始始入项目</b> 四/名称   | 电中后版 建输入进行共同               | GIELMOIA] GIENERIA  | 日の設定で重要                  |                              |              |
| 供应商商品库              | 序發 東品墨片             | 同時ID 同時名称                  | 用户名称 产品             | I开分 评论内容                 | 171207/A                     | 接作           |
| 南品审核                | 1 170               | 0391736442510 自营制试回归同品     | liuyaji-dis 🍵 🌸 🛉   | 🔹 🍵 👘 还是夜不错的,上线很         | 章和<br>2023-12-30 15:23:46    |              |
| 服务模拟                |                     |                            | 0 18-               |                          |                              |              |
| 评论管理                |                     |                            | 15-14               |                          | .共1条 ( <u>1</u> ) 10         | \$/Q ~       |
|                     |                     | 磷                          | 定是否删除该信息吗           |                          |                              |              |
| 訪费订单                |                     |                            | 删除后无法恢复             |                          |                              |              |
| 用的订单                |                     |                            | R2341 (80x32)       |                          |                              |              |
| 時間间的                |                     |                            |                     |                          |                              |              |
| 采购调价                |                     |                            |                     |                          |                              |              |
| ◎ 解芳管理 ^            |                     |                            |                     |                          |                              |              |
| 销售资水                |                     |                            |                     |                          |                              |              |
| 采购原水                |                     |                            |                     |                          |                              |              |
| ④ 系统设置 ^            |                     |                            |                     |                          |                              |              |
| 公告管理                |                     |                            |                     |                          |                              |              |
| 操作日本                |                     |                            |                     |                          |                              |              |
|                     |                     |                            |                     |                          |                              |              |

# 3.5 考试认证管理

## 3.5.1 考试认证管理

•功能介绍:合作伙伴可以在考试认证管理为准备考试认证的员工申请优惠码。

•菜单路径:考试认证管理

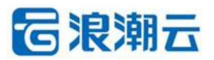

1) 申请优惠码: 输入需要的信息后点击申请即可申请该课程的优惠码, 可一次申请多个

| D NRWEAL - ZAILDA | 场 |                          |                    |                     |                   |               | × *       | ) 消息中心 () | 版的词 ceshi-01 |
|-------------------|---|--------------------------|--------------------|---------------------|-------------------|---------------|-----------|-----------|--------------|
| 概況                |   | 工作台 商品审核 >               | < 商品发布 × 商品管理 × 供应 | 9頁品库 × 公告管理 × 考试认证管 | 理 × 明魯工具 × 签约管理 × | 订单列表 × 员工账号 × |           |           |              |
| 签约管理              |   | 留 / 考试认证管理               | 里 / 考试认证管理         |                     |                   |               |           |           |              |
| 销售工具              |   |                          |                    |                     |                   |               |           |           |              |
| 商品中心              |   |                          | 请输入手机号             | 请选择申请科目             |                   | > 请选择考试码状态 ~  | 请输入最小分值 - | 请输入最大分值   |              |
| 考试认证管理            |   | 考试码申请开                   |                    |                     | 10 M              |               |           |           |              |
| 订单管理              |   |                          | 申请考试码              |                     |                   |               | ×         |           |              |
| 业绩管理              |   | <ul> <li>中請考試</li> </ul> | 新增一行               |                     |                   |               |           |           |              |
| 财务管理              |   | 姓名                       |                    |                     |                   |               |           | 考试分析      | HF           |
| 系统设置              |   |                          | 姓名                 | 手机号                 | 公司名称              | 申请考试科目        | 操作        | ¥2        |              |
| 账号管理              |   | 小原                       | 请输入姓名              | 请输入手机号              | inst-01           | 请选择中请科目       | ~ 899     | 11        | 试卷查看         |
|                   |   | 小雪                       |                    |                     |                   |               | < 1 >     | 0         | 过老亚君         |
|                   |   | 4100                     |                    |                     |                   |               |           | 2         | 21222<br>    |
|                   |   | 小農                       |                    |                     |                   |               | 取消 稀淀     | 20        | UHE8 11424   |
|                   |   | 联展                       |                    |                     |                   |               |           | 1         | 0.022        |
|                   |   |                          |                    |                     |                   |               |           |           |              |

2) 试卷查看: 输入需要的信息后点击申请即可申请该课程的优惠码, 可一次申请多个人。

考试人员交卷后,点击试卷查看答题信息。

| <b>滚</b> 浪潮云 · 云市场                     | 试卷查看                                                                                                    | × | ×,              | * 0 消息: | *0 <sup>0</sup> CI | 銀結南  | ceshi-01 v |
|----------------------------------------|----------------------------------------------------------------------------------------------------|---|-----------------|---------|--------------------|------|------------|
| (3) 概況         工作台 應品率核 × 商品发布 × 商品管理: | 您的考试分散为: 11分,本场考试总分为: 21分                                                                                                    |   |                 |         |                    |      |            |
| □ 签约管理 部 / 考试认证管理 / 考试认证管理             | <u>#2010</u> 1. 視頻感知平台最大可支持不低于多少路视频接入管理 1分 A 10/W                                                                                                    |   |                 |         |                    |      |            |
| ⇒ MAIR                                 | B. 20W                                                                                                    |   |                 |         |                    |      |            |
| 台 商品中心 ~ 请给入姓名 请给入手机                   | C. 30W                                                                                                    |   | 请输入最小分值         |         | 最大分值               |      |            |
|                                        | D. 40W                                                                                                    |   |                 |         |                    |      |            |
|                                        | 「強度」に                                                                                                    |   |                 |         |                    |      |            |
|                                        | (Nem)<br>● 地源 2. 親力集成中枢部署运行在什么环境下? 1分                                                                                                    |   |                 |         |                    |      |            |
| 図 财务管理 ~ 姓名 公司名称                       | A、物理時、」建設、容器均可加於7<br>B. 物理机                                                                                                    |   | 洞状态             | 认证状态    | 考试分                | 操作   |            |
| ● 系统设置 ~                               | C. 虚机                                                                                                    |   |                 |         | so.                |      |            |
| 2 账号管理 ✓                               | D. 容器                                                                                                    |   | 9 <del>70</del> |         |                    | 法考查者 |            |
| 小雪 雪部掌                                 | 【協商】A<br>「地球」(Fitter                                                                                                    |   | 佣               |         | 0                  | 试检查看 |            |
| 小原 测试-01                               | [9467]                                                                                                    |   | 978             |         | 2                  | 试验疏器 |            |
| 小農 測統-01                               | 単近題 3. 华沙和同里相比, 標家厂商区块链性能高 0分<br>A. 华为高                                                                                                    |   | 948             |         | 20                 | 证书查看 | 试卷查看       |
| 餘晨 测试-01                               | B. 阿田高                                                                                                    |   | 拥               |         | 1                  | 试程度看 |            |
|                                        | C. 两家—¥                                                                                                    |   |                 |         |                    |      | 1          |
|                                        | D. 不清楚                                                                                                    |   |                 |         |                    |      |            |
|                                        | 【【((((())) ((()) (()) (()) (()) ()) ()) ()) )) < |   |                 |         |                    |      |            |
|                                        |                                                                                                    |   |                 |         |                    |      |            |
|                                        | B. 成功编                                                                                                    |   |                 |         |                    |      |            |
| <u>A</u>                               | C. 失敗率                                                                                                    |   |                 |         |                    |      |            |

3) 证书查看: 如果考试人员通过考试, 点击考试列表右侧证书查看即可查看证书, 如果

未通过则不能点击查看。

|                                                                                                    | ⑦ 浪潮云·云市场 |                                 | 认证级别设置                                                             | ×                | 74      | * 0 消息 | <del>Ф</del> О ( | ] <mark>18251\$]</mark> ceshi-01 ∨ |
|----------------------------------------------------------------------------------------------------|-----------|---------------------------------|--------------------------------------------------------------------|------------------|---------|--------|------------------|------------------------------------|
|                                                                                                    | (i) #DR   | 工作台 商品审核 × 商品发布 × 商品管理 × 供应商商品商 | 恭喜你,通过本次【ICP专业工程师】的考试请妥善保存好证书!                                     |                  |         |        |                  |                                    |
| <ul> <li>NRITER</li> <li>RABRO</li> <li>NRITER</li> <li>NRITER</li></ul>                                                                                                    | 〇 签约管理    | 18 / 考试认证管理 / 考试认证管理            | 您的考试分数为:20分,本质考试总分为:20分                                            |                  |         |        |                  |                                    |
| NURSE       NURSE       NURSE <td< td=""><td>♪ 始伟工具</td><td></td><td>***************************************</td><td>*</td><td></td><td></td><td></td><td></td></td<>                                                                                                    | ♪ 始伟工具    |                                 | ***************************************                            | *                |         |        |                  |                                    |
|                                                                                                    | 普 商品中心 ~  | 请输入姓名 请输入手机号                    |                                                                    | · ·              | 请输入最小分值 |        | 。最大分值            |                                    |
| 1 31 4 18 18 1       1       1       1       1       1       1       1       1       1       1       1       1       1       1       1       1       1       1       1       1       1       1       1       1       1       1       1       1       1       1       1       1       1       1       1       1       1       1       1       1       1       1       1       1       1       1       1       1       1       1       1       1       1       1       1       1       1       1       1       1       1       1       1       1       1       1       1       1       1       1       1       1       1       1       1       1       1       1       1       1       1       1       1       1       1       1       1       1       1       1       1       1       1       1       1       1       1       1       1       1       1       1       1       1       1       1       1       1       1       1       1       1       1       1       1       1       1                                                                                                          | 山 考试认证管理  |                                 | Certificate ID: ICTCC01120241100001                                | ****             |         |        |                  |                                    |
| ● 市田市北区       ● 市田市北区       ● 市田市北区       ● 市田市北区       ● 田市北区       ● 田市北区<                                                                                                    | 日订单管理 🗸   |                                 |                                                                    | **               |         |        |                  |                                    |
| Image: Section of the section of the section of th               | 刊 不祥義語 人  | ● 申請考試码                         | Insput 紀期 G                                                        | *****            |         |        |                  |                                    |
| NORM     NA     NA     AN     AN                                                                                                    | □ 財务管理 ∨  | 姓名 公司名称                         |                                                                    | ****             | 考试码状态   | 认证状态   | 考试分数             | 操作                                 |
| AND STREE     And     Mail     Classification and production and production andependent and production and produ                            | ④ 系统设置 ~  |                                 | 小皮                                                                 | *                |         |        | 80.              |                                    |
| Image: Constraint of the second second se | ≥ 账号管理 →  | 小蒜 题试-01                        | 已通过浪潮云技术产品专业认证要求<br>其被授予有业工程师                                      | HI2              | 已使用     |        |                  | 试整查看                               |
| 小型         第国之の1         IECCP         RES         日の門         2         10日目目目         1         10日目目目         1         10日目目         1         1         1         1         1         1         1         1         1         1         1         1         1         1         1         1         1         1         1         1         1         1         1         1         1         1         1         1         1         1         1         1         1         1         1         1         1         1         1         1         1         1         1         1         1         1         1         1         1         1         1         1         1         1         1         1         1         1         1         1         1         1         1         1         1         1         1         1         1         1         1         1         1         1         1         1         1         1         1         1         1         1         1         1         1         1         1         1         1         1         1         1         1         1 <td< td=""><td></td><td>小雪 實感筆</td><td>ICP专业工程师</td><td># ruBM</td><td>已使用</td><td></td><td>0</td><td>试验液物</td></td<>                                                                                                    |           | 小雪 實感筆                          | ICP专业工程师                                                           | # ruBM           | 已使用     |        | 0                | 试验液物                               |
| Avail     Note:                                                                                                    |           | 小原 测试-01                        | ICCP                                                               | *<br>*<br># iEE5 | 已使用     |        | 2                | 试验查验                               |
| ARE REAL REQUERTING OF INFORME CODUCTS IN RECEIPTION OF AND PRODUCTS IN REAL REAL REAL REAL REAL REAL REAL REAL                                                                                                    |           |                                 | HAS SUCCESSFULLY COMPLETED THE PROFESSIONAL CERTIFICATION          | *                |         |        |                  |                                    |
|                                                                                                    |           | 小農 测试-01                        | AND IS AUTHORISED AS A                                             | * Vk             | 已使用     |        | 20               | 近书查看 试卷查看                          |
|                                                                                                    |           | 隊晨 測试-01                        | INSPUR CLOUD CERTIFICATION PROFESSIONAL                            | 1HX              | 已使用     |        | 1                | 试程查看                               |
|                                                                                                    |           |                                 | 100<br>100<br>100<br>100<br>100<br>100<br>100<br>100<br>100<br>100 | X                |         |        |                  |                                    |

## 3.6 订单管理

#### 3.6.1 销售订单

•功能介绍:发货、修改支付状态、查看订单信息、查看物流信息、项目与服务、关联采购 订单、线下收款、添加附件、操作日志、改价、查看订单合同。

•菜单路径:订单管理/销售订单

**1) 订单生成:** 销售订单的是云市场的用户在市场下单之后生成的。新生成的订单, 订单 状态为待交付。

2) 订单放行: 订单设置里面设置为待确认状态,此按钮才会出现,当订单为待确认状态
 时,订单包含的商品库存不会减少,当订单放行之后,对应的商品库存才会减少。订单放行
 之后,订单状态依然为待交付。服务商端不支持订单放行,且没有放行的订单不会显示在服务商端的订单列表。

|                                                                                                    | 1× 991        | 账号管理 × 角色管理 >    | : 协议与规则 × 账号管       | 志 × 公告管理 ×          | × 操作日志:  | 伙伴身份 ×   | 窗例列表 ×          | 文档分类 ×  | 用户协议 ×      | 用户标签 ×               | 用户列表 ×   | 用户分组 ×        | 功能模块列表 ×   | 轮覆图管理 × | 需求列表 ×      | a标签 ×     | 工作台 商品标     |   | 況    | 1 |
|----------------------------------------------------------------------------------------------------|---------------|------------------|---------------------|---------------------|----------|----------|-----------------|---------|-------------|----------------------|----------|---------------|------------|---------|-------------|-----------|-------------|---|------|---|
|                                                                                                    |               | HALTO & Altrates |                     | 816 ) (0145 ) (018) | 20034    |          | t storie de la  | JEEA )  |             | G.frs. why file also | LIBLA )  |               | 東日本の       | 280     |             | Tasing    | UNIO ) (TAY | ~ | 理商管理 |   |
| ● 第20次         ● 第20次         ● 第2                                                                                                    |               |                  | NUMBER OF BRIDE     |                     | 1998     |          | 030.04 12020    | 101401/ |             | 6C75 11616-103       | na serve |               | 1000000000 | 244     |             | O MICHAEL | MINDACO M   | ~ | 务商管理 |   |
|                                                                                                    |               | - 结束时间           | 开始时间 -              | ~                   | 时间选择     | ~ B      | 5               | 支付状     | Ŷ           | 订单状态                 | ~        | 支付拦截状态        | ~          | 订单拦截状态  | ~           | 8C        | 交付方式        |   | 应商管理 |   |
| 「中日         「丁単母」         「町相母」         「町田田田田田田田田田田田田田田田田田田田田田田田田田田田田田田田田田田田田                                                                                                    |               |                  |                     |                     |          |          |                 |         |             |                      |          |               |            | ₽ 尋出    | で 重置        | 2         | Q 捜索        | ~ | 品中心  | 1 |
| 株式         月号         订場乗号         订場乗号         可無長年         (13)         市業日本         (13)         市業日本         (13)         市業日本         (13)         市業日本         (13)         市業日本         (13)         市業日本         (13)         市業日本         (13)         市業日本         (13)         市業日本         (13)         市業日本         (13)         市業日本         (13)         市業日本         (13)         市業日本         (13)         (13)         (13)         (13)         (13)         (13)         (13)         (13)         (13)         (13)         (13)         (13)         (13)         (13)         (13)         (13)         (13)         (13)         (13)         (13)         (13)         (13)         (13)         (13)         (13)         (13)         (13)         (13)         (13)         (13)         (13)         (13)         (13)         (13)         (13)         (13)         (13)         (13)         (13)         (13)         (13)         (13)         (13)         (13)         (13)         (13)         (13)         (13)         (13)         (13)         (13)         (13)         (13)         (13)         (13)         (13)         (13)         (13)         (13)         (13)         (13)         (                                                                                                    |               |                  |                     |                     |          |          |                 |         |             |                      |          |               |            |         |             |           |             | ~ | 单管理  |   |
| 지하고 지하고 지하고 지하고 지하고 지하고 지하고 지하고 지하고 지하고                                                                                                    | 操作            |                  | 供应商信息               |                     |          | 服务商信息    | 5               |         | 理商信息        | R                    |          | 品名称           | μ.         | •       | 订单编号        |           | 序号          |   | 曲订单  |   |
| 時期的  ・ 日本  ・ ・ ・ ・ ・ ・ ・ ・ ・ ・ ・ ・ ・ ・ ・ ・                                                                                                    | 故行 查測         | 吸公司 订单放行         | :通致胜物联科技有限公司        | 广西大                 | 支有限公司    | 眩傷息科技    | 济南浪潮康           |         |             |                      |          | 解决方案          | 智慧体        | 0955754 | 02401031449 |           | 1           |   | 附订单  | 1 |
| 田田田田                                                                                                    |               |                  | L                   |                     |          |          |                 |         |             |                      |          |               |            |         |             |           |             |   | 曹询价  | 1 |
| は、                                                                                                    | 改支付状态<br>货 宣看 | <b>修改</b><br>发货  |                     |                     | 3120901) | (XC20231 | 小時的公司           | 1)      | XC20231209  | 小時的公司                |          | 机相            | 2          | 3447521 | 02401021153 | 1         | z           |   | 购间价  | 1 |
| 文批目-0         3         204010202001048100         개체체적료         14980260 (XC2023120901)         14980260 (XC2023120901)                                                                                                    |               |                  |                     |                     |          |          |                 |         |             |                      |          |               |            |         |             |           |             |   | 单设置  | 1 |
| 新発電 ◇<br>素が電 ◇<br>高度電 ◇<br>新作電 ◇<br>新作電 ◇<br>新作電 ◇<br>新作電 ◇<br>新作電 ◇<br>新作電 ◇<br>新作電 ◇<br>新作電 ◇<br>新作電 ◇<br>新作電 ◇<br>新作電 ◇<br>新作電 ◇<br>新作電 ◇<br>新作電 ◇<br>新作電 ◇<br>新作電 ◇<br>新作電 ◇<br>新作電 ◇<br>新作電 ◇<br>新作電 ◇<br>新作電 ◇<br>新作電 ◇<br>新作電 ◇<br>新作電 ◇<br>新作電 ◇<br>新作電 ◇<br>新作電 ◇<br>新作電 ◇<br>新作電 ◇<br>新作面 ·<br>新作面 ·<br>新作面 ·<br>新作面 ·<br>新作面 ·<br>新作面 ·<br>新作面 ·<br>新作面 ·<br>新作面 ·<br>新作面 ·<br>·<br>·<br>·<br>·<br>·<br>·<br>·<br>·<br>·                                                                                                    | 設支付状态<br>章看   | 條改               |                     |                     | 3120901) | (XC20231 | 小時的公司           | 1)      | XC20231209  | 小陈的公司                |          | 575 676 676 F | 10         | 1648100 | 02401020920 | 1         | 3           | × | 時中心  |   |
| 특용 변질         4         2023122016392278646         (H do TREAMING          Spitzic         Columnization (H do TREAMING)            801명 Tail          Spitzic         Spitzic<                                                                                                    | 改变付状态         | /19band 修改       | mm211aの印()=1 /10b-  | 19bapd@             |          |          |                 |         |             |                      |          |               |            |         |             |           |             | ~ | 务管理  |   |
| 前常理理 ~<br>新学理理 ·<br>新学理理 ·<br>新学理理 ·<br>新学理理 ·<br>新学理理 ·<br>·<br>·<br>·<br>·<br>·<br>·<br>·<br>·<br>·                                                                                                    | 2 <b>1</b> 1  | 发货               | 001)                | ronanuje            |          | 刘亚佶      |                 |         |             |                      |          | 商品添加          | 供应         | 2278846 | 02312301639 | 1         | 4           |   | 求管理  |   |
| 用用 用<管理 · 局 20/231/20160/119/01/9 目前開始(商品 室田県県長村県外公司 (V20001) 室田県県長村長村県公司 (V20001) ···· · (20/231/20160/119/01/9) ···· · (10/2017) ···· · (10/2017) ···· ··· · (10/2017) ···· ··· · (10/2017) ···· ··· ··· ··· ··· · (10/2017) ···· ··· ··· ··· ··· ··· ··· ··· ···                                                                                                    | 改支付状态         | 修改               |                     |                     |          |          |                 |         |             |                      |          |               |            |         |             |           |             | ~ | 页管理  | 2 |
| 高所管理 · 6 2023123016001285647 供血環境構成品 小時的公司(XC2023120901) 小時的公司(XC2023120901) 小時的公司(SC2023120901) 小時的快点面(GS20231210955) 第1日                                                                                                    | 交付 查看         | 确认交付             |                     |                     | (ATR001) | 使有限公司    | <b>亚田和科</b> 林的  | 1001)   | 有限公司(YZ     | 1999年1月月月日本1月        |          | 4076888       | 13         | 1920109 | 02312301601 |           | 5           | ~ | 白管理  |   |
| Exercise on a constrained and a constrained and a constrained | 改支付状态         | 修改               | mm (GV\$20231211005 | () Problem          | 120901)  | (XC20231 | -IN DECEMBER 1  | n.      | YC20231200  |                      |          | 11423511      | 供力         | 1285847 | 02312301600 |           | 6           | ~ | 同管理  |   |
| (化物)の (物)の (物)の (物)の (物)の (物)の (物)の (物)の (                                                                                                    | 交付 查看         | 制动类              | 200 (01020231211095 | -1408300            | (120301) | (ACE023) | -3 90 el 324 PJ |         | ACEVED 1205 | 13 HONE 3/24 PU      |          | os mines AR   | 17.021     | 1203047 | 02372301000 | 1         | 0           |   | 伴身份  |   |

3)发货:订单放行之后,订单展示在销售订单列表,发货按钮会显示出来,点击发货按钮,会弹出物流选择的对话框,选择物流方式确认之后,订单即发货成功。此时的订单状态变为交付中。

| 浸潮云·云市场          |                                                  |                                                                                                    |                               | ♣ 0 問題 ① 記述前 livyaji-dis ∨   |
|------------------|--------------------------------------------------|----------------------------------------------------------------------------------------------------|-------------------------------|------------------------------|
| - 概況             | 工作台 臨兄 × 采购洗水 × 特售洗水 × 公告管理 × 操作日志 >             | × 服务商信息 × 采购订单 × 商品发布 × 何鑒订单 × 商品管理 ×                                                                                                    | 商品发布 × 商品发布 × 商品发布 × 供应商用     | 1品库 × 商品审核 × 商品没布 × 服务機板 × ↔ |
| □ 商品中心 ^         | 器 / 订单管理 / 销售订单                                  |                                                                                                    |                               |                              |
| 商品发布             |                                                  |                                                                                                    |                               |                              |
| 向品管理             | び <sup>単急金額(万元)</sup><br>1.3 <sup>1</sup> 3 未支付金 | (5元)<br>1.2<br>2<br>3<br>3<br>5<br>5<br>5<br>5<br>5<br>5<br>5<br>7<br>5<br>7<br>1<br>5<br>5<br>7<br>1<br>3<br>5<br>7<br>1<br>5<br>7<br>1<br>5<br>7<br>1<br>5<br>7<br>1<br>1<br>5<br>7<br>1<br>1<br>5<br>7<br>1<br>1<br>5<br>7<br>1<br>1<br>5<br>7<br>1<br>1<br>5<br>7<br>1<br>1<br>1<br>1 | 已獻補金額(万元) 交付                  | 中金額(万元)<br>0                 |
| 供应商商品库           | 订单数量:4笔 订单数量:3笔                                  |                                                                                                    | 订单数量:1%                       | 订单数量:1笔                      |
| 商品审核             |                                                  | 订单发货                                                                                                    | ×                             |                              |
| 服务模版             | 请输入订单编号 请输入商品名称                                  | * 选择类型 • 手动发货 〇 无需物流 〇 自己配送                                                                                                    | 磷输入接口人信息                      | 交付方式 ~ 订单状态 ~                |
| 评论管理             |                                                  | # *快递公司 请选择快递公司                                                                                                    |                               |                              |
| 目订单管理 ^          |                                                  | *快递单导 语输入快递单导                                                                                                    |                               |                              |
| 销售订单             | 序号 订单编号 1                                        |                                                                                                    | 买家信息                          | 操作                           |
| 采购订单             | 1 2024010410211779048                            | 辦注信息 请张人矫注信息<br>目                                                                                                    | liuyaji-dls<br>// 15833909779 | 修改支付状态 发掘 宣誓                 |
| 物售询价             | 2 2023123016011920109                            | 建金                                                                                                    | lluyaji-dls<br>15833909779    | 修改支付状态 查看                    |
| ☑ 射务管理 ^         | 3 2023123015461854482                            | The Wingoo                                                                                                    | lluyaji-dls<br>15833909779    | 修改支付状态 查看                    |
| 销售洗水             | 4 2023123015013162318 🖽                          | ·利法国日南品                                                                                                    | liuyaji-dis<br>15333909779    | 修改支付状态 宣誓                    |
| 采购流水<br>⑧ 系统设置 ^ |                                                  |                                                                                                    |                               | 共4条 < 1 > 10条/页 ~            |
| 公告管理             |                                                  |                                                                                                    |                               |                              |
| 操作日志             |                                                  | 波麗云 - 云市场                                                                                                    |                               |                              |

4) 修改支付状态: 订单放行之后, 订单展示在销售订单列表, 修改支付状态的按钮会显示出来, 点击修改支付状态即可修改当前订单的支付状态, 只有回款中的状态才可添加线下收矿记录, 其他的状态无法添加线下收款记录。

**G**浪潮云

| <b>同</b> 浪潮云·云市场 |                         |                   |                        |                      |                            | * 0 消息          | C) <b>Rosa</b> liuyaji-dis v |
|------------------|-------------------------|-------------------|------------------------|----------------------|----------------------------|-----------------|------------------------------|
| ₽ 概況             | 工作台 縣況 × 采购洗水 林曽洗水 × 公5 | 音響× 操作日志× 服务商信息×  | 采购订单 × 商品发布 × 销售订单 ×   | 商品管理 × 商品发布 × 商品)    | 設布 × 商品没布 × 供应             | 町南品庫 × 商品面板 × I | 和品没布 × 服务模板 × 🔶              |
| 同 商品中心 へ         | 图 / 订单管理 / 销售订单         |                   |                        |                      |                            |                 |                              |
| 商品发布             |                         |                   |                        |                      |                            |                 |                              |
| 向品管理             | び (万元) 1.3              | 未支付金额 (万元)<br>1.2 | 已支付金额 (万元)<br>0.1      | 已撤销金额 (万元            | 0 🗷 🌣                      | 何中金额 (万元)<br>0  | 已交付金额 (万元)<br>0.1            |
| 供应商商品库           | 订单数量:4笔 3]              | 「单数量:3笔           | 订单数量:1笔                | 订单数量:0笔              | 订单数量: 1笔                   |                 | 订单数量: 1笔                     |
| 陶品审核             |                         |                   |                        |                      |                            |                 |                              |
| 服务模版             | 请输入订单编号 请师              | 输入商品名称            | UNLA A discrete de las | 1444 1 (POP 1 (POP 1 | 寿输入接口人信息                   |                 | → 订单状态 ~                     |
| 评论管理             |                         | 修成支付状态<br>~ 开     |                        | ×<br>日 号出            |                            |                 |                              |
| 目订单管理 ^          |                         | *支付状态             | 待支付                    | <u>^</u>             |                            |                 |                              |
| 纳德订单             | 序号 订单编号                 | 2                 | 待支付                    |                      | 买家信息                       |                 | 操作                           |
| янцта            | 1 2024010410211779048   | £                 | 已支付                    |                      | lluyaji-dis<br>15833909779 | 修改支付状态          | : 没没 查看                      |
| 销售词价             | 2 2023123016011920109   | 白董集价商品            | 日取消                    |                      | liuyaji-dls                | 编的专行            | は状态 変変                       |
| 采购简价             |                         |                   |                        |                      | 15833909779                |                 |                              |
| ◎ 财务管理 ^         | 3 2023123015461854482   | 自實傷价商品            |                        |                      | liuyaji-dis<br>15833909779 | 權改变的            | 状态 查看                        |
| 销售流水采购流水         | 4 2023123015013162318   | 自苦病试面白肉品          |                        |                      | liuyaji-dls<br>15833909779 | 修改支付            | 拔态 重看                        |
| Skije ^          |                         |                   |                        |                      |                            | 共4条             | < 1 → 10 余/页 ~               |
| 公告管理             |                         |                   |                        |                      |                            |                 |                              |
| 操作日志             |                         |                   | 浪潮云 -                  | 云市场                  |                            |                 |                              |

浪潮云市场服务商端操作手册

5) 查看订单信息: 订单列表点击查看按钮即可进入订单信息的查看页面, 页面展示基本

信息、买家信息、收货人信息、开票信息、接口人信息。

| 概況    |   | In | 台 概况 × 采购3  | ix x 销售高水 x           | 公告管理 × 操作日志          | × 服务商信息 ×      | 采购订单×              | 商品发布 × 销售           | J単 × 商品管理 × 商 | 品发布 × 商品发布 × | 商品没布 ×    | H应南南品库 × 商品审核 : | · 商品没布 × | 服务模板 > 🗘  |   |  |  |
|-------|---|----|-------------|-----------------------|----------------------|----------------|--------------------|---------------------|---------------|--------------|-----------|-----------------|----------|-----------|---|--|--|
| 商品中心  | ^ | 88 | / 订单管理 / 销售 | 订单                    |                      |                |                    |                     |               |              |           |                 |          |           |   |  |  |
| 商品发布  |   |    |             | 10 ANIZ/00            |                      | 2800 Tee 08 To | -The(1).00. (0+//) | 18/20+              |               |              |           |                 | (0) 340  | 2706-0.00 |   |  |  |
| 品管理   |   |    | 其木信員        | 100001100             | ALM-2403 2002        | 1.550 No 1.50  |                    | DRIPHAD             |               |              |           |                 |          | D+HM      | - |  |  |
| 收南南品库 |   |    | 江西德县        | 20240104102           | 1779048              |                |                    | 订做任本·               | 结本付           | 专付任本・        | 结支付       | 使改变付优态          |          |           |   |  |  |
| 品审核   |   |    | 下单时间:       | 2024-01-04 10         | :21:17               |                |                    | 支付时间:               |               | 交付时间:        |           |                 |          |           |   |  |  |
| 务模版   |   |    | 创建时间:       | 2024-01-04 10         | 0:21:17              |                |                    | 商品总数:               | 1件            | 订单原价:        | 11元       |                 |          |           |   |  |  |
| 论管理   |   |    | 订单总额:       | 11元                   |                      |                |                    | 实际支付:               | 0元            |              |           |                 |          |           |   |  |  |
| 单管理   | ^ |    | 备注信息:       | 1111                  |                      |                |                    |                     |               |              |           |                 |          |           |   |  |  |
| (告订单  |   | 10 | 买家信息        |                       |                      |                |                    |                     |               |              |           |                 |          |           |   |  |  |
| 物订单   |   |    | 用户名:        | liuya                 | liuyaji-dls 联系方式: 15 |                | 833909779          | 公司名称:               | 臺樹掌信息<br>公司   | 科技有限         | 公司组织机构代码: | YZB00           | I        |           |   |  |  |
| 售间价   |   |    | 邮箱地址:       |                       | 20508@qq.com         |                |                    |                     |               |              |           |                 |          |           |   |  |  |
| 购调价   |   |    | 收货人信息       |                       |                      |                |                    |                     |               |              |           |                 |          |           |   |  |  |
| 労管理   | ^ |    | 收货人姓名:      | 大信息<br>如货人姓名: liuyaji |                      |                | 15                 | 833909779 收货地址: 河北省 |               |              | 庄市桥西区a    | sdasasdasd      |          |           |   |  |  |
| 购流水   |   | 1  | 发票信息        |                       |                      |                |                    |                     |               |              |           |                 |          |           |   |  |  |
| 統设置   | ~ |    | 开票:         | 开票: 无需开票              |                      |                |                    |                     |               |              |           |                 |          |           |   |  |  |
| 告管理   |   | 1  | 接口人信息       |                       |                      |                |                    |                     |               |              |           |                 |          |           |   |  |  |
| 作日志   |   |    | 接口人账号:      |                       | 刘亚佶测试                |                |                    |                     | 接口人姓名:        |              | liuyaji   |                 |          |           |   |  |  |
|       | - |    | 被口人群系方      | र्च:                  |                      | 15833909779    |                    |                     | 線口人由時         |              |           | 515220508@gg.co | n        |           |   |  |  |

6) 查看物流信息: 订单信息页面, 切换到物流信息页面, 即可查看订单商品的物流信息。

| 6 | 浪潮云·云市 | 场 |        |                  |           |        |        |               |         |           |                 |        |        |        |        |        | *       | 0 消息    | 11     | 服装商    | liuyaji-dls v |
|---|--------|---|--------|------------------|-----------|--------|--------|---------------|---------|-----------|-----------------|--------|--------|--------|--------|--------|---------|---------|--------|--------|---------------|
| Ţ | 概況     |   | Ins    | 病況 ×             | 采购高水 ×    | 销售流水 × | 公告管理 × | 操作日志 ×        | 服务商信息 × | 采购订单 ×    | 商品没布 ×          | 销售订单 × | 商品管理 × | 商品发布 × | 商品没布 × | 商品没布 × | 供应商商品库× | 商品审核 ×  | 商品没布 × | 服务機版 × | *             |
| 8 | 商品中心   | ~ | 88 / i | 订单管理             | 销售订单      |        |        |               |         |           |                 |        |        |        |        |        |         |         |        |        |               |
|   | 商品发布   |   |        |                  |           |        |        |               | -       |           | 14 (1) AM (1) T | -      |        |        |        |        |         | <b></b> |        |        |               |
|   | 商品管理   |   | 1      | (平18)(B)         | 191001838 | 和助出書題  | 和日本融合  | <b>光秋水阳</b> . | 車 該下的   | CENTERS F | 817 1917-1      | 10     |        |        |        |        |         | 24      | 10.01  |        | ×             |
|   | 供应商商品库 |   |        | 刻动动自己。<br>成天中注意( | tett      |        |        |               |         |           |                 |        |        |        |        |        |         |         |        |        |               |
|   | 商品审核   |   |        |                  |           |        |        |               |         |           |                 |        |        |        |        |        |         |         |        |        |               |
|   | 服务模版   |   |        |                  |           |        |        |               |         |           |                 |        |        |        |        |        |         |         |        |        |               |
|   | 评论管理   |   |        |                  |           |        |        |               |         |           |                 |        |        |        |        |        |         |         |        |        |               |
|   | 订单管理   | 1 |        |                  |           |        |        |               |         |           |                 |        |        |        |        |        |         |         |        |        |               |
|   | 销售订单   |   |        |                  |           |        |        |               |         |           |                 |        |        |        |        |        |         |         |        |        |               |
|   | 采购订单   |   |        |                  |           |        |        |               |         |           |                 |        |        |        |        |        |         |         |        |        |               |
|   | 销售询价   |   |        |                  |           |        |        |               |         |           |                 |        |        |        |        |        |         |         |        |        |               |
|   | 采购询价   |   |        |                  |           |        |        |               |         |           |                 |        |        |        |        |        |         |         |        |        |               |
| 0 | 财务管理   | ^ |        |                  |           |        |        |               |         |           |                 |        |        |        |        |        |         |         |        |        |               |
|   | 销售流水   |   |        |                  |           |        |        |               |         |           |                 |        |        |        |        |        |         |         |        |        |               |
|   | 采购流水   |   |        |                  |           |        |        |               |         |           |                 |        |        |        |        |        |         |         |        |        |               |
| 0 | 系统设置   | ^ |        |                  |           |        |        |               |         |           |                 |        |        |        |        |        |         |         |        |        |               |
|   | 公告管理   |   |        |                  |           |        |        |               |         |           |                 |        |        |        |        |        |         |         |        |        |               |
|   | 操作日志   | - |        |                  |           |        |        |               |         |           |                 | 浪潮云    | 云市场    |        |        |        |         |         |        |        |               |

7) 项目与服务: 订单信息页面, 切换到项目与服务, 即可编辑项目授权函信息和售后服

| G              | 良潮云・云市         | 场 | * O Hall C: Kata Kayaji-da v                                                                                                    |
|----------------|----------------|---|----------------------------------------------------------------------------------------------------|
| 奕 相            | 5R             |   | 179 587 #REAX WEAAX 1985AX 19857 86788 86888 #REA #ANT# #REAX 19878 #REAX 19878 #REAX 19878 #REAX 19878 #REAX 1                                                                                                    |
|                | 品中心            | ~ | 二 / 订单短篇 / 納售订单                                                                                                    |
| 2              | 品发布            |   | 3 1 単点電 商品信息 物洗信息 加速 美味来時3 1 単 1 単分目さ 2 1 単 1 単分目さ 2 1 単 1 単 2 1 単 2 1 m 2 1 m 2 1 m |
| g              | L应南南品库         |   | 「項目授权政治専                                                                                                    |
| 1              | 話审核            |   | 項目級权論:                                                                                                    |
|                | 钙植版            |   |                                                                                                    |
| and the second | 论管理            |   | 售后服务授权团团思                                                                                                    |
|                | 单管理            | ^ | 集成19月1日24年 🕥                                                                                                    |
| 9              | (告订单           |   |                                                                                                    |
| 3              | 胸订单            |   |                                                                                                    |
| \$             | 信间价            |   | <b>6</b> #                                                                                                    |
| я              | 购询价            |   |                                                                                                    |
| 0              | 傍管理            | ^ |                                                                                                    |
| \$             | 唐诜水            |   |                                                                                                    |
| 17             | 购流水            |   |                                                                                                    |
| 8              | 統设置            | ^ |                                                                                                    |
| 2              | :告管理           |   |                                                                                                    |
| H              | H作日志           | = | 演艇王 五市场                                                                                                    |
|                | Ap and the set |   |                                                                                                    |

务承诺函信息,保存之后编辑成功。

8) 关联采购订单: 订单信息页面, 切换到关联采购订单页面, 即可为销售订单关联采购

订单。

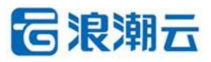

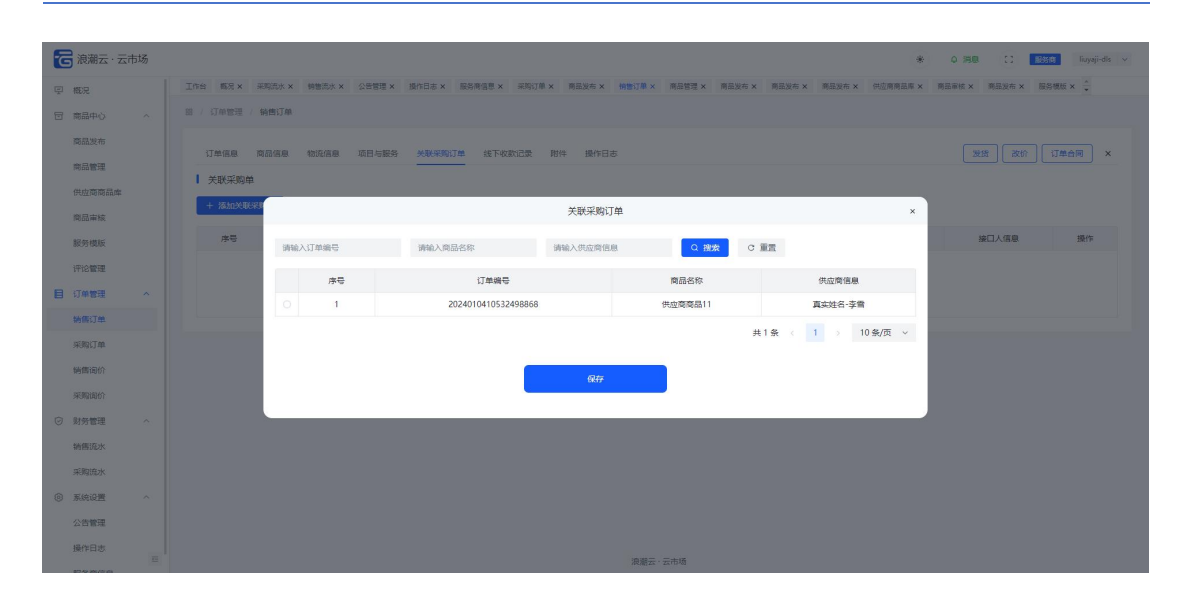

9) 线下收款: 订单信息页面, 切换到线下收款页面, 即可在回款的支付状态下进行线下

回款的操作,总收款金额不可超过订单的总金额,超出之后会给出提示并收款失败。

| 🔁 浪潮云·云市场         |    |                          |        |         |            |        |         |            |        |        |        |        |           |        | *        | 0 188  | 1      | 服務時    | iuyaji-dls 🗸 |
|-------------------|----|--------------------------|--------|---------|------------|--------|---------|------------|--------|--------|--------|--------|-----------|--------|----------|--------|--------|--------|--------------|
| 更 概況              | In | 合 概況 ×                   | 采购流水×  | 销售流水 ×  | 公告管理 ×     | 操作日志 × | 服务商信息 × | 采购订单×      | 商品发布 × | 销售订单 × | 商品管理 × | 商品发布 × | 商品发布 ×    | 商品发布 × | 供应商商品库 × | 商品审核 × | 商品发布 × | 服务模板 × | Ť            |
| 同商品中心へ            | 88 | / 订单管理                   | 術售订单   |         |            |        |         |            |        |        |        |        |           |        |          |        |        |        |              |
| 商品发布              |    | 订单信息                     | 商品信息   | 物流信息    | 项目与服务      | 关联采购订  | 单线下收到   | 院记录 附件     | 非 操作日  | 志      |        |        |           |        |          | 2      | 93 (B) | 订单合同   | ×            |
| 商品管理              |    | 线下收款证                    | 录5     |         |            |        |         |            |        |        |        |        |           |        |          |        |        |        |              |
| 供应商商品库            |    | <ul> <li>具有支付</li> </ul> | 状态是回数中 | 9,才可以渡加 | 权款记录.      |        |         |            |        |        |        |        |           |        |          |        |        |        |              |
| Notion we for     |    |                          |        |         |            |        |         | (####JJ/2) |        | -      | - 1    |        | 10.000402 |        | B##.04   |        | e)+    | 18.00  |              |
| 10000000          |    | 19.4                     |        |         | 42.80 田朝(元 | ;)     |         | 极度的目的      |        | 581    | εA     |        | 加作用了同     |        | 附1年      | ,      | B1±    | SHITE  |              |
|                   |    |                          |        |         |            |        |         |            |        | Ë      | 3      |        |           |        |          |        |        |        |              |
| 548/TM            |    |                          |        |         |            |        |         |            |        | 智无器    | 38     |        |           |        |          |        |        |        |              |
| 平的江南              |    |                          |        |         |            |        |         |            |        |        |        |        |           |        |          |        |        |        |              |
| 納集運行              |    |                          |        |         |            |        |         |            |        |        |        |        |           |        |          |        |        |        |              |
| 采取油价              |    |                          |        |         |            |        |         |            |        |        |        |        |           |        |          |        |        |        |              |
| ⑦ 财务管理 ^          |    |                          |        |         |            |        |         |            |        |        |        |        |           |        |          |        |        |        |              |
| 销售流水              |    |                          |        |         |            |        |         |            |        |        |        |        |           |        |          |        |        |        |              |
| 采购流水              |    |                          |        |         |            |        |         |            |        |        |        |        |           |        |          |        |        |        |              |
| ⑧ 系统设置 ^          |    |                          |        |         |            |        |         |            |        |        |        |        |           |        |          |        |        |        |              |
| 公告管理              |    |                          |        |         |            |        |         |            |        |        |        |        |           |        |          |        |        |        |              |
| 操作日志              |    |                          |        |         |            |        |         |            |        |        |        |        |           |        |          |        |        |        |              |
| art Ar an Artista | 11 |                          |        |         |            |        |         |            |        | 浪潮云 ·  | 云市场    |        |           |        |          |        |        |        |              |

10) 添加附件: 订单信息页面, 切换到添加附件页面, 即可添加附件。

| <b>一</b> 浪潮云·云市场 |                 |                    |                    |             |                          | * 0 消息          | C Rissia liuyoji-dis |
|------------------|-----------------|--------------------|--------------------|-------------|--------------------------|-----------------|----------------------|
| ፼ 概況             | 工作台 概况 × 采购流水 × | 销售流水 × 公告管理 × 操作日志 | 5 × 服务商信息 × 采购订单 × | 明显发布 ×      | 商品发布 × 商品发布 × 商品发布 × 供应商 | 第三章 × 商品軍核 × 商品 | 现布× 服务概版× ÷          |
| 同 商品中心 へ         | 图 / 订单管理 / 销售订单 |                    |                    |             |                          |                 |                      |
| 商品发布             |                 |                    |                    |             |                          |                 |                      |
| 商品管理             | 订单信息 商品信息       | 物流信息 项目与服务 关联      | 采购订单 线下收款记录 附件     | 操作日志        |                          | 爱贷              | 設价 订单合同 ×            |
| 供应商商品库           | 附件              |                    |                    | 17.4 mP/100 |                          |                 |                      |
| 商品审核             | + 添加附件          |                    |                    | 添加附件        | ×                        |                 |                      |
| 服务模版             | 序号              | 附件名称               | *附件名称 请输入附件名称      |             | 語作用的问                    | 备注              | 提作                   |
| 评论管理             |                 |                    | • 影件 土 点击上传        |             |                          |                 |                      |
| ] 订单管理 ^         |                 |                    | *操作人 请始入操作人        |             |                          |                 |                      |
| 納傷订单             |                 |                    |                    |             |                          |                 |                      |
| 采购订单             |                 |                    | 喻注 请输入输注           |             |                          |                 |                      |
| 销售询价             |                 |                    |                    |             |                          |                 |                      |
| 采购询价             |                 |                    |                    | 保存          |                          |                 |                      |
| 3 财务管理 へ         |                 |                    |                    |             |                          |                 |                      |
| 销售流水             |                 |                    |                    |             |                          |                 |                      |
| 采购流水             |                 |                    |                    |             |                          |                 |                      |
| 》系统设置 ^          |                 |                    |                    |             |                          |                 |                      |
| 公告管理             |                 |                    |                    |             |                          |                 |                      |
| 操作日志             |                 |                    |                    |             |                          |                 |                      |
|                  |                 |                    |                    | 浪潮云·云市场     |                          |                 |                      |

浪潮云市场服务商端操作手册

11) 操作日志: 订单信息页面, 切换到操作日志页面, 即可看到针对此订单的所有操作

记录。

| 🔁 浪潮云·云市            | 场  |                                                            |                                       |                    | * Q 淵思 C 183519 liuysji-dls v   |
|---------------------|----|------------------------------------------------------------|---------------------------------------|--------------------|---------------------------------|
| 冥 概況                | 1  | 工作台 概況 X 采购洗水 X 销售洗水 X 公告管理 X 操作日志 X 服务商信息 X 采购订单 X 商品发布 X | · · · · · · · · · · · · · · · · · · · | 发布 x 商品发布 x 商品发布 x | 供应商商品库 × 商品审核 × 商品没布 × 服得機版 × 🗘 |
| 同 商品中心              | ~  | 88 / 订单管理 / 销售订单                                           |                                       |                    |                                 |
| 商品发布商品管理            |    | 订单佩恩 商品佩恩 物质佩恩 项目与服务 关联未购订单 线下收款记录 附件 操作                   | B&                                    |                    | 28.8 (武桥) 订单合同) ×               |
| 供应商商品库              |    | 9 SHEFICSR                                                 |                                       |                    |                                 |
| 商品审核                |    | 操作记录                                                       | 操作角色                                  | 操作人                | 操作时间                            |
| 服务机版                |    | 订单按行                                                       | admin                                 | admin              | 2024-01-04 10:22:28             |
| 评论管理                |    | 生成納售订单[2024010410211779048]                                | liuyaji-dls                           | liuyaji-dls        | 2024-01-04 10:21:17             |
| 目订单管理               | ~  |                                                            |                                       |                    | 共2条 < 1 > 10条/页 >               |
| 销售订单                |    |                                                            |                                       |                    |                                 |
| \$2807.TM           |    |                                                            |                                       |                    |                                 |
| -7-7513-4-          |    |                                                            |                                       |                    |                                 |
| TOTAL               |    |                                                            |                                       |                    |                                 |
| 采购询价                |    |                                                            |                                       |                    |                                 |
| ☑ 财务管理              | ^  |                                                            |                                       |                    |                                 |
| 销售流水                |    |                                                            |                                       |                    |                                 |
| 采购流水                |    |                                                            |                                       |                    |                                 |
| ③ 系統设置              | ~  |                                                            |                                       |                    |                                 |
| 公告管理                |    |                                                            |                                       |                    |                                 |
| 操作日志                |    |                                                            |                                       |                    |                                 |
| 877-59 (KK)/01 (KK) | 11 |                                                            | 浪潮云·云市场                               |                    |                                 |

12) 改价: 订单信息页面点击改价按钮,即可修改订单的价格,修改之后会同步显示到订

单信息上。

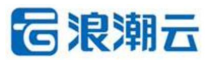

| -                                     |                                     |                                   |                        |                               |
|---------------------------------------|-------------------------------------|-----------------------------------|------------------------|-------------------------------|
| lo 浪潮云·云市场                            |                                     |                                   | *                      | Q #BIB [] B3510 liuyaji-dis v |
| (平) 概况 工作台 概况 × 采购洗水 ×                | 销售高水 × 公告管理 × 操作日志 × 服务商信息 × 采购订单 × | 南品发布 × - 俯懷订離 × - 南品管理 × - 南品发布 × | 商品没布 × 商品没布 × 供应商商品库 × | 商品审核 × 商品没布 × 服品模板 × 🖕        |
| 回 素品中心 へ 部 / 订单管理 / 销售订单              |                                     |                                   |                        |                               |
| 商品发布                                  |                                     |                                   |                        |                               |
| 行単信息 南品信息<br>商品管理                     | 物流信息 项目与服务 关联采购订单 线下收款记录 附件         | 操作日志                              |                        | 没路 次价 订单合同 ×                  |
| 供应商商品库                                |                                     |                                   |                        |                               |
| · · · · · · · · · · · · · · · · · · · | 操作记录                                | 操作角色                              | 操作人                    | 操作时间                          |
| 12 minute                             | 订单数行                                | 2010                              | admin                  | 2024-01-04 10:22:28           |
| 8572 0848                             | 生成病售(丁单(20240104102117)             | EXDI *                            | liuyaji-dis            | 2024-01-04 10:21:17           |
| 147 DE MICHE                          | * 输入金额 请输入金额                        | 元                                 |                        | 共2.張 < 1 ⇒ 10.条/页 ~           |
| 目(如電理)                                | ◆改价原因 请输入改价原因                       |                                   |                        |                               |
| 物傷订单                                  |                                     |                                   |                        |                               |
| #BUT#                                 |                                     | 确定                                |                        |                               |
| 夠實過价                                  |                                     |                                   |                        |                               |
| 采购简价                                  |                                     |                                   |                        |                               |
| ◎ 财务管理 へ                              |                                     |                                   |                        |                               |
| 纳售资水                                  |                                     |                                   |                        |                               |
| 采购洗水                                  |                                     |                                   |                        |                               |
| ③ 系统设置 ^                              |                                     |                                   |                        |                               |
| 公告管理                                  |                                     |                                   |                        |                               |
| 12/20+                                |                                     |                                   |                        |                               |
| E                                     |                                     | 浪潮云·云市场                           |                        |                               |

浪潮云市场服务商端操作手册

13) 查看订单合同:订单信息页面点击查看订单合同,即可查看订单合同的预览图。

| ≡ 订单详情 |            | 1/1 -                   | - 10076 + 🗉 🔊                  |        |        |                     | ± ⊕ : |
|--------|------------|-------------------------|--------------------------------|--------|--------|---------------------|-------|
|        |            | <b>市场</b>               | 订单                             | 信息     |        |                     |       |
|        | 您在         | 主云市场购买订单信息如             | u Fi                           |        |        |                     |       |
|        |            | m m 和 形, 2              | 1024010410211779048            | 下前时间。  |        | 2024-01-04 10:21:17 |       |
|        | 支付         | 付状态:                    | 节支付                            | 支付时间:  |        |                     |       |
|        | 支付         | 付方式:                    | 或下支付                           | 实付金额;  |        | 0.00                |       |
|        | 能也         | 牧状态:                    | 中交付                            | 验收时间:  |        |                     |       |
|        | 19.5       | 品名称                     | 交付方式                           |        | 规格     | 商品价格                |       |
|        | 0.5        | 官商品                     | 人工服务类型                         |        |        | 11                  |       |
|        | 服务         | 务商: 查捌享信1               | 息科技有限公司 供应                     | Q.     | 售后电话:  | 0531-86138819       |       |
|        | <u></u> да | 家公司/组织名称:               | 查撫掌信息科技有限公司                    | 买      | 家组织机构  | 代码: YZB001          |       |
|        | 购买         | 实须知。                    |                                |        |        |                     |       |
|        | 1, 1       | 同意云市场服务协议               |                                |        |        |                     |       |
|        | 2.4        | 我已知悉此订单将由               | 1.浪潮云与货品介绍中明确标注                | 的供应商联合 | 计提供服务  |                     |       |
|        | 3、I<br>延年  | 由于在售标准产品或<br>申货品,将由此供应用 | (方案的局限性,若所购货品与<br>商提供定制开发等延展服务 | 客户实际交付 | 1需求存在差 | 异,或需其他配套或           |       |
|        | 以上         | 上订单提交审核后, ;<br>存与订单价格。  | 为更好的提供项目支持,将分售                 | 记销售经理与 | 您对接,共1 | 可拟定交付               |       |
|        | 15 Q       | 射態对浪潮云市场的们              | 音任。                            |        |        |                     |       |

3.6.2 采购订单

•功能介绍:订单放行、发货、确认交付、修改支付状态、查看订单信息、查看物流信息、 项目与服务、关联销售订单、线下收款、添加附件、操作日志、改价、设置接口人、查看订 单合同。

•菜单路径:订单管理/采购订单

**1) 订单生成:**采购订单的是手动添加采购订单生成的,来源分为两部分,供应商商品库 直接采购和询价答复之后采购。

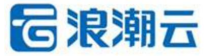

| C 浪潮云·云市场 |                              |                       |                     |            |             |             |            | * 0                 | 海原 ()      | Rest liuyaji-de |
|-----------|------------------------------|-----------------------|---------------------|------------|-------------|-------------|------------|---------------------|------------|-----------------|
| 2 概況      | 工作台 臨兄 × 采购洗水 × 制            | 塘流水 × 公告管理 × 操作日志 × 目 | 5名商信息 × 采购订单 × 商品发行 | 5 × 纳雷订刷 × | 育品管理 × 商品发布 | × 商品没布 × 商品 | 夏布 × 供应南南部 | 厚× 商品市中             | 玄 × 商品没布 × | 服务模板 3章         |
| 司商品中心へ    | 图 / 订单管理 / 采购订单              |                       |                     |            |             |             |            |                     |            |                 |
| 商品发布      | 其太信息                         |                       |                     |            |             |             |            |                     |            | ×               |
| 向品管理      | + 洗橙商品                       |                       |                     |            |             |             |            |                     |            |                 |
| 供应商商品库    |                              |                       | 选择                  | 滴品         |             |             |            |                     | ×          |                 |
| 陶品审核      |                              |                       |                     |            |             |             |            | -                   |            | 小计              |
| 服务模版      | 调输入局局各称VID                   | 请选择同品分类               |                     | で重変        |             |             |            | 95 <u>w</u> 6868661 | 24 米均面切    |                 |
| 评论管理      | 商品ID                         | 商品名称                  | 商品分类                | 企业类型       | 应用行业        | 交付方式        | 规格         | 售价                  | 操作         |                 |
| 订单管理 ^    | 170416279329466              | 供应劑陶品11               | 开发者/数据库/中间件         | 政府机关       | 大型企业        | 人工服务类型      | 单规格        | 123                 | 选择         | 总计: 0.00 元      |
| 纳俄订单      | 170383432198677              | 供应商测试商品               | 行业应用/电商/新零售         | 互联网        | 政府部门        | 人工服务类型      | 单规格        | 99                  | 选择         |                 |
| 采购订单      | 148141702428944007           | 相抗压模馬三維建模软件           | 解决方案/行业云            | 所有行业       | 所有企业        | 人工服务类型      | 多规格        | 0                   | 选择         |                 |
| 销售词价      | 1227317028890929281          | 易能平台-充矿               | 解决方案/商业智能           | 所有行业       | 所有企业        | 人工服务类型      | 多规格        | 0                   | 选择         |                 |
| 采购间价      |                              |                       |                     |            |             |             | 共4份        | 1 >                 | 10 倍/页 ~   |                 |
| 财务管理 ^    |                              |                       |                     |            |             |             |            | _                   |            |                 |
| 销售流水      | *收损人 请输入收损人                  |                       | * 手机号码 计            |            |             |             |            |                     |            |                 |
| 采购流水      | * 0715/thttp:///www.shittsbi |                       |                     |            |             |             |            |                     |            |                 |
| 系统设置 ^    | 开票信息                         |                       |                     |            |             |             |            |                     |            |                 |
| 公告管理      | *开票 • 不需要开票                  | ○ 需要开票                |                     |            |             |             |            |                     |            |                 |
| 操作自想      | 1 4724/400                   |                       |                     |            |             |             |            |                     |            |                 |

2) 查看订单信息: 订单列表点击查看按钮即可进入订单信息的查看页面, 页面展示基本

信息、买家信息、收货人信息、开票信息、接口人信息。

| 概況          |   | In | 治 概况 × 采购3         | UK × 销售流水 ×   | 公告管理 × 操作日志         | <ul> <li>× 服务商信息 ×</li> </ul>                                                                                                    | 采购订单×          | 商品发布×(    | 前售订单 × 商品         | 管理 ×         | 商品发布 × | 商品发布 × | 商品没布 ×       | 供应商商品库 ×      | 商品审核 × | 商品发布 × | 服务模板;     |   |
|-------------|---|----|--------------------|---------------|---------------------|----------------------------------------------------------------------------------------------------|----------------|-----------|-------------------|--------------|--------|--------|--------------|---------------|--------|--------|-----------|---|
| 商品中心        | ^ | 88 | / 订单管理 / 采购        | 订单            |                     |                                                                                                    |                |           |                   |              |        |        |              |               |        |        |           |   |
| 品发布         |   |    | 17.44 (19.05)      |               | -                   |                                                                                                    | -              |           |                   |              |        |        |              |               |        |        | 2746.0.00 |   |
| 品管理         |   |    |                    | NUK 980021448 | 项目与数方 大联            | 有情况率 就下                                                                                                    | XBATESR PB     | 19879-030 |                   |              |        |        |              |               |        |        | 10#819    | × |
| 应南商品库       |   |    | 極中1日志              |               |                     |                                                                                                    |                |           | here by           | 1.0.04       |        |        |              | -             |        |        |           |   |
| 語审核         |   |    | 1)甲编号:             | 20240104105   | 32498868            |                                                                                                    |                |           | 1)甲               | 0+021        | 何处门    |        |              | 文付4000000     | 何又1    |        |           |   |
| 子植版         |   |    | 下申时间;              | 2024-01-04 1  | 0.55.24             |                                                                                                    |                |           | (215) (215) (215) | 时间;<br>曲新·   | 1位     |        |              | 父19时间;        | 1237   | -      |           |   |
| 合物研究        |   |    | 实际支付:              | 0元            | 0.0012-4            |                                                                                                    |                |           | NO LL             | PG-904 -     |        |        |              | K) Handlidder | 123)   |        |           |   |
| -           |   |    | 备注信息:              | 123           |                     |                                                                                                    |                |           |                   |              |        |        |              |               |        |        |           |   |
|             |   |    | 买家信息               |               |                     |                                                                                                    |                |           |                   |              |        |        |              |               |        |        |           |   |
|             |   |    | 服务商名称:             |               | 雪撒撒信息科技有限公司 BS名寿编码· |                                                                                                    |                |           | YZB               | YZB001 平家姓名: |        |        | 碳姓名:         | 李消息           |        |        |           |   |
| 90 <b>4</b> |   |    | 联系方式:              |               | 15833909779         | - ALL - ALL | 100.00100.0010 |           |                   |              |        |        | Carlore part |               | 9.03   |        |           |   |
| 510107      |   |    | 16+10 L /m III     |               |                     |                                                                                                    |                |           |                   |              |        |        |              |               |        |        |           |   |
| 购调价         |   |    | KQ八16本             |               |                     |                                                                                                    |                |           |                   |              |        |        |              |               |        |        |           |   |
| 時管理         | ^ |    | 收货人姓名:             |               | 1                   |                                                                                                    | 联系方式:          |           | 158               | 33909779     | 9      | 8      | (货地址:        |               | 123    |        |           |   |
| 与流水         |   |    | 发票信息               |               |                     |                                                                                                    |                |           |                   |              |        |        |              |               |        |        |           |   |
| 归流水         |   |    | 开票:                | 无需            | 开票                  |                                                                                                    |                |           |                   |              |        |        |              |               |        |        |           |   |
| eige        | ~ |    | 接口人信息              |               |                     |                                                                                                    |                |           |                   |              |        |        |              |               |        |        |           |   |
| 古管理         |   |    | 10日人IK日-           |               |                     | livuo1                                                                                                    |                |           | **                | 人社会。         |        |        |              | <b>3</b> 9    |        |        |           |   |
|             |   |    | 2007 1 1 200 100 1 |               |                     | HAUCH                                                                                                    |                |           | 287               | /VIII.       |        |        |              | 一大部           |        |        |           |   |

## 3) 查看物流信息: 订单信息页面, 切换到物流信息页面, 即可查看订单商品的物流信息。

| 🔓 浪潮云·云雨 | 市场 |      |               |         |             |        |        |         |            |             |        |        |        |        |        | *       | 0 消息   |        | 服务向    | liuyaji-dls v |
|----------|----|------|---------------|---------|-------------|--------|--------|---------|------------|-------------|--------|--------|--------|--------|--------|---------|--------|--------|--------|---------------|
| 孠 概況     |    | Ins  | s 概況 ×        | 采购流水×   | 销售流水 ×      | 公告管理 × | 摄作日志 × | 服务商信息 × | 采购订单×      | 商品发布 ×      | 销售订单 × | 商品管理 × | 商品没布 × | 商品没布 × | 商品没布 × | 供应商商品库× | 商品审核 × | 商品没布 × | 服务模板 × | A V           |
| 同 商品中心   | ~  | 88 / | 订单管理          | / 采购订单  |             |        |        |         |            |             |        |        |        |        |        |         |        |        |        |               |
| 商品发布     |    |      | 17.44 (21.02) |         | 44-17-27-27 |        |        | -       |            |             | -      |        |        |        |        |         |        |        |        |               |
| 商品管理     |    |      | い単語思          | INCODE: | 和政治基础       | 期目禮酸好  | 大肤销售)。 | 単 該1-6  | GEALESSE P | 917 1921'FE | 0      |        |        |        |        |         |        |        | 口曲器的   |               |
| 供应商商品库   |    | 14   | 物动相思。         | 2.01    |             |        |        |         |            |             |        |        |        |        |        |         |        |        |        |               |
| 商品审核     |    |      | Livobali      |         |             |        |        |         |            |             |        |        |        |        |        |         |        |        |        |               |
| 服务模版     |    |      |               |         |             |        |        |         |            |             |        |        |        |        |        |         |        |        |        |               |
| 评论管理     |    |      |               |         |             |        |        |         |            |             |        |        |        |        |        |         |        |        |        |               |
| 目订单管理    | 2  |      |               |         |             |        |        |         |            |             |        |        |        |        |        |         |        |        |        |               |
| 納傷订单     |    |      |               |         |             |        |        |         |            |             |        |        |        |        |        |         |        |        |        |               |
| 采购订单     |    |      |               |         |             |        |        |         |            |             |        |        |        |        |        |         |        |        |        |               |
| 销售询价     |    |      |               |         |             |        |        |         |            |             |        |        |        |        |        |         |        |        |        |               |
| 采购询价     |    |      |               |         |             |        |        |         |            |             |        |        |        |        |        |         |        |        |        |               |
| ◎ 财务管理   | ^  |      |               |         |             |        |        |         |            |             |        |        |        |        |        |         |        |        |        |               |
| 销售流水     |    |      |               |         |             |        |        |         |            |             |        |        |        |        |        |         |        |        |        |               |
| 采购流水     |    |      |               |         |             |        |        |         |            |             |        |        |        |        |        |         |        |        |        |               |
| ③ 系统设置   | ^  |      |               |         |             |        |        |         |            |             |        |        |        |        |        |         |        |        |        |               |
| 公告管理     |    |      |               |         |             |        |        |         |            |             |        |        |        |        |        |         |        |        |        |               |
| 操作日志     | -  |      |               |         |             |        |        |         |            |             | 浪潮云・   | 云市场    |        |        |        |         |        |        |        |               |

4) 项目与服务: 订单信息页面, 切换到项目与服务, 即可编辑项目授权函信息和售后服

| <b>G</b> 浪潮: | 云・云市は            | 5 | * 0 酒思 :: <mark>1938</mark> Koyaji-ds >                                                            |
|--------------|------------------|---|----------------------------------------------------------------------------------------------------|
| ፼ 概況         |                  |   | I DE KIX FRANX MENAX SEEX MODAX BARSEX FRANK MANEX MENAX MENAX MENAX MENAX MENAX MENAX MENAX MENAX |
| □ 商品中(       | ò                | ~ | 图 / 订加能理 / 网络订单                                                                                    |
| 商品发行         | a)               |   | 订单面图 网络面包 物质面包 <mark>项目与数条</mark> 关联纳取订单 线下收款记录 附件 操作日志 [1]单合词 ×                                   |
| (TI charles  | 在<br>在日 <i>中</i> |   | 「項目提び通信集                                                                                           |
| 商品审查         | ġ.               |   | 项目接风盘:上传项目接反函: +                                                                                   |
| 服务机器         | tti              |   |                                                                                                    |
| 评论管理         | 浬                |   | ↓ 售后服务承诺信息                                                                                         |
| 目订单管理        | æ                | ^ | 俱回服务承诺语:                                                                                           |
| 销售订广         | pi.              |   | Гланикулся. —                                                                                      |
| 采购订约         | ¥                |   |                                                                                                    |
| 销售词(         | ŝî               |   | an                                                                                                 |
| 采购询(         | ĥ                |   |                                                                                                    |
| ◎ 财务管理       | 塑                | ^ |                                                                                                    |
| 销售流          | ĸ                |   |                                                                                                    |
| 采购流          | ĸ                |   |                                                                                                    |
| 系統设置         | E.               | ~ |                                                                                                    |
| 公告管理         | 理                |   |                                                                                                    |
| 操作日本         | t                | - | 325                                                                                                |
| 877.49 1967  | and a second     |   | (R)(2)22 * 2/17/40                                                                                 |

务承诺函信息,保存之后编辑成功。

5) 关联销售订单: 订单信息页面, 切换到关联销售订单页面, 即可查看采购订单关联的

销售订单。

| 6 | 浪潮云・云市             | 场 |               |                    |                |                    |                          | * 0 消息                 | C Biste liuyaji-dls v |
|---|--------------------|---|---------------|--------------------|----------------|--------------------|--------------------------|------------------------|-----------------------|
| Ţ | 概況                 |   | 工作台 概况 × 采购   | 流水 × 销售流水 × 公告管理 × | 操作日志 × 服务商信息 × | 采购订单 × 商品发布 × 销售订单 | 1 × 商品管理 × 商品没布 × 商品没布 × | 商品没布 × 供应商商品库 × 商品审核 × | 商品发布 × 服务模板 × 🖕       |
|   | 商品中心               | ~ | 图 / 订单管理 / 采録 | 9订单                |                |                    |                          |                        |                       |
|   | 商品发布               |   | 订单信息 商品       | 信息 物洗信息 项目与服务      | 关联销售订单 线下站     | 歌记录 附件 操作日志        |                          |                        | 订单合同 ×                |
|   | 供应商商品库             |   | ↓ 关联销售单       |                    |                |                    |                          |                        |                       |
|   | 商品审核               |   | 序号            | 订单编号               | 商品名称           | 服务商信息              | 订单金额 (元)                 | 支付金額 (元)               | 接口人信息                 |
|   | 服务模板               |   |               |                    |                |                    | 110                      |                        |                       |
|   | 评论管理               |   |               |                    |                |                    | 6 <del>4</del>           |                        |                       |
| B | 订单管理               | ~ |               |                    |                |                    | 有大力的目前                   |                        |                       |
|   | 销售订单               |   |               |                    |                |                    |                          |                        |                       |
|   | 来购订单               |   |               |                    |                |                    |                          |                        |                       |
|   | 销售询价               |   |               |                    |                |                    |                          |                        |                       |
|   | 采购询价               |   |               |                    |                |                    |                          |                        |                       |
| 0 | 财务管理               | ~ |               |                    |                |                    |                          |                        |                       |
|   | 销售流水               |   |               |                    |                |                    |                          |                        |                       |
|   | 采购流水               |   |               |                    |                |                    |                          |                        |                       |
| 0 | 系统设置               | ~ |               |                    |                |                    |                          |                        |                       |
|   | 公告管理               |   |               |                    |                |                    |                          |                        |                       |
|   | 操作日志               |   |               |                    |                |                    |                          |                        |                       |
|   | 877 49 (96 / 10 m) | - |               |                    |                | 浪漫                 | l云·云市场                   |                        |                       |

## 6) 线下收款: 订单信息页面, 切换到线下收款页面, 即可查看线下收款记录。

| 6 | 浪潮云·云市          | 场 |                 |                              |                        |                  |                       | k Q 湖思 [] 記録自 liuyaji-dls | ~ |
|---|-----------------|---|-----------------|------------------------------|------------------------|------------------|-----------------------|---------------------------|---|
| Ţ | 概況              |   | 工作台             | < 销售流水 X 公告管理 X 操作日志 X 服务商信息 | × 采购订单 × 商品没布 × 销售订单 × | 商品管理 × 商品发布 × 商目 | 品没布 × 商品没布 × 供应商商品库 > | < 商品审核 × 商品发布 × 服务機版 × ▲  |   |
| 6 | 商品中心            | ^ | 图 / 订单管理 / 采购订单 |                              |                        |                  |                       |                           |   |
|   | 商品发布            |   | 订单信息 商品信息       | 物近信息 项目与服务 关联销售订单 线下         | 改款记录 附件 操作日志           |                  |                       | 订单合同 ×                    |   |
|   | 供应商商品库          |   | ┃ 线下收款记录        |                              |                        |                  |                       |                           |   |
|   | 商品审核            |   | 序号              | 收款金额 (元)                     | 仪数用词间                  | 操作人              | 操作时间                  | 附件 备注                     |   |
|   | 服务模版            |   |                 |                              | 2                      | 1.               |                       |                           |   |
|   | 评论管理            |   |                 |                              | E                      | <b>1</b>         |                       |                           |   |
| B | 订单管理            | ^ |                 |                              | 117                    | 987381           |                       |                           |   |
|   | 納傷订单            |   |                 |                              |                        |                  |                       |                           |   |
|   | 采购订单            |   |                 |                              |                        |                  |                       |                           |   |
|   | 销售词价            |   |                 |                              |                        |                  |                       |                           |   |
|   | 采购询价            |   |                 |                              |                        |                  |                       |                           |   |
| 0 | 财务管理            | ^ |                 |                              |                        |                  |                       |                           |   |
|   | 销售流水            |   |                 |                              |                        |                  |                       |                           |   |
|   | 采购流水            |   |                 |                              |                        |                  |                       |                           |   |
| 0 | 系统设置            | ^ |                 |                              |                        |                  |                       |                           |   |
|   | 公告管理            |   |                 |                              |                        |                  |                       |                           |   |
|   | 操作日志            | - |                 |                              | 浪潮云                    | - 元市场            |                       |                           |   |
|   | 17 AP 10 / 17 m |   |                 |                              | 10,10,40               |                  |                       |                           |   |

## 7) 添加附件: 订单信息页面, 切换到添加附件页面, 即可查看附件。

| <b>运</b> 浪潮云·;            | 云市场 |                 |                              |                        |                     | * 0 388                | 🖸 🎎 liuyaji-dis 🗸 |
|---------------------------|-----|-----------------|------------------------------|------------------------|---------------------|------------------------|-------------------|
| 🖳 概況                      |     | 工作台 椰児 × 采购洗水 × | 销售流水 × 公告管理 × 操作日志 × 服务商信息 × | 采购订单 × 商品发布 × 销售订单 × 商 | 品管理 × 商品发布 × 商品发布 × | 商品发布 × 供应商商品库 × 商品审核 × | 第Ⅲ发布× 服务惯版× ÷     |
| 同 商品中心                    | ^   | 图 / 订单管理 / 另现订单 |                              |                        |                     |                        |                   |
| 商品发布                      |     | 订单信息 商品信息       | 物流信息 项目与服务 关联销售订单 线下收起       | な記录 開件 操作日志            |                     |                        | 订单合同 ×            |
| 供应商商品库                    | r.  | 1 附件            |                              |                        |                     |                        |                   |
| 商品审核                      |     | 序号              | 附件名称                         | 附件上传                   | 攝作人                 | 摄作时间                   | 备注                |
| 服务机版<br>评论管理              |     |                 |                              | Ä                      |                     |                        |                   |
| 目订单管理                     | ^   |                 |                              | 智无数据                   |                     |                        |                   |
| 销售订单                      |     |                 |                              |                        |                     |                        |                   |
| 采购订单                      |     |                 |                              |                        |                     |                        |                   |
| 销售询价                      |     |                 |                              |                        |                     |                        |                   |
| 采购询价                      |     |                 |                              |                        |                     |                        |                   |
| ⊙ 财务管理                    | ^   |                 |                              |                        |                     |                        |                   |
| 销售流水                      |     |                 |                              |                        |                     |                        |                   |
| 采购流水                      |     |                 |                              |                        |                     |                        |                   |
| ③ 系统设置                    | ^   |                 |                              |                        |                     |                        |                   |
| 公告管理                      |     |                 |                              |                        |                     |                        |                   |
| 操作日志                      |     |                 |                              |                        |                     |                        |                   |
| 877 Apr (464 / 10 million | 11  |                 |                              | 浪潮云・云市                 | 墙                   |                        |                   |

| =    |  |
|------|--|
| য় হ |  |

| 🔁 浪潮云 · 云市           | 市场                                                    |                           |                      | 来 Q 溯恩 【】 <mark>服務時</mark> Huysji-dls v |
|----------------------|-------------------------------------------------------|---------------------------|----------------------|-----------------------------------------|
| ♀ 概況                 | 工作台 概況 X 采购洗水 X 特替洗水 X 公告管理 X 操作日志 X 服务等信息 X 采购订单 X 引 | 相品没布 × (销售订单 × 商品管理 × 商品) | 发布 × 商品发布 × 商品发布 × : | 地应商商品库 × 商品审核 × 商品没布 × 服务機板 × ↔         |
| 同 商品中心               | A 図 / 订单管理 / 采购订单                                     |                           |                      |                                         |
| 商品发布                 | 订单信息 南路信息 物质信息 项目与服务 关联销售订单 线下收款记录 附件                 | 操作日志                      |                      | 订单合同 ×                                  |
| 南品管理供应商商品库           | 操作记录                                                  |                           |                      |                                         |
| 商品审核                 | 操作记录                                                  | 操作角色                      | 摄作人                  | 操作时间                                    |
| 服务模版                 | 订单放行                                                  | admin                     | admin                | 2024-01-04 10:53:50                     |
| 评论管理                 | 生成原购订单[2024010410532498868]                           | liuyaji-dls               | liuyaji-dls          | 2024-01-04 10:53:24                     |
| 目订单管理                | A                                                     |                           |                      | 共2条 < 1 → 10条/页 ~                       |
| 销售订单                 |                                                       |                           |                      |                                         |
| 采购订单                 |                                                       |                           |                      |                                         |
| 销售询价                 |                                                       |                           |                      |                                         |
| 采购询价                 |                                                       |                           |                      |                                         |
| ② 财务管理               | × .                                                   |                           |                      |                                         |
| 销售流水                 |                                                       |                           |                      |                                         |
| 采购流水                 |                                                       |                           |                      |                                         |
| ③ 系统设置               | A                                                     |                           |                      |                                         |
| 公告管理                 |                                                       |                           |                      |                                         |
| 操作日志                 |                                                       |                           |                      |                                         |
| 877 Apr 201 / 10 and | E                                                     | 浪潮云·云市场                   |                      |                                         |

## 9) 查看订单合同:订单信息页面点击查看订单合同,即可查看订单合同的预览图。

| ≡ 订单详情 |   | 171                                                 | - 100%            | +   🗉 <            |           | <br><u>•</u> | •:   |              |  |   |
|--------|---|-----------------------------------------------------|-------------------|--------------------|-----------|--------------|------|--------------|--|---|
|        |   | 云市场<br>##1.6.100#<br>##018/1:                       |                   | ប                  | 「单信」      | <u>ē</u> ,   |      |              |  |   |
|        | 1 | 能在云市场购买订单信1                                         | 8如下1              |                    |           |              |      |              |  |   |
|        |   | 订单编号, 2024010217362034598 下单时间, 2024-01-02 17:36-20 |                   |                    |           |              |      |              |  |   |
|        |   | 支付状态:                                               | 持支付               |                    | 3         | 支付时间。        |      | _            |  |   |
|        |   | 支付方式:                                               |                   |                    | 3         | 实付金额:        |      | 00           |  |   |
|        |   | 验收状态:                                               | 交付中               |                    | \$        | 战时间:         |      | -            |  |   |
|        |   |                                                     |                   |                    |           | 1            |      |              |  |   |
|        |   | 商品名称                                                |                   | 交付方式               |           | 0            | 规格   | 向品价格         |  | _ |
|        |   | 供应商商品11                                             |                   | 人工服务类型             | _         |              | -    | 123          |  |   |
|        |   | 服务商: 小陈                                             | 的公司               | 供应商;               |           | 售后电话:        | 0    | 531-86138819 |  |   |
|        |   | 买家公司/组织名称:                                          | 4                 | 陈的公司               | 买家组织      | 只机构代码:       |      | XC2023120901 |  |   |
|        |   | 购买须知,                                               |                   |                    |           |              |      |              |  |   |
|        |   | 1、同意云市场服务协                                          | ix.               |                    |           |              |      |              |  |   |
|        | 2 | 2、我已知悉此订单将                                          | 由浪潮云与货            | 《品介绍中明确            | 标注的伊      | 這商联合提供       | 服务   |              |  |   |
|        | 3 | 3、由于在售标准产品<br>延申货品,将由此供5                            | 或方案的局部<br>《商提供定制》 | 4性,若所购货<br>开发等适展服务 | 品与客户<br>8 | •实际交付需求      | 存在差异 | ,或需其他配套或     |  |   |
|        |   | 以上订单提交审核后,<br>内容与订单价格。                              | 为更好的提供            | 供项目支持、新            | 序分配错      | 售经理与您对持      | 度,共同 | 以定交付         |  |   |
|        |   | 感谢您对浪潮云市场的                                          | 9倍任。              |                    |           |              |      |              |  |   |

## 3.6.3 销售询价

•功能介绍:回复、查看、删除。

•菜单路径:订单管理/销售询价

**1)回复:**销售询价页面点击回复按钮,即可回复询价,回复询价之后,用户可以在买家中心的询价记录页面下单。

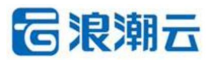

| <b>這</b> 浪潮云·云市场                           |                           |                        |                      |                        |                         | * 038       | D CC <b>Rista</b> liuyoji-dis v |
|--------------------------------------------|---------------------------|------------------------|----------------------|------------------------|-------------------------|-------------|---------------------------------|
| ♀ 概況                                       | 工作台 概况 × 采购流水 × 销售流水      | × 公告管理 × 操作日志 × 服务商信息: | × 采购订单 × 商品发布 × 销售订算 | × 商品管理 × 商品发布 × 商品发布 × | · 商品没布 × 供应南和           | 語庫 × 商品审核 × | 商品股布 × 服务模板 × 🔶                 |
| 同 商品中心 へ                                   | 普 / 订单管理 / 销售词价           |                        |                      |                        |                         |             |                                 |
| 商品发布                                       |                           | 请输入供应商名称/编码            |                      | 请输入联系方式                | 请输入资价关键字                |             |                                 |
| 商品管理<br>供应商商品库                             | ◎披索●●重置●●                 | 油 词价回复                 |                      | ×                      |                         |             |                                 |
| 商品审核<br>服务模板                               | 序 商品名称 用户。                | ○ 询价需求回复<br>产品名称 需求数量  | 库存数量                 | 本次报价                   | 式 调价时间                  | 状态          | 操作                              |
| 评论管理                                       | 1 自室向品 liuyaji-<br>s      | dl 1111 1              | 请输入库存数量              | 请输入本次接价                | 109 2024-01-04<br>20:40 | 10: 已间复     | 27 Bits                         |
| <ul> <li>目 订单管理 ^</li> <li>納售订单</li> </ul> | 2 供应向规性的 liuyaji<br>品 s   | dl 小<br>• 审价所价格 清缺入价格  |                      | < 1 >                  | 09 2024-01-03<br>46:21  | 14: 待回复     | 回复 查看 副約                        |
| 采购订单                                       | 3 供应商商品版 liuyaji-<br>加 s1 | w 18 注: 操修价增强权         | 5. 110AUANNE.        |                        | 09 2023-12-30<br>33:31  | 16: 待回复     | 回复 五者 副約                        |
| 特書词价 采购词价                                  | 4 自奮測试回归 liuyaji-<br>有品 s | 新注 编输入新注机<br>dl        |                      |                        | 09 2023-12-30<br>58:40  | 14: 已回复     | 查看 田珍                           |
| ◎ 财务管理 へ                                   |                           |                        |                      |                        |                         | 共4          | 条 (1) 10条/页 ~                   |
| 销售流水                                       |                           |                        |                      |                        |                         |             |                                 |
| 采购流水                                       |                           |                        |                      |                        |                         |             |                                 |
| ⑧ 系统设置 ^                                   |                           |                        |                      |                        |                         |             |                                 |
| 公告管理                                       |                           |                        |                      |                        |                         |             |                                 |
| 操作日志                                       |                           |                        | 液漏                   | 云、云市场                  |                         |             |                                 |

## 2) 查看: 销售询价页面点击查看按钮, 即可查看询价的消息内容。

| 6 | 浪潮云·云市场        |    |        |          |                    | 询            | 价详情                 |                          |              |                          |              |         |              |          |          |            |      |          | ×         |
|---|----------------|----|--------|----------|--------------------|--------------|---------------------|--------------------------|--------------|--------------------------|--------------|---------|--------------|----------|----------|------------|------|----------|-----------|
| ę | 概況             | In | Fé 167 | × 采购流水   | × 销售高水 ×           | 25 I         | 商品信息                |                          |              |                          |              |         |              |          |          |            |      |          |           |
| 1 | 商品中心 ^         | 88 |        | 1理 / 销售询 |                    |              | 商品图片                | 南品ID                     | 商品名称         | 服务商名称/编码                 | 供应商名称/<br>編码 | 商品类型    | 商品分<br>类     | 应用对<br>象 | 应用场<br>景 | 交付方式       | 商品規格 | 商品售<br>价 | 词价后价<br>格 |
|   | 商品发布           |    |        |          |                    | <b>1</b> 756 | in the              | 170427545344<br>282      | 自言向品         | 置謝筆信息科技有限公司 (YZ<br>B001) |              | 白茸      | PS Clo<br>ud | 所有行业     | 所有企<br>业 | 人工服务<br>类型 |      | 价格面<br>议 | 11        |
|   | 南品管理<br>供应商商品库 |    | Q 搜索   | C 11     | E 0 98             | l            | 商品快照<br>http://mark | 链接<br>xet.alvop.com/mark | et/order?id= | 6660&sku=0&inquiry=186   | 制持續          |         |              |          |          |            |      |          |           |
|   | 陶品审核           |    | 序      | -        | maka               | ţ,           | 询价信息                |                          |              |                          |              |         |              |          |          |            |      |          |           |
|   | 服务模版           |    | 5      | 10004055 | mr-85              |              | 用户名称                |                          |              | 联系方式                     |              | 询价时间    |              |          |          |            | 状    | ō        |           |
|   | 评论管理           |    |        | 自营商品     | liuyaji-dl<br>s    |              | liuyaji-dis         |                          |              | 15833909779              |              | 2024-01 | 04 10:20:40  |          |          |            | в    |          |           |
|   | 订单管理 ^         |    |        | 供应劑规格的   | t liuyaji-dl       | 44           | 备注内容                |                          |              | 11                       |              |         |              |          |          |            |      |          |           |
|   | 納售订单           |    | 2      | 65       | 5                  | 1            | 询价明细                |                          |              |                          |              |         |              |          |          |            |      |          |           |
|   | 乐殿订单           |    | 3      | 供应商商品)加  | E lluyaji-fw<br>s1 | 18           | 1                   | 序号                       |              | 产品名称                     | 需求数量         | Ł       |              | 本        | 次报价      |            |      | 库存数量     |           |
|   | 销售询价           |    |        |          | a liuvaii-di       |              |                     | 1                        |              | 1111                     | 1111         |         |              |          | 11       |            |      | 11       |           |
|   | 采购询价           |    | 4      | 商品       | s                  |              |                     |                          |              |                          |              |         |              |          |          |            |      |          | 1 >       |
| Ø | 财务管理 ^         |    |        |          |                    |              |                     |                          |              |                          |              |         |              |          |          |            |      |          |           |
|   | 纳售资水           |    |        |          |                    |              |                     |                          |              |                          |              |         |              |          |          |            |      |          |           |
|   | 采购流水           |    |        |          |                    |              |                     |                          |              |                          |              |         |              |          |          |            |      |          |           |
| ۲ | 系统设置           |    |        |          |                    |              |                     |                          |              |                          |              |         |              |          |          |            |      |          |           |
|   | 公告管理           |    |        |          |                    |              |                     |                          |              |                          |              |         |              |          |          |            |      |          |           |
|   | 操作日志           |    |        |          |                    |              |                     |                          |              |                          |              |         |              |          |          |            |      |          |           |

## 3) 删除: 销售询价页面点击删除按钮, 即可删除询价记录。

| 6 | 浪潮云·云市场      |     |       |              |                  |                                 |                          |                 |                 | *                       | 0 %B   | C. Basta liuyaji-dis v |
|---|--------------|-----|-------|--------------|------------------|---------------------------------|--------------------------|-----------------|-----------------|-------------------------|--------|------------------------|
| ę | 概況           | Ine | 15.2  | × 采购洗水×      | 销售流水 ×           | 公告管理 × 操作日志 × 服务商信              | 思 × 采购订单 × 商品发布 × 植物订单 × | 商品管理 × 商品发布 × 1 | 明品发布 × 商品)      | g布 × 供应商商品库 ×           | 商品审核 × | 高品波布 × 服务模板 × 🖕        |
| 5 | 商品中心 ^       |     |       | 理 / 销售询价     |                  |                                 |                          |                 |                 |                         |        |                        |
|   | 商品发布         | 访   |       |              |                  | 请输入供应商名称/编码                     | 请输入用户名称                  | 请输入联系方式         | 访秘              | 入资价关键字                  |        |                        |
|   | 陶品管理供应商商品库   |     | 2. 搜索 |              | ₽ 号出             |                                 |                          |                 |                 |                         |        |                        |
|   | 商品审核         |     | 序号    | 商品名称         | 用户名              | 供应尊名称/编码                        | 1074/NB560               | _               | 联系方式            | 运行时间                    | 状态     | 操作                     |
|   | 评论管理         |     |       | 自實商品         | liuyaji-di<br>s  |                                 | 1 提示                     | 20歳: 11         | 15833909<br>779 | 2024-01-04 10:<br>20:40 | 已回复    | 查看 回归:                 |
| 8 | 订单管理 ^       |     | 2     | 供应商规格商品      | liuyaji-dl<br>s  | 小物的供应简 (GYS2023121109<br>55)    | 确定是否删除该信息吗<br>删除后无法恢复    | <b>#</b> :      | 15833909<br>779 | 2024-01-03 14:<br>46:21 | 待回复    |                        |
|   | 采购订单         |     | 3     | 供应商商品源<br>加  | liuyaji-fw<br>s1 | 18hand信息科技有限公司1 (18<br>hand001) | 取消 稳定                    | 2量:             | 15833909<br>779 | 2023-12-30 16:<br>33:31 | 待回复    |                        |
|   | 销售间价<br>采购间价 |     | 4     | 自营制试回归<br>商品 | liuyaji+dl<br>s  | -                               | #1 憲字数量: 11 本次报价: 100    | 库存数量: 100       | 15833909<br>779 | 2023-12-30 14:<br>58:40 | 已回复    | 空石 能称                  |
| Ø | 対务管理へ        |     |       |              |                  |                                 |                          |                 |                 |                         | 共49    | ( 1 ) 10 条/页 ~         |
|   | 新售进水         |     |       |              |                  |                                 |                          |                 |                 |                         |        |                        |
| ۲ | 系统设置         |     |       |              |                  |                                 |                          |                 |                 |                         |        |                        |
|   | 公告管理         |     |       |              |                  |                                 |                          |                 |                 |                         |        |                        |
|   | 操作日志         |     |       |              |                  |                                 | 浪潮云                      | ・云市场            |                 |                         |        |                        |

## 3.6.4 采购询价

第 37 页 共 47 页

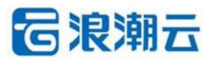

•功能介绍: 查看。

•菜单路径:订单管理/采购询价

1) 查看: 采购询价页面点击查看按钮,即可查看询价的消息内容。

| <b>る</b> 浪 | 潮云·云市场     |          |               |          | 词价详情        |                     |             |            |              |      |      |               |          |          |        |      |      | ×         |
|------------|------------|----------|---------------|----------|-------------|---------------------|-------------|------------|--------------|------|------|---------------|----------|----------|--------|------|------|-----------|
| □ 概況       |            | 工作台 概況 × | 采购流水 × 销售流水 × | 25<br>25 | 商品信息        |                     |             |            |              |      |      |               |          |          |        |      |      |           |
| 10 商品      | -<br>4中心 へ | 图 / 订单管理 | / 采购面价        |          | 商品图片        | 商品ID                | 商品名         | 8称         | 供应商名称/编<br>码 | 南品类型 |      | 商品分类          | 应用对<br>象 | 应用场<br>暴 | 交付方式   | 商品規格 | 商品售价 | 询价后价<br>格 |
| 商品         | 設布         | 请输入商品    |               | 15%      | ٠           | 17041627932946<br>6 | 供应 <b>简</b> | <b>党品1</b> | 真实姓名-李雪      | 联营   | 开发和  | 書,数据库/中间<br>件 | 政府机<br>关 | 大型企业     | 人工服务类型 |      | 123  | 0         |
| 19167      | 1號理        |          |               |          | 词价信息        |                     |             |            |              |      |      |               |          |          |        |      |      |           |
| 供应         | 2 两 南 品 库  | 序号       | 南品名称          | g        | 用户名称        |                     |             | 联系方        | ₹.           |      |      | 询价时间          |          |          |        |      | 状态   |           |
| 1000       | 都审核        |          | 供应意意品11       |          | lluyaji-dls |                     |             | 15833      | 909779       |      |      | 2024-01-04 1  | 1:04:55  |          |        |      | 待回复  |           |
| 服务         | 5 MARIE    |          |               |          | 备注内容        |                     |             |            |              |      |      |               |          |          |        |      |      |           |
| 评论         | 管理         |          |               |          |             |                     |             |            |              |      |      |               |          |          |        |      |      |           |
| 目 订#       | 管理 ^       |          |               |          | 间价明细        | 후문                  |             | 产品实际       | 2            |      | 國來約集 | e             |          | 本次報任     |        |      | 库存药量 |           |
| 纳色         | 打印         |          |               |          |             | 1                   |             | 123        |              |      | 1    |               |          |          |        |      |      |           |
| 采购         | 町単         |          |               |          |             |                     |             |            |              |      |      |               |          |          |        |      |      |           |
| 纳信         | 和創約        |          |               |          |             |                     |             |            |              |      |      |               |          |          |        |      |      | 5 1 2     |
| 采购         | 90001      |          |               |          |             |                     |             |            |              |      |      |               |          |          |        |      |      |           |
| ⊙ 财务       | 管理 ^       |          |               |          |             |                     |             |            |              |      |      |               |          |          |        |      |      |           |
| 销售         |            |          |               |          |             |                     |             |            |              |      |      |               |          |          |        |      |      |           |
|            |            |          |               |          |             |                     |             |            |              |      |      |               |          |          |        |      |      |           |
| (D) 75 (A) |            |          |               |          |             |                     |             |            |              |      |      |               |          |          |        |      |      |           |
| 0          | COC21      |          |               |          |             |                     |             |            |              |      |      |               |          |          |        |      |      |           |
| 公告         | 1 B 12     |          |               |          |             |                     |             |            |              |      |      |               |          |          |        |      |      |           |
| 操作         | 日志         |          |               |          |             |                     |             |            |              |      |      |               |          |          |        |      |      |           |

# 3.7 业绩管理

3.7.1 订单列表

•功能介绍:查看、导出合作伙伴发展出来的客户的订单列表。

## •菜单路径:业绩管理/订单列表

| 🔁 浪潮云·云  | 云市场 |                   |                 |               |                 |                         |                                                                                                    | ×. *    | 0 HB+0 <sup>2</sup> () | 服装育              | eshi-01 v |
|----------|-----|-------------------|-----------------|---------------|-----------------|-------------------------|----------------------------------------------------------------------------------------------------|---------|------------------------|------------------|-----------|
| (3) 相記兄  |     | 工作台 商品审核 × 商品发布 × | 商品管理 × 供应商商品库 × | 公告管理 × 考试认证管理 | × 销售工具 × 签约管理 × | 订单列表 × 员工账号             | ×                                                                                                    |         |                        |                  |           |
| 口 签约管理   |     | 图 / 业绩管理 / 订单列表   |                 |               |                 |                         |                                                                                                    |         |                        |                  |           |
| 冷 销售工具   |     |                   |                 |               |                 |                         |                                                                                                    |         |                        |                  |           |
| 台 商品中心   | ~   | 请输入订单编号           | 请输入企业名称         | 请输入渠道角名称      | 请选择产品线名称        | <ul> <li>通法與</li> </ul> | いた しょう うちょう うちょう うちょう うちょう うちょう いんしょう いんしょう いんしょう いんしょう しんしょう いんしょう しんしょう しんしょ しんしょ | 请选择订单类型 | ~                      |                  |           |
| 」」考试认证管理 |     | 请选择订单状态           | > 请选择订单来源       | ~ 0588        | 时间开始日期 - 结束日    | 間 日                     | 支付时间开始日期 -                                                                                                    | 结束日期    | 日 请选择所提                | 夏区城              | ~         |
| 目 订单管理   | ~   |                   | ÷ ⊕#            |               |                 |                         |                                                                                                    |         |                        |                  |           |
| 山 业绩管理   | ^   |                   |                 |               |                 |                         |                                                                                                    |         |                        |                  |           |
| 订单列表     |     |                   |                 |               |                 |                         |                                                                                                    |         | e                      | signing.button.f | ieldSet   |
| 春户列表     |     | 订单编号              | 企业名称 渠道南;       | 5称 建道码        | 产品线名称 i         | 十勝英型 订单                 | 自美型 订单状态                                                                                                    | 订单来源    | 折扣名称                   | 所履区域             | 30        |
| 図 射务管理   | ~   |                   |                 |               |                 | ~                       |                                                                                                    |         |                        |                  |           |
| ③ 系统设置   | ~   |                   |                 |               |                 | 「「「大数据                  |                                                                                                    |         |                        |                  |           |
| 음 账号管理   | ~   |                   |                 |               |                 |                         |                                                                                                    |         |                        |                  |           |
|          |     |                   |                 |               |                 |                         |                                                                                                    |         |                        |                  |           |
|          |     |                   |                 |               |                 |                         |                                                                                                    |         |                        |                  |           |
|          |     |                   |                 |               |                 |                         |                                                                                                    |         |                        |                  |           |
|          |     |                   |                 |               |                 |                         |                                                                                                    |         |                        |                  |           |
|          |     |                   |                 |               |                 |                         |                                                                                                    |         |                        |                  |           |
|          |     |                   |                 |               |                 |                         |                                                                                                    |         |                        |                  |           |
|          | 12  |                   |                 |               | 101             | 眼云・云市场                  |                                                                                                    |         |                        |                  |           |

## 3.7.2 客户列表

•功能介绍: 查看、导出合作伙伴发展的客户信息。

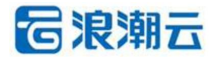

#### •菜单路径:业绩管理/客户列表

| 🔁 浪潮云·云市       | 场 |                |                         |               |              |                        |            |         | (    | \$ * 0 消息中心 |                    | ceshi-01 v |
|----------------|---|----------------|-------------------------|---------------|--------------|------------------------|------------|---------|------|-------------|--------------------|------------|
| (3) 18DR       |   | 工作台 商品审核 × 商品  | 发布 × 商品管理 ×             | 供应商商品库 × 公告管  | 理 × 考试认证管理 × | 销售工具 × 签约管理;           | < 订单列表 ×   | 员工账号 ×  |      |             |                    |            |
| 口 签约管理         |   | 图 / 业绩管理 / 春户列 | 表                       |               |              |                        |            |         |      |             |                    |            |
| ♪ 納傷工具         |   |                |                         |               |              |                        |            |         |      |             |                    |            |
| 台 商品中心         | ~ | 请输入客户名称        | 请输入课道向会                 | 5称 请输入        | 由時補          | 请输入手机号                 |            | 请选择用户来源 | ~ 衛  | 告择认证状态      | ~                  |            |
| 」」考试认证管理       |   | 请选择用户类型        | ✓ i±8                   | 时间开始日期 -      | 结束日期         | 日 认证时间开始               | - 日期       | 结束日期 日  | Q 讀詞 | C 単置 D 母出   |                    |            |
| 目 订单管理         | ~ |                |                         |               |              |                        |            |         |      |             |                    |            |
| 山 业绩管理         | ~ | 春户名称           | 注册时间                    | 渠道码           | 渠道商名称        | 邮箱                     | 手机号        | 春户经理信息  | 用户类型 | 认证状态        | 认证时间               | 操作         |
| 订单列表           |   | 李健             | 2024-11-29 17:25:<br>36 |               | 测试-01        | 13@qq.com              | 1503015220 | 4       | 个人认证 | pass        | 2024-09-28 11:41:1 | 查查         |
| 春户列表<br>区 财务管理 | ~ |                | 2024-11-29 15:16:<br>46 | E1FF148923    | 测试-01        |                        | 1562887382 | 11      | 企业认证 | pass        | 2024-09-30 09:03:4 | 查察         |
| ③ 系统设置         | ~ |                | 2024-11-29 15:08:<br>21 | E1FF148923    | 第11世-01      |                        | 1562887382 | 11      | 企业认证 | pass        | 2024-09-30 09:03:4 | 22         |
| A 账号管理         | ~ | 真实姓名-李雪        | 2024-11-29 15:07:<br>16 | A3FF000089021 | 测试-01        | 123@qq.com             | 1521011111 | 1       | 企业认证 | pass        | 2023-12-29 17:53:4 | 查看         |
|                |   |                | 2024-11-29 15:06:<br>37 |               | 测试-01        | 13001236789@q<br>q.com | 1300123678 | 19      | 企业认证 | pass        | 2024-09-05 17:46:3 | <b>主有</b>  |
|                |   |                |                         |               |              |                        |            |         |      |             |                    | 1 >        |
|                |   |                |                         |               |              |                        |            |         |      |             |                    |            |
|                |   |                |                         |               |              |                        |            |         |      |             |                    |            |
|                | - |                |                         |               |              |                        |            |         |      |             |                    |            |

# 3.8 财务管理

3.8.1 销售流水

•功能介绍:查看、导出。

•菜单路径:财务管理/销售流水

## 1) 查看: 点击查看按钮, 即可跳转到此笔流水对应的销售订单。

| 🕝 浪潮云·云市       | 场         |              |              |             |                       |                            |                      | * Q HB []              | 🔝 liuyaji-dls 🗸 |
|----------------|-----------|--------------|--------------|-------------|-----------------------|----------------------------|----------------------|------------------------|-----------------|
| ፼ 概況           |           | 工作台 概況 × 爭   | 調洗水 × 特替洗水 × | 公告管理 × 操作日志 | × 服务商信息 × 采购订单 × 商    | 品发布 × (销售订单 × 商品管理 × 首     | 商品发布 × 商品发布 × 商品发布 × | 供应商商品库 × 商品审核 × 商品没布 × | 服务機版 × 🗼        |
| 同 商品中心         | ^         | 四 / 财务管理 / 4 | 時售流水         |             |                       |                            |                      |                        |                 |
| 商品发布<br>商品管理   |           | 请输入订单编号      |              | 时间选择        | > 开始时间 - 结束           | 神道 日 Q 複数                  | ○ 重置 ● 専出            |                        |                 |
| 供应商商品库         |           | 序号           | 订单           | ę           | 服务商名称/编码              | 买家信息                       | 收款金額 (元)             | 收款时间                   | 操作              |
| 商品审核<br>服务模版   |           | .1           | 2023123015   | 013162318   | 靈崩攀信息科技有限公司<br>YZB001 | liuyaji-dis<br>15833909779 | 10.00                | 2023-12-31 09:09:06    |                 |
| 评论管理<br>曰 订单管理 | _         |              |              |             |                       |                            |                      | 共1条 1                  | > 10 祭/页 ~      |
| 納傷订单           |           |              |              |             |                       |                            |                      |                        |                 |
| 销售询价<br>采购询价   |           |              |              |             |                       |                            |                      |                        |                 |
| ◎ 财务管理         | ^         |              |              |             |                       |                            |                      |                        |                 |
| 销售流水           |           |              |              |             |                       |                            |                      |                        |                 |
| 采购流水           |           |              |              |             |                       |                            |                      |                        |                 |
| ◎ 系統设置         | ^         |              |              |             |                       |                            |                      |                        |                 |
| 公告管理           |           |              |              |             |                       |                            |                      |                        |                 |
| 操作日志           | <u>11</u> |              |              |             |                       | 浪潮云·云市场                    |                      |                        |                 |

**G**浪潮云

第39页共47页

| <b>G</b> % | 観云·云市      | 场 |           |            |                            |        |        |         |        |        |        |        |        |              |                    | *        | <b>0</b> 润 |       | 服装商   | liuyaji-dls v |
|------------|------------|---|-----------|------------|----------------------------|--------|--------|---------|--------|--------|--------|--------|--------|--------------|--------------------|----------|------------|-------|-------|---------------|
| ፼ 概8       | 뭐          |   | 工作台 概況 ×  | 采购商水×      | 销售高水 ×                     | 公告管理 × | 操作日志 × | 服务商信息 × | 采购订单 × | 商品没布 × | 销售订单 × | 商品管理 × | 商品发布 × | 商品没布 ×       | 商品发布 ×             | 供应商商品库 × | 商品审核:      | <     | 服务模版× | < -           |
| 回 商品       | 品中心        | ~ | 图 / 订单管理  | / 销售订单     |                            |        |        |         |        |        |        |        |        |              |                    |          |            |       |       |               |
| 1958       | 品发布        |   |           |            |                            | _      |        |         |        |        |        | _      |        |              |                    |          |            |       |       |               |
| 南日         | 品管理        |   | õ         | 订单总金数      | 0.1                        | 2      | 未支付金数  | (arcl)  | 2      | 已支付金数  | 0.1    |        | 已藏销金额  | 0            | X                  | 交付中金数    | 0          | \$    | 已交付金融 | 0.1           |
| 供店         | 立商商品库      |   | 订单数量:     | 1館         |                            | 订单数量:  | 0館     |         | 订单数量:  | 1館     |        | 订单数量:  | 0館     |              | 订单数量               | : 0窖     |            | 订单数量: | 1館    |               |
| 1918       | 品审核        |   |           |            |                            |        |        |         |        |        |        |        |        |              |                    |          |            |       |       |               |
| 服务         | 等模版        |   | 202312301 | 5013162318 |                            | 请输入商品  | 呂称     |         | 请输入供应的 | 的信息    |        | 请输入收货人 | 、信息    | 游输入法         | <del>夏</del> 日人信息  | 交付方      | π.         | ~ (J  | 单状态   | ~             |
| 评计         | 2111E      |   | 支付状态      | v          | 时间选择                       | ŝ      | ~ 开始   | 細间      | - 结束时间 | B      | Q BOX  | C 重要   | D S    | ktts         |                    |          |            |       |       |               |
| 目 (J4      | ¥管理        | ^ |           |            |                            |        |        |         |        |        |        |        |        |              |                    |          |            |       |       |               |
| 101        | <b>購订单</b> |   | 序号        |            | 订单编号                       |        | No.    | 品名称     |        |        | 供应商信息  |        |        | 买            | 家信息                |          |            | 操作    |       |               |
| 95.B       | 购订单        |   | 1         | 202312     | 3015013 <mark>162</mark> 3 | 18     | 自营制    | 式回归商品   |        |        |        |        |        | lluy<br>1583 | aji-dis<br>3909779 |          | 18         | 改支付状态 | 查看    |               |
| 特色         | 書词价        |   |           |            |                            |        |        |         |        |        |        |        |        |              |                    |          | 共1         | 奈 < 1 | > 10  | 条/页 ~         |
| 采用         | 喻询价        |   |           |            |                            |        |        |         |        |        |        |        |        |              |                    |          |            |       |       |               |
| ⑤ 财务       | 勞管理        | ^ |           |            |                            |        |        |         |        |        |        |        |        |              |                    |          |            |       |       |               |
| \$65       | 粤流水        |   |           |            |                            |        |        |         |        |        |        |        |        |              |                    |          |            |       |       |               |
| 采用         | 购流水        |   |           |            |                            |        |        |         |        |        |        |        |        |              |                    |          |            |       |       |               |
| ③ 系統       | <i>先设置</i> | ^ |           |            |                            |        |        |         |        |        |        |        |        |              |                    |          |            |       |       |               |
| 公告         | 皆管理        |   |           |            |                            |        |        |         |        |        |        |        |        |              |                    |          |            |       |       |               |
| 操作         | 作日志        | - |           |            |                            |        |        |         |        |        |        |        |        |              |                    |          |            |       |       |               |

# 2) 导出:点击导出按钮,即可导出销售流水的信息。

|                |    | BILLAND.XI |              | RATIO C             |                        |        | 72     |             |        |        |                        |        |        |            |                        |        | 近期的      | 的下载记录                                                                  | ×        |                       |
|----------------|----|------------|--------------|---------------------|------------------------|--------|--------|-------------|--------|--------|------------------------|--------|--------|------------|------------------------|--------|----------|------------------------------------------------------------------------|----------|-----------------------|
| 🔓 浪潮云・云        | 市场 |            |              |                     |                        |        |        |             |        |        |                        |        |        |            |                        |        | <b>A</b> | 销售订单 (7).xds<br>6.9 KB・光位                                              |          | uyaji-dls             |
| 2 概況<br>7 商品中心 | ^  | I#\$       | 概況 ×<br>订单管理 | 采购洗水 ×<br>/ 销售订单    | 销售迅水 ×                 | 公告管理 × | 攝作日志 × | 服后弯信息 ×     | 采购订单 x | 南品发布 × | 销售订单 ×                 | 商品管理 × | 商品发布 × | 商品发布 ×     | : 高品发布 ×               | 供应商商   |          | 商品审核等出 (6).xds<br>7.7 KB + 18 分钟前<br>商品管理列表 (6).xds<br>8.6 KB + 20 分钟前 |          | ÷.                    |
| 商品管理           |    |            | õ            | 订单总金额               | <sup>(万元)</sup><br>0.1 | 12     | 未支付金額  | i (万元)<br>0 | ۷      | 已支付金额  | <sup>(历元)</sup><br>0.1 |        | 已撤销金额  | (万元)<br>0  | X                      | 交付中    |          | 稍慢订単 (6).xls<br>6.9 KB・3 小时前<br>高品収録無円 (5) vle                         |          | <sup>万元)</sup><br>0.1 |
| 供应商商品库商品库商品审核  |    | 3          | 丁单数量: 1      | 12                  |                        | 订单数量   | : 098  |             | 订单数量:  | 128    |                        | 订单数量:  | ORE    |            | 订单数                    | R: 098 | 8        | 周辺は1855年4 (5).xls<br>商品管理列表 (5).xls<br>8.6 KB • 20 小时期                 |          |                       |
| 服务机版           |    | 2          | 023123019    | 501 <u>3162</u> 318 |                        | 请输入商品  | 诸名称    |             | 请输入供应制 | 有信息    |                        | 请输入收留。 | 「信息」   | 清输入        | 接口人信息                  |        | 完整的      | 下戰记录                                                                   | Ľ        | ~                     |
| 评论管理           |    | 3          | 吃付状态         | v                   | 时间选                    | 揮      | ~ 开始   | 自时间         | - 结束时间 | 8      | Q 1928                 | C III  | E D S  | 433        |                        |        |          |                                                                        |          |                       |
| 订单管理           | ^  |            |              |                     |                        |        |        |             |        |        |                        |        |        |            |                        |        |          |                                                                        |          |                       |
| 销售订单           |    |            | 序号           |                     | 订单编号                   |        | Ŕ      | 品名称         |        |        | 供应育信息                  |        |        | 3          | 民家信息                   |        |          | 操作                                                                     |          |                       |
| 采购订单           |    |            | 1            | 202312              | 3015013162             | 318    | 白黄则    | 试回归南品       |        |        |                        |        |        | lii<br>158 | uyaji-dls<br>133909779 |        |          | 修改支付状态 會                                                               | <b>a</b> |                       |
| 销售询价           |    |            |              |                     |                        |        |        |             |        |        |                        |        |        |            |                        |        |          | 共1祭 ← 1                                                                | > 10     | 駼/页 ∨                 |
| 财务管理           | ~  |            |              |                     |                        |        |        |             |        |        |                        |        |        |            |                        |        |          |                                                                        |          |                       |
| 销售流水           |    |            |              |                     |                        |        |        |             |        |        |                        |        |        |            |                        |        |          |                                                                        |          |                       |
| 采购流水           |    |            |              |                     |                        |        |        |             |        |        |                        |        |        |            |                        |        |          |                                                                        |          |                       |
| 系统设置           | ^  |            |              |                     |                        |        |        |             |        |        |                        |        |        |            |                        |        |          |                                                                        |          |                       |
| 公告管理           |    |            |              |                     |                        |        |        |             |        |        |                        |        |        |            |                        |        |          |                                                                        |          |                       |
| 操作日志           |    |            |              |                     |                        |        |        |             |        |        |                        |        |        |            |                        |        |          |                                                                        |          |                       |

## 3.8.2 采购流水

•功能介绍:查看、导出。

•菜单路径:财务管理/采购流水

# 3.9 系统设置

## 3.9.1 操作日志

•功能介绍: 查看。

•菜单路径:系统设置/操作日志

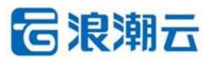

| G X       | 観云・云市        | 场   |                     |                                                  |                 |                |            |             |               |                | *        | 0 188    | (11)        | 服装商    | liuyaji-dls 🗸 |
|-----------|--------------|-----|---------------------|--------------------------------------------------|-----------------|----------------|------------|-------------|---------------|----------------|----------|----------|-------------|--------|---------------|
|           | 品中心品没布       | ^   | 1作台 概況:<br>回 / 系统设置 | <ul> <li>x 采购洗水 特替洗水 X</li> <li>計算件日志</li> </ul> | 公告管理 × 操作日志 × 目 | 服务商信息 × 采购订单 × | 商品没布 × 销售订 | 単 × 商品管理 ×  | 商品发布 × 商品发布 × | 商品没布 X         | 供应商商品库 × | 商品审核 ×   | 商品没布 ×      | 服务機版 × | A.            |
| 商         | 品管理<br>立商商品库 |     | 操作详情                | 调输入操作详情                                          | 操作人 讲输入操作人      | 操作日期           | 开始日期 - 结束  | 日期日         | Q 論詞          | こ 重変           |          |          |             |        |               |
| REAL REAL | 品审核          |     | 序号                  | 模块名称                                             | 操作详惯            | 6              |            | 攝作人         |               | IP             |          | 操作时间     |             |        |               |
| 服         | 导模版          |     | 1                   | 订单-订单发货                                          | 发货-无            | 需物流            |            | liuyaji-dls |               | 27.184.195.226 |          | 2023-12- | 30 16:02:26 |        |               |
| 评         | 2管理          |     | 2                   | 订单-订单发货                                          | 发货-目            | 己配送            |            | liuyaji-dis |               | 27.184.195.226 |          | 2023-12- | 30 15:48:10 |        |               |
| 目切        | 单管理          | ^   | 3                   | 南品发布                                             | 添加商品            | 品[自营售价商品]      |            | lluyaji-dls |               | 27.184.195.226 |          | 2023-12- | 30 15:34:55 |        |               |
| \$41      | 当订单          |     | 4                   | 订单-修改支付状态                                        | 支付状態            | 战政为已支付         |            | liuyaji-dls |               | 27.184.195.226 |          | 2023-12- | 30 15:23:20 |        |               |
| 采         | 购订单          | - 1 | 5                   | 订单-添加收款记录                                        | 漆加收集            | 就记录,金额为1000元   |            | liuyaji-dis |               | 27.184.195.226 |          | 2023-12- | 30 15:21:53 |        |               |
| \$約1      | <b>書词</b> 价  |     | 6                   | 订单-修改支付状态                                        | 支付状态            | 的政为回款中         |            | liuyaji-dis |               | 27.184.195.226 |          | 2023-12- | 30 15:17:05 |        |               |
| 采         | 购调价          |     | 7                   | 订单-订单发货                                          | 发货-手            | 动发货            |            | liuyaji-dls |               | 27.184.195.226 |          | 2023-12- | 30 15:16:17 |        |               |
| ③ 财       | 导管理          | ~   |                     |                                                  |                 |                |            |             |               |                |          |          |             |        | 1 >           |
| 钠         | 当近水          |     |                     |                                                  |                 |                |            |             |               |                |          |          |             |        |               |
| (注)       | 购流水          |     |                     |                                                  |                 |                |            |             |               |                |          |          |             |        |               |
| 8 50      | 病设置          | ~   |                     |                                                  |                 |                |            |             |               |                |          |          |             |        |               |
| 公         | 古管理          |     |                     |                                                  |                 |                |            |             |               |                |          |          |             |        |               |
| 摄         | 作日志          |     |                     |                                                  |                 |                |            |             |               |                |          |          |             |        |               |
| R         | 等南信息         | -   |                     |                                                  |                 |                | 浪          | 翻云 · 云市场    |               |                |          |          |             |        |               |

### 3.9.2 公告管理

•功能介绍: 查看。

•菜单路径:系统设置/公告管理

1) 查看公告:公告管理页面点击查看按钮,点击之后进入公告的详情页面,可以查看公

告的详细信息,查看之后点击确定按钮,即视为已读。

| 6 | 浪潮云・云市     | 场 | * 0.1988 13 <b>1859</b> bygi-dt v                                                           |  |
|---|------------|---|---------------------------------------------------------------------------------------------|--|
|   | 素目由心       |   | Inn Kix Karaa Meraa Leera Bohea Bohea Karika Karaa Meraa Rera Rera Rera Rera Rera Rera Rera |  |
|   | 100004++U  |   | 目 / 系统设置 / 公告管理                                                                             |  |
|   | 14000.2210 |   |                                                                                             |  |
|   | 阿加吉庄       |   | 周春岳帝·朔能入周帝乞称· 发送时经 开始日期 - 机车日期 日 - 日 南崩 C 重赏                                                |  |
|   | 快应陶陶品库     |   |                                                                                             |  |
|   | 商品审核       |   | 序号 消费名称 夏百已读 发送时间 攝作                                                                        |  |
|   | 服务模版       |   | 1 沈远曲题务商 • 已读 2023-12-07 09:40.07 重要                                                        |  |
|   | 评论管理       |   | 2 广播用祭 • 已頃 2023-12-07 09:3453 重要                                                           |  |
| B | 订单管理       | ^ |                                                                                             |  |
|   | 销售订单       |   |                                                                                             |  |
|   | 采购订单       |   |                                                                                             |  |
|   | 销售询价       |   |                                                                                             |  |
|   | 采购询价       |   |                                                                                             |  |
| 9 | 财务管理       | ~ |                                                                                             |  |
|   | 销售流水       |   |                                                                                             |  |
|   | 采购流水       |   |                                                                                             |  |
| 0 | 系统设置       | ~ |                                                                                             |  |
|   | 公告管理       |   |                                                                                             |  |
|   | 操作日志       |   |                                                                                             |  |
|   | 服务商信息      | - | 98                                                                                          |  |
|   |            |   | a registradi dada 1974 da                                                                   |  |

#### 3.9.3 服务商信息

•功能介绍:查看维护服务商的基本信息。

•菜单路径:系统设置/服务商信息

1) 基本信息:维护基本信息。

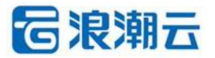

| 6 | 浪潮云·云市     | 场 |          |          |          |          |        |         |        |        |               |         |           |        |        | *       | 0 188  | (11)   | 服务内    | liuyaji-dls v |
|---|------------|---|----------|----------|----------|----------|--------|---------|--------|--------|---------------|---------|-----------|--------|--------|---------|--------|--------|--------|---------------|
|   |            |   | 工作台 概況 × | 采购流水×    | 销售高水 ×   | 公告管理 ×   | 操作日志 × | 服务简信息 × | 采购订单 × | 商品没布 × | 销售订单 ×        | 商品管理 ×  | 商品没布 ×    | 商品没布 × | 商品没布 × | 供应商商品库× | 商品审核 × | 商品没布 × | 服务模版 × | *<br>*        |
|   | 商品中心       | ^ | 图 / 系统设置 | / 服务商信息  |          |          |        |         |        |        |               |         |           |        |        |         |        |        |        |               |
|   | 商品发布       |   |          |          |          |          |        |         |        |        |               |         |           |        |        |         |        |        |        |               |
|   | 商品管理       |   | 服务商信息    |          |          |          |        |         |        |        |               |         |           |        |        |         |        |        |        |               |
|   | 供应商商品库     |   | 基本信息     | 10       |          |          |        |         |        |        |               |         |           |        |        |         |        |        | 6      | 1 10.00       |
|   | 商品审核       |   | 认证信息     |          |          |          |        |         |        |        |               |         |           |        |        |         |        |        |        | 2.000         |
|   | 服务模板       |   | 已鄉定供应的   | <b>N</b> | 代理       | 肉,服务肉    |        |         |        |        |               |         |           |        |        |         |        |        |        |               |
|   | 评论管理       |   | 网页端信息    | 用户名      | liuya    | ji-dls   |        |         |        |        | 用户姓名          | : 刘亚佶2  |           |        |        |         |        |        |        |               |
| E | 订单管理       | ~ | 财务信息     | 用户手      | 机带: 1583 | 13909779 |        |         |        |        | <b>点6</b> 4前: | 5152205 | 08@qq.com |        |        |         |        |        |        |               |
|   | 16 MILTIM  |   |          |          |          |          |        |         |        |        |               |         |           |        |        |         |        |        |        |               |
|   |            |   |          |          |          |          |        |         |        |        |               |         |           |        |        |         |        |        |        |               |
|   | 2009 KJ 40 |   |          |          |          |          |        |         |        |        |               |         |           |        |        |         |        |        |        |               |
|   | 和時時間の      |   |          |          |          |          |        |         |        |        |               |         |           |        |        |         |        |        |        |               |
|   | 采购询价       |   |          |          |          |          |        |         |        |        |               |         |           |        |        |         |        |        |        |               |
| 0 | 财务管理       | ^ |          |          |          |          |        |         |        |        |               |         |           |        |        |         |        |        |        |               |
|   | 销售流水       |   |          |          |          |          |        |         |        |        |               |         |           |        |        |         |        |        |        |               |
|   | 采购流水       |   |          |          |          |          |        |         |        |        |               |         |           |        |        |         |        |        |        |               |
| ۲ | 系统设置       | ^ |          |          |          |          |        |         |        |        |               |         |           |        |        |         |        |        |        |               |
|   | 公告管理       |   |          |          |          |          |        |         |        |        |               |         |           |        |        |         |        |        |        |               |
|   | 操作日志       |   |          |          |          |          |        |         |        |        |               |         |           |        |        |         |        |        |        |               |
|   | 服务商信息      | - |          |          |          |          |        |         |        |        | 浪潮云…          | 云市场     |           |        |        |         |        |        |        |               |

## 2) 认证信息:维护认证信息。

| 🔓 浪潮云·云i       | 市场    |               |                       |                          |            |             |                      |                 |        |        | *       | ◎ 消息   | 11     | Resta liuyaji-dis |
|----------------|-------|---------------|-----------------------|--------------------------|------------|-------------|----------------------|-----------------|--------|--------|---------|--------|--------|-------------------|
| 8 <b>8</b> 800 |       | 工作给 1559 × 3  | 采购流水 × - 時箇流水 ×       | < 公告管理 × 操作日志 ×          | 限务专注数 × 采购 | 7单 × 商品发布 × | 納售订单 × 商品管理          | × 商品版布 ×        | 商品没布 × | 商品没布 × | 供应商商品库× | 商品审核 × | 商品发布 × | 服务模版)。            |
| 南品发布           |       | 11 / 系统设置 / 1 | 服务商信息                 |                          |            |             |                      |                 |        |        |         |        |        |                   |
| 商品管理           |       | 服务商信思         |                       |                          |            |             |                      |                 |        |        |         |        |        |                   |
| 供应商商品库         |       | 25.00         |                       |                          |            |             |                      |                 |        |        |         |        |        |                   |
| 商品审核           |       | 以正備思          | I                     |                          |            |             |                      |                 |        |        |         |        |        | € 19/X            |
| 服务模版           |       | 已鄉定供应商        | 联系人姓名 李渊              | 8                        | 联系人电话      | 15833909779 |                      |                 |        |        |         |        |        |                   |
| 评论管理           |       | 网页通信息         | 认证类型 企业               | /组织认证                    |            |             |                      |                 |        |        |         |        |        |                   |
| 订单管理           | ~     | 财务信息          | 组织名称<br>企业/组织行业类型     | 雪田掌信息科技有限公司<br>互联网其他     |            |             | 企业/组织机构代码<br>企业/组织规模 | YZB001<br>50人以下 |        |        |         |        |        |                   |
| sam:Tm         |       |               |                       | GeForce RTX' 4090        |            |             |                      |                 |        |        |         |        |        |                   |
| 1780/Tes       |       |               |                       | 建度外线                     |            |             |                      |                 |        |        |         |        |        |                   |
| 504014         |       |               | 企业/组织证件照              |                          |            |             |                      |                 |        |        |         |        |        |                   |
| 10000000       |       |               |                       | are to the second        |            |             |                      |                 |        |        |         |        |        |                   |
| +0400001       |       |               | 以证方式                  | 被援权人                     |            |             |                      |                 |        |        |         |        |        |                   |
| 财劳管理           | · ^ · |               |                       | GeForce RTX 4010<br>速度穿越 |            |             |                      |                 |        |        |         |        |        |                   |
| 销售低水           |       |               | 证件部正面                 | Non-                     |            |             |                      |                 |        |        |         |        |        |                   |
| 采购流水           |       |               |                       |                          |            |             |                      |                 |        |        |         |        |        |                   |
| 系统设置           | ^     |               |                       |                          |            |             |                      |                 |        |        |         |        |        |                   |
| 公告管理           |       |               |                       | Geferce RTX 4000<br>速度穿越 |            |             |                      |                 |        |        |         |        |        |                   |
| 操作日志           | _     |               | 证性理反而                 | NO-                      |            |             |                      |                 |        |        |         |        |        |                   |
| 服务商信息          | Ξ     |               | man or a considerable |                          |            |             |                      |                 |        |        |         |        |        |                   |

## 3) 已绑定供应商:查看已绑定供应商信息。

| <b>运</b> 浪潮云·  | 云市场 |                      |      |                                          |                 |        |         |          |        |        |         |        |        |        | *        | 0 180  | 1      | <b>股货商</b> liuyaji-dl |
|----------------|-----|----------------------|------|------------------------------------------|-----------------|--------|---------|----------|--------|--------|---------|--------|--------|--------|----------|--------|--------|-----------------------|
| 同 商品中心<br>商品发布 | ^   | I作台 概況 ×<br>图 / 系统设置 | 采取历外 | <ul> <li>× 销售页;</li> <li>(自由)</li> </ul> | K X 公告管理 X      | 撥作日志 × | 服务商信息 × | HINITA X | 商品发布 × | 销售订单 × | 商品管理 ×  | 商品没布 × | 商品发布 × | 商品发布 × | 供应商商品库 × | 商品审核 × | 商品发布 × | 服偽欄版 × 🗼              |
| 商品管理<br>供应商商品  | 牢   | 服务商信息                |      |                                          |                 |        |         |          |        |        |         |        |        |        |          |        |        |                       |
| 商品审核           |     | 基本信息                 |      | 序号 1                                     | 服务商编码           |        |         |          |        | 服务     | 商名称     |        |        |        |          |        | 联系人姓名  | 联系人电话                 |
| 服务模版           |     | 已鄉定供应的               | -    | 1 1                                      | 18hand001       |        |         |          |        | 18ha   | nd信息科技有 | 限公司1   |        |        |          |        | 刘亚佶    | 13363312421           |
| 评论管理           |     | 网页辨信息                |      | 2 (                                      | GYS202312110955 |        |         |          |        | 小期     | 的供应商    |        |        |        |          |        | 小陈     | 18931165343           |
| 目 订单管理         | ^   | 财务信息                 |      | 3 H                                      | HEB888889999900 | 0000   |         |          |        | 河北     | 英雄联盟科技科 | 明限公司   |        |        |          |        | 目丁涛    | 13073123173           |
| 销售订单           |     |                      |      | 4 -                                      |                 |        |         |          |        | 東京     | 在名·李雪   |        |        |        |          |        | 联系人1   | 15210318363           |
| 采购订单           |     |                      |      | 5 Y                                      | /122112         |        |         |          |        | -B     | 第-李雪2   |        |        |        |          |        | 李雪1    | 15210318363           |
| 销售询价           |     |                      |      |                                          |                 |        |         |          |        |        |         |        |        |        |          |        |        |                       |
| 采购询价           |     |                      |      |                                          |                 |        |         |          |        |        |         |        |        |        |          |        |        |                       |
| ◎ 财务管理         | ^   |                      |      |                                          |                 |        |         |          |        |        |         |        |        |        |          |        |        |                       |
| 销售流水           |     |                      |      |                                          |                 |        |         |          |        |        |         |        |        |        |          |        |        |                       |
| 采购流水           |     |                      |      |                                          |                 |        |         |          |        |        |         |        |        |        |          |        |        |                       |
| 新統设置           | ^   |                      |      |                                          |                 |        |         |          |        |        |         |        |        |        |          |        |        |                       |
| 公告管理           |     |                      |      |                                          |                 |        |         |          |        |        |         |        |        |        |          |        |        |                       |
| 操作日志           |     |                      |      |                                          |                 |        |         |          |        |        |         |        |        |        |          |        |        |                       |
| 服务商信息          |     |                      |      |                                          |                 |        |         |          |        | 1045.  | 二十(名    |        |        |        |          |        |        |                       |

## 4) 网页端信息:维护网页端信息。

第42页共47页

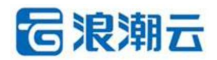

| G           | 浪潮云・云市                   | 场 |                                                                                                    |                     |                 |                                            |             |         |        |        |        |        |        |        |        | *        | 0 188  | :      | 服装商   | liuyaji-dis | ~ |
|-------------|--------------------------|---|----------------------------------------------------------------------------------------------------|---------------------|-----------------|--------------------------------------------|-------------|---------|--------|--------|--------|--------|--------|--------|--------|----------|--------|--------|-------|-------------|---|
| 5<br>5<br>5 | 高中心<br>電波布               | ^ | 1作台                                                                                                    | 采购洗水 ×<br>服务商信息     | 粉集流水 ×          | 公告管理 ×                                     | 操作日志 ×      | 服务商信章 × | 菜购订单 × | 商品发布 × | 钠盐订单 × | 商品管理 × | 商品版布 × | 商品发布 x | 商品没布 × | 供应商商品库 × | 商品审结 × | 商品发布 x | 服务構成> | 0           |   |
| 5<br>8<br>5 | 5品管理<br>5.立南南品库<br>5.品来核 |   | 服务商信息                                                                                                    |                     |                 |                                            |             |         |        |        |        |        |        |        |        |          |        |        |       | 2 總改        | 3 |
| 8           | 89模版<br>科2管理             |   | 只能 1000 日本 1000 日本 1000 1000 | Logo:               |                 | ETOH                                       |             |         |        |        |        |        |        |        |        |          |        |        |       |             |   |
| E 1         | J 单管理<br>前告订单<br>F 购订单   | ~ |                                                                                                    | 服务向行<br>客服电i<br>客服邮 | 箭介:<br>舌:<br>簡: | Dragon's hom<br>15833909779<br>515220508@e | e<br>1q.com |         |        |        |        |        |        |        |        |          |        |        |       |             |   |
| 9           | 9番(奥价)<br>月购(奥价)         |   |                                                                                                    | (CERTIFICATION)     | n]:             | 9:00-12:00<br>GeForce RTX: 4000<br>过度穿越    |             |         |        |        |        |        |        |        |        |          |        |        |       |             |   |
| 9 9<br>9    | 初労管理<br>有售流水<br>E物液水     | ~ |                                                                                                    | 服务商制                | banner@;        |                                            |             |         |        |        |        |        |        |        |        |          |        |        |       |             |   |
| •           | (統设置<br>公告管理             | * |                                                                                                    |                     |                 |                                            |             |         |        |        |        |        |        |        |        |          |        |        |       |             |   |
| 8           | 最作日志<br>服务商信息            | E |                                                                                                    |                     |                 |                                            |             |         |        |        | 浪潮云。   | 云市场    |        |        |        |          |        |        |       |             |   |

## 5) 财务信息:维护财务信息。

| 5 | 浪潮云・云市 | 市场 |            |        |                                       |        |        |        |        |        |        |        |        |        |        | *        | の消息    | (1)    | 服务商    | liuyaji-dls 🗸 |
|---|--------|----|------------|--------|---------------------------------------|--------|--------|--------|--------|--------|--------|--------|--------|--------|--------|----------|--------|--------|--------|---------------|
| - | 素目由為   |    | 工作台 概況 ×   | 采购商水 × | 销售流水×                                 | 公告管理 × | 操作日志 × | 服务商信息× | 采购订单 × | 商品没布 × | 销售订单 × | 商品管理 × | 商品发布 × | 商品没布 × | 陶品没布 × | 供应商商品库 × | 商品审核 × | 商品没布 × | 服务機版 × | *<br>*        |
|   | 商品发布   |    | 图 / 系统设置 / | 服务商信息  |                                       |        |        |        |        |        |        |        |        |        |        |          |        |        |        |               |
|   | 商品管理   |    | 服务商信息      |        |                                       |        |        |        |        |        |        |        |        |        |        |          |        |        |        |               |
|   | 供应简简品库 |    | 基本信息       | * 抬头类  | 型 企业单                                 | 竝      |        | ~      |        |        |        |        |        |        |        |          |        |        |        |               |
|   | 商品审核   |    | 认证信息       | *企业名   | 称 请输入                                 | 企业名称   |        |        |        |        |        |        |        |        |        |          |        |        |        |               |
|   | 服务模板   |    | 四页编信息      | *企业税   | ····································· | 企业税号   |        |        |        |        |        |        |        |        |        |          |        |        |        |               |
|   | 订单管理   | ~  | 财务信息       | 公司地    | 班 请输入                                 | 公司地址   |        |        |        |        |        |        |        |        |        |          |        |        |        |               |
|   | 销售订单   |    |            | 公司电    | 话 请输入                                 | 公司电话   |        |        |        |        |        |        |        |        |        |          |        |        |        |               |
|   | 采购订单   |    |            | 开户     | 行 请输入                                 | 开户行    |        |        |        |        |        |        |        |        |        |          |        |        |        |               |
|   | 特害间价   |    |            | 开户行账   | (号 消输)                                | 开户行账号  |        |        |        |        |        |        |        |        |        |          |        |        |        |               |
| 0 | 财务管理   | ~  |            |        | 保存                                    | Reini  |        |        |        |        |        |        |        |        |        |          |        |        |        |               |
|   | 销售流水   |    |            |        |                                       |        |        |        |        |        |        |        |        |        |        |          |        |        |        |               |
|   | 采购流水   |    |            |        |                                       |        |        |        |        |        |        |        |        |        |        |          |        |        |        |               |
| 0 | 系统设置   | ~  |            |        |                                       |        |        |        |        |        |        |        |        |        |        |          |        |        |        |               |
|   | 公告管理   |    |            |        |                                       |        |        |        |        |        |        |        |        |        |        |          |        |        |        |               |
|   | 操作日志   | _  |            |        |                                       |        |        |        |        |        |        |        |        |        |        |          |        |        |        |               |
|   | 服务商信息  | -  |            |        |                                       |        |        |        |        |        | 浪潮云·   | 云市场    |        |        |        |          |        |        |        |               |

# 3.10 账号管理

3.10.1 员工账号

•功能介绍:添加、编辑、删除、重置员工密码。

•菜单路径:账号管理/员工账号

**1)添加员工:**员工账号页面点击添加按钮,即可进入添加员工页面,添加完成之后即可用添加的账号登录伙伴测。

| G   | 浪潮云·云市 | 3 |                                     |            |        |           |                 |        | (    | ¥ * | ◎ 消息中心 |    | ceshi-01 v |
|-----|--------|---|-------------------------------------|------------|--------|-----------|-----------------|--------|------|-----|--------|----|------------|
| Ø   | 概況     |   | 工作台 商品带核 × 商品发布 × 商品管理 × 供应商商品库 × 公 | 古管理 × 考试以i | 正管理 ×  | I具× 签约管理× | 订单列表 ×   员工账号 × | 春户列表 × |      |     |        |    |            |
|     | 签约管理   |   | 路 / 账号管理 / <b>员工账号</b>              |            |        |           |                 |        |      |     |        |    |            |
| ß   | 纳得工具   |   |                                     | 添加用户       |        |           | ×               |        |      |     |        |    |            |
| =   | 商品中心   |   | 账号 请输入账号 姓名 请输入姓名                   | • 60-64    | 遗泄浮色品  |           |                 | 東京     |      |     |        |    |            |
| all | 考试认证管理 |   | • Hereart                           |            | 0.7450 |           |                 |        |      |     |        |    |            |
| 8   | 订单管理   |   |                                     | *账号类型      | 0 BARS |           |                 |        |      |     |        |    |            |
| dl  | 业绩管理   |   | 序号 姓名 账号                            | *账号        | 请输入账号  |           |                 |        | 账号状态 |     |        | 操作 |            |
|     | 订单列表   |   |                                     | *联系人电话     | 请输入手机号 |           |                 |        |      |     |        |    |            |
|     | 春户列表   |   |                                     | *邮箱        | 请输入邮箱  |           |                 |        |      |     |        |    |            |
|     | 财务管理   |   |                                     | *密码        | 请输入密码  |           | 8               |        |      |     |        |    |            |
| ۲   | 系统设置   |   |                                     | *确认密码      | 请输入确认思 | 码         | a.              |        |      |     |        |    |            |
| 2   | 账号管理   |   |                                     | N.P.H.+    | CO     |           |                 |        |      |     |        |    |            |
|     | 员工账号   |   |                                     | 10.6.10    | in ser |           |                 |        |      |     |        |    |            |
| 3   | 角色管理   |   |                                     |            | 重责     |           |                 |        |      |     |        |    |            |
|     |        |   |                                     |            |        |           | _               |        |      |     |        |    |            |
|     |        |   |                                     |            |        |           | 取消 确定           |        |      |     |        |    |            |
|     |        |   |                                     |            |        |           |                 |        |      |     |        |    |            |
|     |        |   |                                     |            |        |           |                 |        |      |     |        |    |            |
|     |        |   |                                     |            |        | 浪潮云       | :- 云市场          |        |      |     |        |    |            |

2) 编辑:员工账号页面点击编辑按钮,修改信息之后保存即编辑完成。

| 姓名 请输入姓名 | 编辑用户   |                 |        | ×<br>重置        |
|----------|--------|-----------------|--------|----------------|
|          | *角色    | 测试 ×            |        | ~              |
| 角色       | *姓名    | Ш               |        | 犬态             |
| 测试       | *账号类型  | ○ 已有账号 🔹 🧿 新建账号 |        | )              |
|          | *账号    | 222222          |        |                |
|          | *联系人电话 | 13099992222     |        |                |
|          | *邮箱    | 22@123.com      |        |                |
|          | 账号状态   | 启用 禁用           |        |                |
|          |        | 重置              |        |                |
|          |        |                 | 取得     | 确 <del>会</del> |
|          |        |                 | 511.24 |                |
|          |        |                 |        |                |

3) 删除:员工账号页面点击删除按钮,删除之后,被删除的账号无法登录。

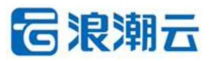

| 账号  | 请输入账号 | 姓名           | 请输入姓名    | 状态 | 请选择状态               | ✓ Q 查询 | C 重置 |          |     |          |     |
|-----|-------|--------------|----------|----|---------------------|--------|------|----------|-----|----------|-----|
| 0 } | 秦加员工  |              |          |    |                     |        |      |          | 0 确 | 定要删除此账号吗 |     |
| 序号  | · 姓名  | 账号<br>222222 | 角色<br>測试 |    | 2024-12-13 00:45:28 |        |      | 操作重置员工者码 | 编辑  | 删除       |     |
|     |       |              |          |    |                     |        |      |          |     |          | < 1 |

4) 重置员工密码:员工账号页面点击重置员工密码按钮,设置新密码即可。

|       | 重置密码    |         | × t态 |
|-------|---------|---------|------|
|       |         |         | )    |
| 用尸名   | LILL    |         |      |
| *密码   | 请输入密码   | 8       |      |
| *确认密码 | 请输入确认密码 | 8       |      |
|       |         |         |      |
|       |         | 秋/月 485 |      |

## 3.10.2 角色管理

•功能介绍:添加、编辑、删除。

•菜单路径:账号管理/角色管理

**1)添加:**角色管理页面点击添加按钮,即可添加角色,添加完成之后,即可在添加管理员的时候在下拉列表选择到。

**G**浪潮云

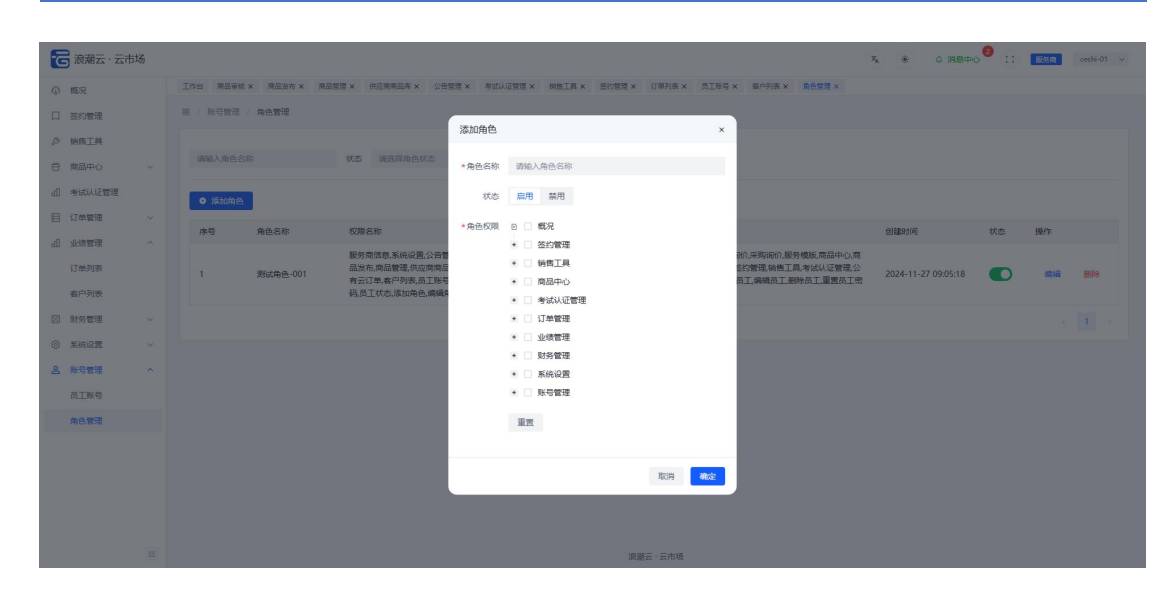

2) 编辑: 角色管理页面点击编辑按钮,即可编辑角色,编辑完成之后点击保存即修改成

功。

| 渡藩云 · 云市场 |           |   |          |            |                                                                       |          |                                                          |              |             |                                            |                                | ×, ∗       | ◎ 消息中心   | 0 (1 | 服务商 | ceshi-01 v |  |
|-----------|-----------|---|----------|------------|-----------------------------------------------------------------------|----------|----------------------------------------------------------|--------------|-------------|--------------------------------------------|--------------------------------|------------|----------|------|-----|------------|--|
| 67        | 概況        |   | 工作台 网络带校 | × 商品没布 × 商 | 品管理 × 供应商商品库 × 公告                                                     | 管理 × 考试以 | 证管理 ×                                                    | 的管理 × 订单列表 × | 员工账号 ×      | 春户列表 × 角                                   | 色管理 ×                          |            |          |      |     |            |  |
| Π         | 签约管理      |   | 路 / 账号管理 | / 角色管理     |                                                                       | 编辑角色     |                                                          |              | ×           |                                            |                                |            |          |      |     |            |  |
| 3         | 納傷工具      |   |          |            |                                                                       |          |                                                          |              |             |                                            |                                |            |          |      |     |            |  |
| ÷         | 商品中心      |   |          |            |                                                                       | *角色名称    | 测试角色-001                                                 |              |             |                                            |                                |            |          |      |     |            |  |
| lh        | 考试认证管理    |   | ● 添加角色   |            |                                                                       | 状态       | 扁用 禁用                                                    |              |             |                                            |                                |            |          |      |     |            |  |
| E<br>L    | 订单管理业绩管理  |   | 序号       | 角色名称       | 权限名称                                                                  | *角色权限    | <ul> <li>■ 概況</li> <li>● 墨 签約管理</li> </ul>               |              |             |                                            |                                | 创建时间       |          | 状态   | 操作  |            |  |
|           | 订单列表      |   | 1        | 测试角色-001   | 服务商信息,系统设置,公告曾<br>品发布,商品管理,供应商商品<br>有云订单,客户列表,员工账号<br>码,员工状态,添加角色,喋编和 |          | <ul> <li>・ 図 销售工具</li> <li>・ 図 商品中心</li> </ul>           |              | 0<br>8<br>5 | )价,采购询价,服务模制<br>8约管理,销售工具,考<br>员工,编辑员工,删除员 | 版商品中心商<br>试认证管理。公<br>3.工。重要员工密 | 2024-11-27 | 09:05:18 |      | 编辑  | ####       |  |
|           | 财务管理      |   |          |            |                                                                       |          | <ul> <li>· · · · · · · · · · · · · · · · · · ·</li></ul> |              |             |                                            |                                |            |          |      |     |            |  |
| 6         | */::::0#  |   |          |            |                                                                       |          | • 🗹 业绩管理                                                 |              |             |                                            |                                |            |          |      |     |            |  |
|           | JANUAL IN |   |          |            |                                                                       |          | * 🗹 财务管理                                                 |              |             |                                            |                                |            |          |      |     |            |  |
| 2         | 账号管理      |   |          |            |                                                                       |          | • 🗹 系统设置                                                 |              |             |                                            |                                |            |          |      |     |            |  |
|           | 员工账号      |   |          |            |                                                                       |          | * 🗹 账号管理                                                 |              |             |                                            |                                |            |          |      |     |            |  |
|           | 角色管理      |   |          |            |                                                                       |          | 重型                                                       |              |             |                                            |                                |            |          |      |     |            |  |
|           |           |   |          |            |                                                                       |          |                                                          |              |             |                                            |                                |            |          |      |     |            |  |
|           |           |   |          |            |                                                                       |          |                                                          | 取消           | <b>A</b> GE |                                            |                                |            |          |      |     |            |  |
|           |           |   |          |            |                                                                       |          |                                                          |              |             |                                            |                                |            |          |      |     |            |  |
|           |           | - |          |            |                                                                       |          |                                                          | 浪潮云、云市场      |             |                                            |                                |            |          |      |     |            |  |

## 3) 删除: 角色管理页面点击删除按钮,即可把角色删除。

| 请输入角色名                               | 称        | 状态 読み採用会状态 🗸 🗸 🖨 (高調) C 重要                                                                                                    |                     |    | 1         |         |
|--------------------------------------|----------|----------------------------------------------------------------------------------------------------|---------------------|----|-----------|---------|
| <ul> <li>添加角色</li> <li>序号</li> </ul> | 角色名称     | 初時告修                                                                                                    | 创建时间                | 状态 | 0 确定<br>1 | 要删除此角色吗 |
| 1                                    | 测试角色-001 | 服务常信息素给设置公告管理通付日志财务管理服务常选水供应常流火订举管理领售订单;并称订单,前指你们:采购资价服务组织成品中心;常<br>品发布,质品管理供应商商品本,商品审核,评论管理局记无签约管理,等值工具考试从证管理业绩管理,账号管理,经有更工考试从证管理公<br>有云订案者户列来及了III专用完全局定管理设计考查者,申购劳约,申请考试品,号出试查查看,证书查看,添加员工,确境员工删除员工置要员工管<br>码,且工化态,运动自会,编销在色制等会,抱有公式。 | 2024-11-27 09:05:18 |    | 编辑        |         |
|                                      |          |                                                                                                    |                     |    |           | 1 >     |

# 4. 常见问题

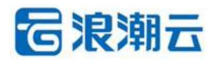